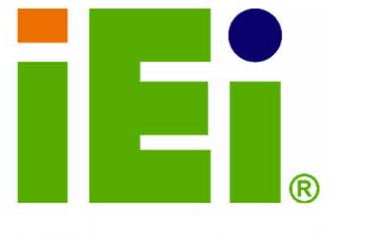

IEI Technology Corp.

# KINO-9452

Mini-ITX Motherboard with Intel® Core Duo / Core Solo CPU Dual PCI-E GbE, HDTV Output, SATA II, USB 2.0, and Two Independent Audio Streams

# **User Manual**

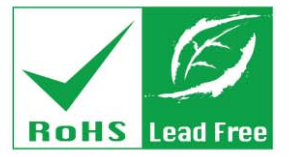

Rev. 1.0 September, 2006

| Title           | KINO-9452 Intel Core Duo/C | ore Solo Motherboard |
|-----------------|----------------------------|----------------------|
| Revision Number | Description                | Date of Issue        |
| 1.0             | Initial release            | September 2006       |
|                 |                            |                      |

#### **REVISION HISTORY**

#### **COPYRIGHT NOTICE**

The information in this document is subject to change without prior notice in order to improve reliability, design and function and does not represent a commitment on the part of the manufacturer.

In no event is the manufacturer liable for direct, indirect, special, incidental, or consequential damages arising out of the use or inability to use the product or documentation, even if advised of the possibility of such damages.

This document contains proprietary information protected by copyright. All rights are reserved. No part of this manual may be reproduced by any mechanical, electronic, or other means in any form without prior written permission of the manufacturer.

#### TRADEMARKS

IBM PC is a registered trademark of International Business Machines Corporation. INTEL is a registered trademark of INTEL Corporation. AMI is registered trademarks of American Megatrends Inc. Other product names mentioned herein are used for identification purposes only and may be trademarks and/or registered trademarks of their respective owners.

# **Table of Contents**

| 1 | INTRODUCTION                                       | 15 |
|---|----------------------------------------------------|----|
|   | 1.1 KINO-9452 Overview                             | 16 |
|   | 1.1.1 KINO-9452 Benefits                           | 16 |
|   | 1.1.2 KINO-9452 Features                           | 16 |
|   | 1.2 KINO-9452 BOARD OVERVIEW                       | 17 |
|   | 1.2.1 KINO-9452 Connectors                         | 17 |
|   | 1.2.2 Technical Specifications                     | 18 |
| 2 | DETAILED SPECIFICATIONS                            | 21 |
|   | 2.1 Overview                                       | 22 |
|   | 2.2 DIMENSIONS                                     | 22 |
|   | 2.2.1 Board Dimensions                             | 22 |
|   | 2.2.2 External Interface Panel Dimensions          | 23 |
|   | 2.3 CPU SUPPORT                                    | 23 |
|   | 2.3.1 Intel <sup>®</sup> Core <sup>TM</sup> Duo    | 23 |
|   | 2.3.2 Intel <sup>®</sup> Core <sup>TM</sup> Solo   | 24 |
|   | 2.4 ON-BOARD CHIPSETS                              | 25 |
|   | 2.4.1 Northbridge and Southbridge Chipsets         | 25 |
|   | 2.4.2 Intel 945GM Northbridge Chipset              | 25 |
|   | 2.4.3 Intel ICH7-M Southbridge Chipset             | 26 |
|   | 2.5 GRAPHICS SUPPORT                               | 26 |
|   | 2.6 MEMORY SUPPORT                                 | 27 |
|   | 2.7 PCI BUS INTERFACE SUPPORT                      | 27 |
|   | 2.8 GBE ETHERNET                                   | 27 |
|   | 2.9 DRIVE INTERFACES                               | 28 |
|   | 2.9.1 SATA Drives                                  | 28 |
|   | 2.9.2 IDE Interfaces                               | 28 |
|   | 2.10 SERIAL PORTS                                  | 29 |
|   | 2.11 Real Time Clock                               | 29 |
|   | 2.12 USB INTERFACES                                | 29 |
|   | 2.13 BIOS                                          | 29 |
|   | 2.14 OPERATING TEMPERATURE AND TEMPERATURE CONTROL | 29 |

|   | 2.15 Audio Codec                                    |    |
|---|-----------------------------------------------------|----|
|   | 2.16 POWER CONSUMPTION                              |    |
|   | 2.17 PACKAGED CONTENTS AND OPTIONAL ACCESSORY ITEMS |    |
|   | 2.17.1 Package Contents                             |    |
|   | 2.17.2 Optional Accessory Items                     |    |
| 3 | CONNECTORS AND JUMPERS                              |    |
|   | 3.1 Peripheral Interface Connectors                 |    |
|   | 3.1.1 KINO-9452 Layout                              |    |
|   | 3.1.2 Peripheral Interface Connectors               |    |
|   | 3.1.3 Rear Panel Connectors                         |    |
|   | 3.1.4 On-board Jumpers                              |    |
|   | 3.2 INTERNAL PERIPHERAL CONNECTORS                  |    |
|   | 3.2.1 Fan Connectors                                |    |
|   | 3.2.2 Front Panel Audio Connector                   |    |
|   | 3.2.3 Front Panel Connector                         |    |
|   | 3.2.4 Digital Input/Output Connector                |    |
|   | 3.2.5 IDE Connector                                 |    |
|   | 3.2.6 LCD Backlight Connector                       |    |
|   | 3.2.7 LVDS LCD connector                            | 44 |
|   | 3.2.8 Mini PCI Slot                                 |    |
|   | 3.2.9 Power Connector                               |    |
|   | 3.2.10 14-Pin Serial Port Connectors                |    |
|   | 3.2.11 10-Pin Serial Port Connectors                | 50 |
|   | 3.2.12 SATA Drive Connectors                        | 51 |
|   | 3.2.13 SPDIF Connector                              | 53 |
|   | 3.2.14 Internal USB Connectors                      |    |
|   | 3.3 EXTERNAL INTERFACE CONNECTORS                   | 55 |
|   | 3.3.1 Audio Connectors                              |    |
|   | 3.3.2 CRT Connector                                 | 57 |
|   | 3.3.3 Ethernet Connectors                           | 58 |
|   | 3.3.4 Keyboard/Mouse Connector                      | 59 |
|   | 3.3.5 Serial Port Connectors                        | 60 |
|   | 3.3.6 TV-Out Connector                              | 61 |
|   | 3.3.7 USB Connector                                 |    |
| 4 | INSTALLATION AND CONFIGURATION                      | 63 |

|   | 4.1 ANTI-STATIC PRECAUTIONS                        | . 64 |
|---|----------------------------------------------------|------|
|   | 4.2 INSTALLATION CONSIDERATIONS                    | . 64 |
|   | 4.2.1 Installation Notices                         | . 64 |
|   | 4.3 UNPACKING                                      | . 65 |
|   | 4.3.1 Unpacking Precautions                        | 65   |
|   | 4.3.2 Checklist                                    | 66   |
|   | 4.4 KINO-9452 MOTHERBOARD INSTALLATION             | . 66 |
|   | 4.4.1 CPU Installation                             | 67   |
|   | 4.4.2 Cooling Kit (CF-479B-RS) Installation        | 69   |
|   | 4.4.3 DIMM Module Installation                     | 71   |
|   | 4.4.3.1 Purchasing the Memory Module               | . 71 |
|   | 4.4.3.2 DIMM Module Installation                   | . 71 |
|   | 4.4.4 Peripheral Device Connection                 | . 73 |
|   | 4.4.4.1 IDE Disk Drive Connector (IDE1)            | . 73 |
|   | 4.4.4.2 COM Port Connectors                        | . 74 |
|   | 4.5 ON-BOARD JUMPERS                               | . 75 |
|   | 4.5.1 Clear CMOS Jumper                            | . 76 |
|   | 4.5.2 COM2 Mode Selection                          | . 77 |
|   | 4.5.3 LVDS LCD Voltage Selection                   | . 78 |
|   | 4.6 CHASSIS INSTALLATION                           | . 78 |
|   | 4.7 REAR PANEL CONNECTORS                          | . 79 |
|   | 4.7.1 LCD Panel Connection                         | . 79 |
|   | 4.7.2 Ethernet Connection                          | . 79 |
|   | 4.7.3 USB Connection                               | . 79 |
|   | 4.7.4 Serial Connection                            | . 79 |
|   | 4.7.5 Keyboard and Mouse Connection                | . 79 |
|   | 4.7.6 Audio Interface                              | . 79 |
| 5 | AMI BIOS SETUP                                     | . 81 |
|   | 5.1 INTRODUCTION                                   | . 82 |
|   | 5.1.1 Starting Setup                               | . 82 |
|   | 5.1.2 Using Setup                                  | . 82 |
|   | 5.1.3 Getting Help                                 | . 83 |
|   | 5.1.4 Unable to Reboot after Configuration Changes | . 83 |
|   | 5.1.5 BIOS Menu Bar                                | 83   |
|   | 5.2 MAIN                                           | . 83 |
|   |                                                    |      |

|   | 5.3 Advanced                                       | 85   |
|---|----------------------------------------------------|------|
|   | 5.3.1 CPU Configuration                            | . 86 |
|   | 5.3.2 IDE Configuration                            | . 87 |
|   | 5.3.2.1 IDE Master, IDE Slave                      | 89   |
|   | 5.3.3 Super IO Configuration                       | . 93 |
|   | 5.3.4 Hardware Health Configuration                | . 96 |
|   | 5.3.5 ACPI Configuration                           | . 98 |
|   | 5.3.5.1 General ACPI Configuration                 | . 99 |
|   | 5.3.6 APM Configuration                            | 100  |
|   | 5.3.7 MPS Configuration                            | 102  |
|   | 5.3.8 Remote Access Configuration                  | 103  |
|   | 5.3.9 USB Configuration                            | 105  |
|   | 5.3.9.1 USB Mass Storage Device Configuration      | 107  |
|   | 5.4 PCI/PNP                                        | 109  |
|   | 5.5 Воот                                           | .115 |
|   | 5.5.1 Boot Settings Configuration                  | .115 |
|   | 5.5.2 Boot Device Priority                         | .118 |
|   | 5.5.3 Removable Drives                             | .119 |
|   | 5.6 SECURITY                                       | 120  |
|   | 5.7 Chipset                                        | 122  |
|   | 5.7.1 North Bridge Configuration                   | 122  |
|   | 5.7.1.1 Video Function Configuration               | 125  |
|   | 5.7.2 South Bridge Configuration                   | 128  |
|   | 5.8 Exit                                           | 129  |
| 6 | SOFTWARE DRIVERS                                   | 131  |
|   | 6.1 AVAILABLE SOFTWARE DRIVERS                     | 132  |
|   | 6.2 Chipset Driver Installation                    | 132  |
|   | 6.3 VGA DRIVER                                     | 135  |
|   | 6.4 BROADCOM LAN DRIVER (FOR GBE LAN) INSTALLATION | 139  |
|   | 6.5 REALTEK HD AUDIO DRIVER (ALC883) INSTALLATION  | 143  |
|   | 6.6 INTEL MATRIX STORAGE MANAGER INSTALLATION      | 147  |
| A | BIOS CONFIGURATION OPTIONS                         | 151  |
|   | A.1 BIOS CONFIGURATION OPTIONS                     | 152  |
| B | WATCHDOG TIMER                                     | 156  |

| C ADDRESS MAPPING             |  |
|-------------------------------|--|
| C.1 IO Address Map            |  |
| C.2 1ST MB MEMORY ADDRESS MAP |  |
| C.3 IRQ MAPPING TABLE         |  |
| C.4 DMA CHANNEL ASSIGNMENTS   |  |
| D INDEX                       |  |

# List of Figures

| Figure 1-1: KINO-9452 Board Overview (Top View)17                |
|------------------------------------------------------------------|
| Figure 2-1: KINO-9452 Dimensions (mm)22                          |
| Figure 2-2: External Interface Panel Dimensions (mm)23           |
| Figure 3-1: Connector and Jumper Locations34                     |
| Figure 3-2: Fan Connector Locations                              |
| Figure 3-3: Front Panel Audio Connector Location                 |
| Figure 3-4: Front Panel Connector Location40                     |
| Figure 3-5: GPIO Connector Location41                            |
| Figure 3-6: IDE Device Connector Location42                      |
| Figure 3-7: LCD Backlight Connector Location44                   |
| Figure 3-8: LVDS LCD Connector Location45                        |
| Figure 3-9: Mini PCI Slot Location46                             |
| Figure 3-10: Power Connector Location48                          |
| Figure 3-11: 14-Pin Serial Port Connector Locations49            |
| Figure 3-12: 10-Pin Serial Port Connector Locations              |
| Figure 3-13: SATA Drive Connector Locations52                    |
| Figure 3-14: SPDIF Connector Locations53                         |
| Figure 3-15: Internal USB Connector Locations55                  |
| Figure 3-16: KINO-9452 External Interface Connectors56           |
| Figure 3-17: Audio Connectors57                                  |
| Figure 3-18: VGA Connector                                       |
| Figure 3-19: RJ-45 Ethernet Connector58                          |
| Figure 3-20: PS/2 Pinouts59                                      |
| Figure 3-21: External Serial Port Connector60                    |
| Figure 3-22: TV-Out Connector61                                  |
| Figure 4-1: Make sure the CPU socket retention screw is unlocked |
| Figure 4-2: Lock the CPU Socket Retention Screw69                |
| Figure 4-3: IEI CF-479B-RS Cooling Kit69                         |
| Figure 4-4: Securing the Cooling Kit70                           |

| Figure 4-5: Connect the cooling fan cable71          |
|------------------------------------------------------|
| Figure 4-6: Installing the DIMM Module72             |
| Figure 4-7: Locking the DIMM Module72                |
| Figure 4-8: Connection of IDE Connector74            |
| Figure 4-9 Jumper75                                  |
| Figure 4-10: Jumper Locations76                      |
| Figure 6-1: InstallShield Wizard Preparation Screen  |
| Figure 6-2: Welcome Screen                           |
| Figure 6-3: License Agreement 134                    |
| Figure 6-4: Readme Information 134                   |
| Figure 6-5: Restart the Computer 135                 |
| Figure 6-6: Starting Install Shield Wizard Screen    |
| Figure 6-7: Preparing Setup Screen 136               |
| Figure 6-8: VGA Driver Installation Welcome Screen   |
| Figure 6-9: VGA Driver License Agreement 137         |
| Figure 6-10: VGA Driver Installing Notice            |
| Figure 6-11: VGA Driver Installation Complete        |
| Figure 6-12: Access Windows Control Panel 139        |
| Figure 6-13: Double Click the System Icon 140        |
| Figure 6-14: Double Click the Device Manager Tab 140 |
| Figure 6-15: Device Manager List 141                 |
| Figure 6-16: Search for Suitable Driver141           |
| Figure 6-17: Locate Driver Files 142                 |
| Figure 6-18: Location Browsing Window142             |
| Figure 6-19: Access Windows Control Panel143         |
| Figure 6-20: Double Click the System Icon 144        |
| Figure 6-21: Double Click the Device Manager Tab 144 |
| Figure 6-22: Device Manager List 145                 |
| Figure 6-23: Search for Suitable Driver146           |
| Figure 6-24: Locate Driver Files 147                 |
| Figure 6-25: Preparing Setup Screen 148              |

# **List of Tables**

| Table 1-1: Technical Specifications                       |
|-----------------------------------------------------------|
| Table-2-1: Supported CPUs23                               |
| Table 2-2: Power Consumption31                            |
| Table 3-1: Peripheral Interface Connectors                |
| Table 3-2: Rear Panel Connectors                          |
| Table 3-3: On-board Jumpers                               |
| Table 3-4: Fan Connector Pinouts                          |
| Table 3-5: Front Panel Audio Connector Pinouts         39 |
| Table 3-6: Front Panel Connector Pinouts         40       |
| Table 3-7: GPIO Connector Pinouts         41              |
| Table 3-8: IDE Connector Pinouts                          |
| Table 3-9: LCD Backlight Connector Pinouts         44     |
| Table 3-10: LVDS LCD Connector Pinouts46                  |
| Table 3-11: Mini PCI Slot Pinouts47                       |
| Table 3-12: Power Connector Pinouts                       |
| Table 3-13: COM2 Pinouts50                                |
| Table 3-14: COM3 and COM4 Pinouts                         |
| Table 3-15: SATA Drive Connector Pinouts         52       |
| Table 3-16: SPDIF Pinouts54                               |
| Table 3-17: USB3 and USB4 Pinouts55                       |
| Table 3-18: VGA Connector Pinouts                         |
| Table 3-19: LAN1 and LAN2 Pinouts                         |
| Table 3-20: RJ-45 Ethernet Connector LEDs59               |
| Table 3-21: PS/2 Connector Pinouts                        |
| Table 3-22: External Serial Port Pinouts61                |
| Table 3-23: TV-Out Pinouts62                              |
| Table 3-24: External USB Connector Pinouts                |
| Table 4-1: IEI Provided Cables                            |
| Table 4-2: On-board Jumpers                               |

| Table 4-3: Clear CMOS Jumper Settings | 77 |
|---------------------------------------|----|
| Table 4-4: JP1 Jumper Settings        | 77 |
| Table 4-5: JP2 Jumper Settings        | 78 |
| Table 5-1: BIOS Navigation Keys       | 83 |

# **List of BIOS Menus**

| BIOS Menu 1: Main                                                      | .84 |
|------------------------------------------------------------------------|-----|
| BIOS Menu 2: Advanced                                                  | .86 |
| BIOS Menu 3: CPU Configuration                                         | .87 |
| BIOS Menu 4: IDE Configuration                                         | .88 |
| BIOS Menu 5: IDE Master and IDE Slave Configuration                    | .90 |
| BIOS Menu 6: Super IO Configuration                                    | .93 |
| BIOS Menu 7: Hardware Health Configuration                             | .96 |
| BIOS Menu 8: ACPI Configuration                                        | .98 |
| BIOS Menu 9: General ACPI Configuration [Advanced\ ACPI Configuration] | .99 |
| BIOS Menu 10: APM Configuration1                                       | 00  |
| BIOS Menu 11: MPS Configuration1                                       | 03  |
| BIOS Menu 12: Remote Access Configuration [Advanced]1                  | 04  |
| BIOS Menu 13: USB Configuration 1                                      | 05  |
| BIOS Menu 14: USB Mass Storage Device Configuration1                   | 08  |
| BIOS Menu 15: PCI/PnP Configuration 1                                  | 10  |
| BIOS Menu 16: Boot 1                                                   | 15  |
| BIOS Menu 17: Boot Settings Configuration1                             | 16  |
| BIOS Menu 18: Boot Device Priority Settings 1                          | 19  |
| BIOS Menu 19: Removable Drives 1                                       | 20  |
| BIOS Menu 20: Security 1                                               | 21  |
| BIOS Menu 21: Chipset 1                                                | 22  |
| BIOS Menu 22: North Bridge Chipset Configuration1                      | 23  |
| BIOS Menu 23:South Bridge Chipset Configuration1                       | 28  |
| BIOS Menu 24:Exit 1                                                    | 29  |

# Glossary

| AC '97 | Audio Codec 97               |
|--------|------------------------------|
| ACPI   | Advanced Configuration and   |
|        | Power Interface              |
| APM    | Advanced Power Management    |
| ARMD   | ATAPI Removable Media Device |
| ASKIR  | Shift Keyed Infrared         |
| ATA    | Advanced Technology          |
|        | Attachments                  |
| BIOS   | Basic Input/Output System    |
| CFII   | Compact Flash Type 2         |
| CMOS   | Complementary Metal Oxide    |
|        | Semiconductor                |
| CPU    | Central Processing Unit      |
| Codec  | Compressor/Decompressor      |
| COM    | Serial Port                  |
| DAC    | Digital to Analog Converter  |
| DDR    | Double Data Rate             |
| DIMM   | Dual Inline Memory Module    |
| DIO    | Digital Input/Output         |
| DMA    | Direct Memory Access         |
| EIDE   | Enhanced IDE                 |
| EIST   | Enhanced Intel SpeedStep     |
|        | Technology                   |
| FDD    | Floppy Disk Drive            |
| FDC    | Floppy Disk Connector        |
| FFIO   | Flexible File Input/Output   |
| FIFO   | First In/First Out           |
| FSB    | Front Side Bus               |
| IrDA   | Infrared Data Association    |

| HDD                                    | Hard Disk Drive                    |  |
|----------------------------------------|------------------------------------|--|
| IDE                                    | Integrated Data Electronics        |  |
| I/O                                    | Input/Output                       |  |
| ICH4                                   | I/O Controller Hub 4               |  |
| L1 Cache                               | Level 1 Cache                      |  |
| L2 Cache                               | Level 2 Cache                      |  |
| LCD                                    | Liquid Crystal Display             |  |
| LPT                                    | Parallel Port Connector            |  |
| LVDS                                   | Low Voltage Differential Signaling |  |
| MAC                                    | Media Access Controller            |  |
| OS                                     | Operating System                   |  |
| PCI                                    | Peripheral Connect Interface       |  |
| PIO                                    | Programmed Input Output            |  |
| PnP                                    | Plug and Play                      |  |
| POST                                   | Power On Self Test                 |  |
| RAM                                    | Random Access Memory               |  |
| SATA                                   | Serial ATA                         |  |
| S.M.A.R.T Self Monitoring Analysis and |                                    |  |
|                                        | Reporting Technology               |  |
| SPD                                    | Serial Presence Detect             |  |
| S/PDI                                  | Sony/Philips Digital Interface     |  |
| SDRAM                                  | Synchronous Dynamic Random         |  |
|                                        | Access Memory                      |  |
| SIR                                    | Serial Infrared                    |  |
| UART                                   | Universal Asynchronous             |  |
|                                        | Receiver-transmitter               |  |
| USB                                    | Universal Serial Bus               |  |
| VGA                                    | Video Graphics Adapter             |  |
|                                        |                                    |  |

# THIS PAGE IS INTENTIONALLY LEFT BLANK

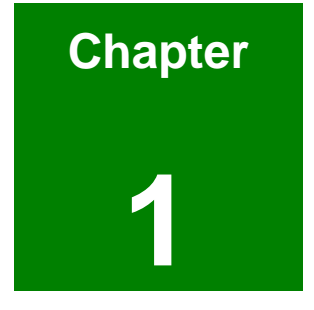

# Introduction

## 1.1 KINO-9452 Overview

The Mini-ITX form factor KINO-9452 with Intel® Core<sup>™</sup>2 Duo / Core<sup>™</sup> Solo CPU platform is fully equipped with latest technology and advanced multi-mode I/Os. The KINO-9452 is designed for system manufacturers, integrators, and VARs that want performance, reliability, and quality at a reasonable price.

#### 1.1.1 KINO-9452 Benefits

Some of the KINO-9452 benefits include:

- Dual-core Intel® processor support
  - O Two physical cores in a package share the system load
  - Each core has its own L1 cache and shares the L2 cache to enhance the processing speed
  - High performance levels especially in 3D graphic and multi media application
- Independent dual audio with HDTV output
- Excellent thermal control that enhance voltage efficiency and supports cooler and quieter systems
- Mini PCI expansion slot and rich I/O interface
  - O Integrates a PCI and a mini PCI slot for flexible expansion capabilities
  - O Integrates TV-out and multi channel audio for related applications
- DDR2 memory technology supported
- SATA II with 3.0Gb/s transfer rate
- Dual PCIe GbE enhance high performance in network

#### 1.1.2 KINO-9452 Features

Some of the KINO-9452 features are listed below:

- Complies with RoHS
- Supports Intel® Core<sup>™</sup>2 Duo, Core<sup>™</sup> Duo and Core<sup>™</sup> Solo processor
- Supports a maximum front side bus (FSB) speed up to 667MHz
- Supports up to 2GB of 400MHz, 533MHz or 667MHz of DDR2 memory
- Comes with dual Broadcom BCM5787 for PCIe GbE
- Supports two SATA II channels with transfer rates up to 3.0Gb/s

- Supports eight USB 2.0 devices
- Supports HDTV-Out, dual 18 channel LVDS and CRT

## 1.2 KINO-9452 Board Overview

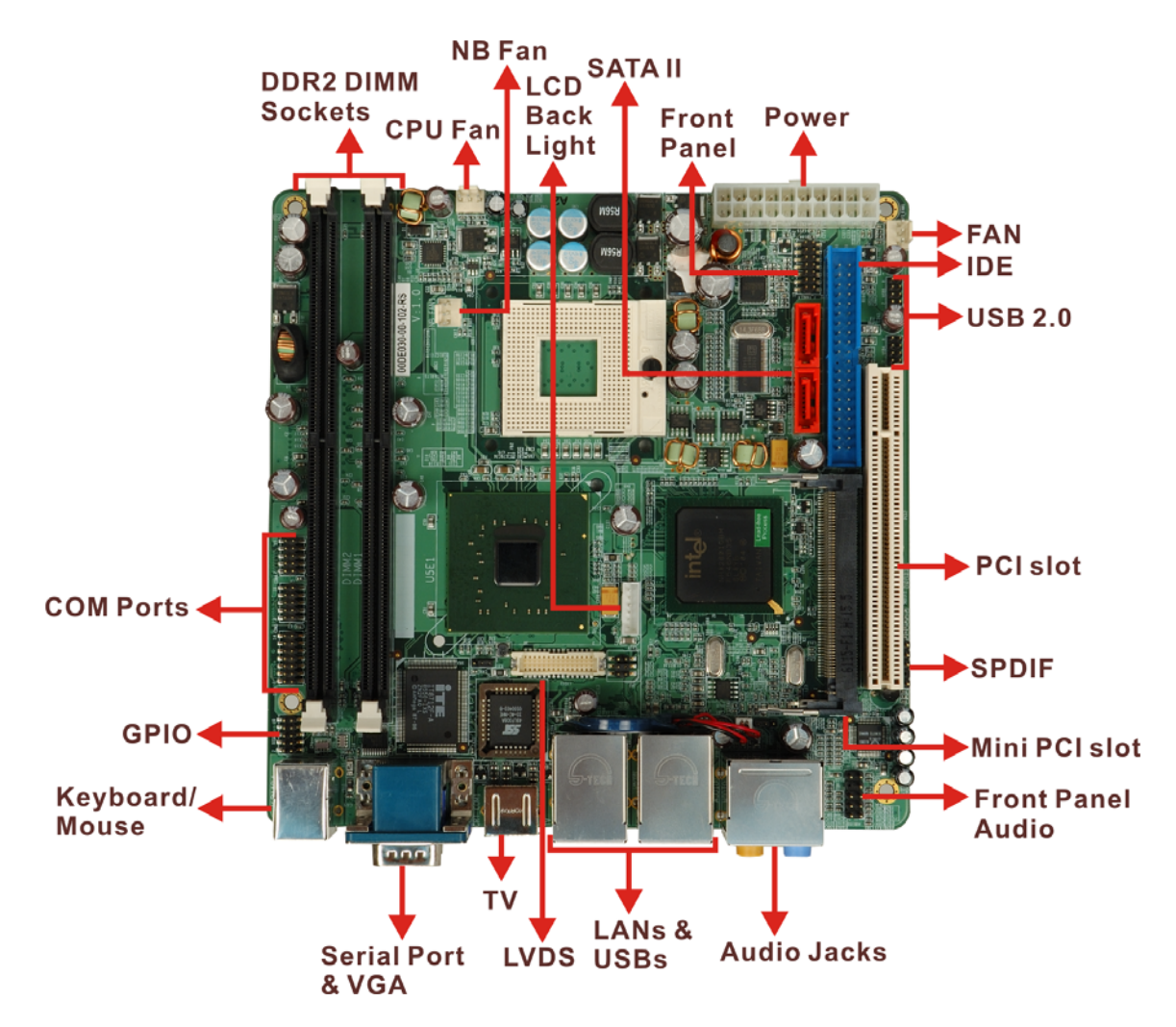

Figure 1-1: KINO-9452 Board Overview (Top View)

#### 1.2.1 KINO-9452 Connectors

The KINO-9452 has the following connectors on-board:

- 2 x DDR2 DIMM sockets
- 1 x Digital I/O connector
- 3 x Fan connectors
- 1 x Front panel audio connector
- 1 x Front panel connector

- 1 x IDE Interface connector
- 1 x LCD backlight connector
- 1 x LVDS LCD connector
- 1 x Mini PCI slot
- 1 x PCI slot
- 1 x Power connector
- 3 x Serial port connectors
- 2 x SATA II connectors
- 1 x SPDIF connector
- 2 x USB connectors

The KINO-9452 has the following connectors on the board rear panel:

- 6 x Audio jacks
- 1 x CRT connector
- 2 x Ethernet connectors
- 1 x Keyboard/Mouse connector
- 1 x Serial port connector
- 1 x TV-Out port
- 4 x USB 2.0 ports

The KINO-9452 has the following on-board jumpers:

- Clear CMOS
- COM2 mode selection (RS-232/422/485)
- LVDS LCD voltage selection

The location of these connectors on the motherboard can be seen in **Figure 1-1**. These connectors are fully described in **Chapter 3**.

#### **1.2.2 Technical Specifications**

KINO-9452 technical specifications are listed in **Table 1-1**. Detailed descriptions of each specification can be found in **Chapter 2 Detailed Specifications**.

| SPECIFICATION     |                                                                                                    |  |
|-------------------|----------------------------------------------------------------------------------------------------|--|
| CPUs Supported    | Intel <sup>®</sup> Core <sup>™</sup> 2 Duo/ Core <sup>™</sup> Duo/Core <sup>™</sup> Solo with 533/667MHz FSB                                                                                                    |  |
| Chipsets          | Northbridge: Intel 945GM                                                                                                    |  |
|                   | Southbridge: ICH7-M                                                                                                    |  |
| I/O Controller    | ICH7-M                                                                                                    |  |
| Graphics Support  | Intel Gen 3.5 Integrated Graphics Engine                                                                                                    |  |
| Display           | <ul> <li>CRT</li> <li>HDTV:</li> <li>MacroVision support / Overscaling / Component,<br/>S-Video and Composite output</li> <li>480P / 720P / 1080i / 1080P and NTSC / PAL<br/>support</li> <li>LVDS: Dual channel 18-bit LVDS</li> </ul> |  |
| Memory            | Dual channel DDR2 400/533/667MHz memory modules<br>(Max. 2GB)                                                                                                    |  |
| PCI Bus Interface | 33MHz, Revision 2.3                                                                                                    |  |
| Serial ATA (SATA) | Two SATA II connectors with 3.0Gb/s transfer rates                                                                                                    |  |
| HDD Interface     | One IDE channel support two Ultra ATA 100 devices                                                                                                    |  |
| USB Interfaces    | Eight USB 2.0 connectors supported                                                                                                    |  |
| Serial Ports      | Four COM ports                                                                                                    |  |
| Extension         | One Mini PCI slot                                                                                                    |  |
|                   | One PCI slot                                                                                                    |  |
| Super I/O         | ITE8712                                                                                                    |  |
| Digital I/O       | 8 bit digital I/O, 4 input / 4 output by super I/O                                                                                                    |  |
| Audio             | REALTEK ALC883 with 7.1 channel HD interface with 2 audio streams support                                                                                                    |  |

| Ethernet            | Dual Broadcom BCM5787 for PCI Express GbE with |  |
|---------------------|------------------------------------------------|--|
|                     | ASF2.0 remote control support                  |  |
| BIOS                | AMI BIOS Label                                 |  |
| Power               | ATX power                                      |  |
| Physical Dimensions | 170mm x 170mm (width x length)                 |  |
| Operating           | Minimum: 0°C (32°F)                            |  |
| Temperature         | Maximum: 60°C (140°F)                          |  |

Table 1-1: Technical Specifications

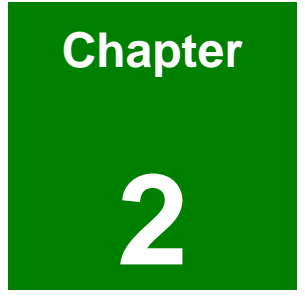

# **Detailed Specifications**

# 2.1 Overview

This chapter describes the specifications and on-board features of the KINO-9452 in detail.

# **2.2 Dimensions**

## 2.2.1 Board Dimensions

The dimensions of the board are shown in Figure 2-1.

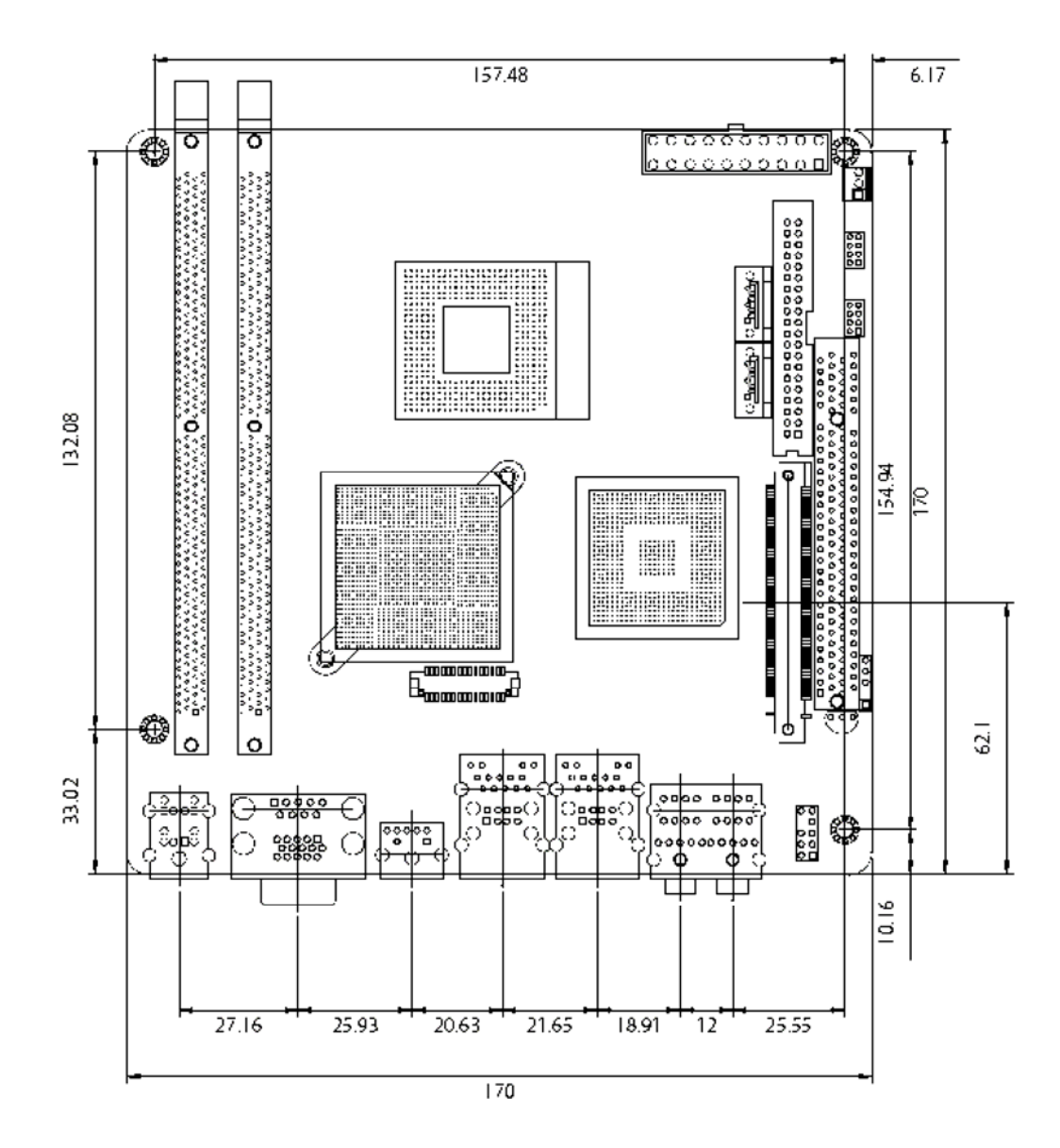

Figure 2-1: KINO-9452 Dimensions (mm)

## 2.2.2 External Interface Panel Dimensions

External interface panel dimensions are shown in Figure 2-2.

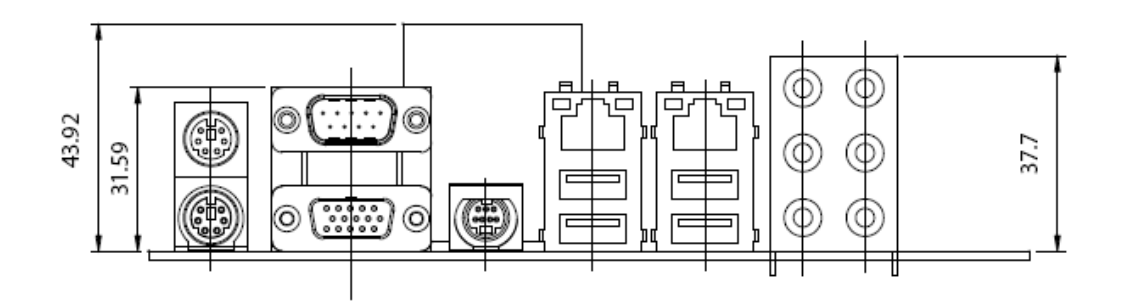

Figure 2-2: External Interface Panel Dimensions (mm)

# 2.3 CPU Support

**Table-2-1** lists the CPUs supported by the KINO-9452 board.

| Model                         | Clock Speed      | L2 Cache | Max. FSB | Socket |
|-------------------------------|------------------|----------|----------|--------|
| Intel <sup>®</sup> Core™2 Duo | 1.66 to 2.33 GHz | 2MB/4MB  | 667 MHz  | 479    |
| Intel <sup>®</sup> Core™ Duo  | 1.20 to 2.33 GHz | 2 MB     | 667 MHz  | 479    |
| Intel <sup>®</sup> Core™ Solo | 1.06 to 1.83 GHz | 2 MB     | 667 MHz  | 479    |

Table-2-1: Supported CPUs

## 2.3.1 Intel<sup>®</sup> Core<sup>™</sup>2 Duo

The Intel<sup>®</sup> Core<sup>™</sup>2 Duo processor comes with the following features:

- Dual core processor with enhanced performance
- Intel<sup>®</sup> 64 architecture
- Supports Intel Architecture with Dynamic Execution
- On-die, primary 32-kB instruction cache and 32-kB write-back data cache per core
- On-die, up to 4-MB second level shared cache with Advanced Transfer Cache Architecture
- Data Prefetch Logic

- 667-MHz, Source-Synchronous FSB for Standard Voltage processors
- Advanced Power Management features including Enhanced Intel SpeedStep® Technology
- Intel Enhanced Deeper Sleep state and Dynamic Cache Sizing

## 2.3.2 Intel<sup>®</sup> Core<sup>™</sup> Duo

The Intel<sup>®</sup> Core<sup>™</sup> Duo processor comes with the following features:

- Two complete execution cores in one processor package provide advancements in simultaneous computing
- Dual-core processing efficiently delivers performance while balancing power requirements
- Two execution cores share a high-performance, power-optimized 667 MHz front-side bus (FSB) to access the same chipset memory.
- Enhanced Intel SpeedStep® technology allows a system to dynamically adjust processor voltage and core frequency, decreasing average power consumption and average heat production
- Intel<sup>®</sup> Smart Cache Design allows two execution cores to share 2 MB of L2 cache, reducing FSB traffic and enhancing system responsiveness
- Intel® Advanced Thermal Manager supports new digital temperature sensors and thermal monitors on each execution core to enhance thermal monitoring accuracy
- Streaming SIMD Extensions 3 (SSE3) provides significant performance enhancement for multi-media applications
- Embedded lifecycle support protects system investment by enabling extended product availability for embedded and communications customers

#### 2.3.3 Intel<sup>®</sup> Core<sup>™</sup> Solo

The Intel<sup>®</sup> Core<sup>™</sup> Solo processor comes with the following features:

- Supports Intel Architecture with Dynamic Execution
- On-die, primary 32-KB instruction cache and 32-KB write-back data cache
- On-die, 2-MB second level cache with Advanced Transfer Cache Architecture
- Streaming SIMD Extensions 2 (SSE2) and Streaming SIMD Extensions 3 (SSE3)

- Advanced power management features including Enhanced Intel SpeedStep<sup>®</sup> technology
- Execute Disable Bit support for enhanced security
- Intel Virtualization Technology enhances virtualization robustness and performance

## 2.4 On-board Chipsets

#### 2.4.1 Northbridge and Southbridge Chipsets

The following chipsets are preinstalled on the board:

- Northbridge: Intel<sup>®</sup> 945GM
- **Southbridge**: Intel<sup>®</sup> ICH7-M

The following two sections (Section 2.4.2 and Section 2.4.3) list some of the features of the Intel 945GM and the Intel ICH7-M chipsets. For more information on these two chipsets please refer to the Intel website.

#### 2.4.2 Intel 945GM Northbridge Chipset

The Intel 945GM northbridge chipset comes with the following features:

- System Memory Support
  - O Supports single/dual-channel DDR2 SDRAM
  - O 64-bit wide per channel
  - O 256-MB, 512-MB and 1-Gb memory technologies supported
  - O Support for DDR2 On-Die Termination (ODT)
  - O Support for 2N timings only
- Internal Graphics
  - O Intel Gen 3.5 Integrated Graphics Engine
  - O 250 MHz core render clock and 200 MHz core display clock at 1.05 V core voltage
  - O Supports TV-Out, LVDS, CRT and SDVO
- DMI
  - O Chip-to-chip interface between (G)MCH and ICH
  - Configurable as x2 or x4 DMI lanes
  - O DMI lane reversal support

- O 32-bit downstream address
- Power Management
  - O ACPI S0, S3, S4, S5
  - O CPU States C0, C1, C2, C3, C4 states
  - O Rapid Memory Power Mgmt

#### 2.4.3 Intel ICH7-M Southbridge Chipset

The Intel ICH7-M southbridge chipset comes with the following features:

- PCI Local Bus Specification, Revision 2.3 support for 33 MHz PCI operations (supports up to six Req/Gnt pairs)
- ACPI Power Management Logic support
- Enhanced DMA controller, interrupt controller, and timer functions
- Integrated Serial ATA host controller with independent DMA operation on two ports and AHCI
- Integrated IDE controller supports Ultra ATA 100/66/33
- USB host interface with support for eight USB ports; four UHCI host controller; one EHCI high-speed USB 2.0 Host controller
- Supports Audio Codec '97, Revision 2.3 Specification
- Supports Intel High Definition Audio
- Supports Intel Matrix Storage Technology
- Supports Intel Active Management Technology
- Low Pint Count (LPC) interface
- Firmware Hub (FWH) interface support
- Serial Peripheral Interface (SPI) support

## 2.5 Graphics Support

The graphics features listed below are all integrated on the Intel 945GM northbridge chipset.

- Analog CRT
  - O Integrated 400 MHz RAMDAC
  - O Analog monitor support up to QXGA
  - O Support for CRT hot plug
- LVDS

- O Panel support up to UXGA (1600 x 1200)
- O 25 MHz 112 MHz single-/dual-channel; @18bpp TFT panel type supported
- Pixel Dithering for 18-bit TFT panel to emulate 24-bpp true color displays
- O Panel Fitting. Panning, and Center Mode supported
- O CPIS 1.5 compliant
- O Spread spectrum clocking supported
- O Panel Power Sequencing support
- O Integrated PWM interface for LCD backlight inverter control
- TV-Out
  - O Three integrated 10-bit DACS
  - O MacroVision support
  - O Overscaling
  - O NTSC/PAL
  - Component, S-Video and Composite Output interfaces
  - O HDTV support 480p/720p/1080i/1080p
- SDVO Ports
  - Concurrent operation of x1 PCIe with SDVO
  - O Two SDVO ports supported
  - Supports appropriate external SDVO components (DVI, LVDS, TV-Out)

#### 2.6 Memory Support

The KINO-9452 has two DDR2 DIMM sockets and supports two 400MHz, 533MHz or 667MHz DDR2 DIMM with a maximum RAM of up to 2GB.

# 2.7 PCI Bus Interface Support

The PCI bus on the KINO-9452 has the following features:

- 33MHz Revision 2.3 is implemented
- Six PCI REQ/GNT pairs is available
- 64-bit addressing on PCI using DAC protocol is supported

## 2.8 GbE Ethernet

The BCM5787 is a seventh generation 10/100/1000BASE-T Ethernet LAN controller solution for high performance network applications. The device combines a triple-speed

IEEE 802.3 compliant Media Access Controller (MAC) with a triple-speed Ethernet transceiver, PCIe bus interface, and on-chip buffer memory in a single device. The device is fabricated in a 1.2V CMOS process providing a low-power system solution. The GbE controller features are below.

- Integrated 10/100/1000 transceiver
- 10/100/1000 full/half-duplex MAC
- Automatic MDI crossover function
- Supports PCIe v1.0a
- Wake-on-LAN support meeting the ACPI requirements
- Statistics for SNMP MIB II, Ethernet-like MIB and Ethernet MIB (802.3z, clause 30)
- Serial EEPROM or serial flash supported
- JTAG supported
- 196-FBGA package

# 2.9 Drive Interfaces

The KINO-9452 can support the following drive interfaces.

- 2 x SATA drives
- 2 x IDE devices

#### 2.9.1 SATA Drives

The KINO-9452 supports two SATA II drives with transfer rates of up to 3.0Gb/s.

#### 2.9.2 IDE Interfaces

The KINO-9452 southbridge chipset IDE controller supports up to two IDE devices with the following specifications:

- Supports PIO IDE transfers up to 16MB/s
- Supports Ultra ATA 100 devices with data transfer rates up to 100MB/s

#### 2.10 Serial Ports

The KINO-9452 has four high-speed UART serial ports, configured as COM1, COM2, COM3 and COM4. The serial ports have the following specifications.

- 16C550 UART with 16-byte FIFO buffer
- 115.2Kbps transmission rate

## 2.11 Real Time Clock

256-byte battery backed CMOS SRAM

#### 2.12 USB Interfaces

The KINO-9452 supports eight USB interfaces, four internal and four external. The USB interfaces support USB 2.0.

## 2.13 BIOS

The KINO-9452 uses a licensed copy of AMI BIOS. The features of the flash BIOS used are listed below:

- SMIBIOS (DMI) compliant
- Console redirection function support
- PXE (Pre-Boot Execution Environment) support
- USB booting support

## 2.14 Operating Temperature and Temperature Control

The maximum and minimum operating temperatures for the KINO-9452 are listed below.

- Minimum Operating Temperature: 0°C (32°F)
- Maximum Operating Temperature: 60°C (140°F)

A cooling fan and heat sink must be installed on the CPU. Thermal paste must be smeared on the lower side of the heat sink before it is mounted on the CPU. Heat sinks are also mounted on the northbridge and southbridge chipsets to ensure the operating temperature of these chips remain low.

#### 2.15 Audio Codec

The KINO-9452 has an integrated REALTEK ALC883 CODEC. The ALC883 CODEC is a Value 7.1+2 Channel High Definition Audio (HDA) codecs. The ALC883 series provide 10 DAC channels that simultaneously support 7.1 sound playback, plus 2 channels of independent stereo sound output (multiple streaming) through the front panel stereo output. Some of the features of the codec are listed below.

- High-performance DACs with 95dB SNR (A-Weighting), ADCs with 85dB SNR (A-Weighting)
- Meets performance requirements for audio on PC2001 systems and Microsoft WLP 2.x
- Ten DAC channels support 16/20/24-bit PCM format for 7.1 sound playback, plus 2 channels of independent stereo sound output (multiple streaming) through the front panel output
- 2 stereo ADCs support 16/20/24-bit PCM format, one for stereo microphone, the other for legacy mixer recording
- All DACs support 44.1k/48k/96k/192kHz sample rate
- All ADCs support 44.1k/48k/96kHz sample rate
- 16/20/24-bit S/PDIF-OUT supports 44.1k/48k/96k/192kHz sample rate
- 16/20/24-bit S/PDIF-IN supports 44.1k/48k/96kHz sample rate
- Up to four channels of microphone array input are supported for AEC/BF application
- High-quality analog differential CD input
- Supports external PCBEEP input and built-in digital BEEP generator
- Software selectable 2.5V/3.75V VREFOUT
- Two jack detection pins, each designed to detect up to 4 jacks
- Reserve analog mixer architecture for backward compatibility with AC'97
- Wide range (-80dB ~ +42dB) volume control with 1.5dB resolution of analog to analog mixer gain
- All analog jacks are stereo input and output re-tasking for analog plug & play
- Built-in headphone amplifiers for each re-tasking jack
- 2 GPIOs (General Purpose Input/Output) for customized applications
- Power support: Digital: 3.3V; Analog: 3.0V~5.0V (Minimum AVDD is 3.0V)
- Pin compatible with the ALC880 and ALC882
- Enhanced S/PDIF-IN circuitry ensures compatibility with consumer DVD

players

- 48-pin LQFP 'Green' package
- Meets Microsoft WHQL/WLP 2.x audio requirements
- EAX<sup>TM</sup> 1.0 & 2.0 compatible
- Direct Sound 3D<sup>TM</sup> compatible
- A3D<sup>TM</sup> compatible
- I3DL2 compatible
- HRTF 3D Positional Audio
- Emulation of 26 sound environments to enhance gaming experience
- 10-Band Software Equalizer
- Voice Cancellation and Key Shifting in Karaoke mode
- Realtek Media Player
- Enhanced Configuration Panel to improve user experience
- Microphone Acoustic Echo Cancellation (AEC), Noise Suppression (NS), and Beam Forming (BF) technology for voice application
- ALC883D features optional Dolby® Digital Live output for consumer equipment
- ALC883DTS features optional DTS® Connect software

# 2.16 Power Consumption

**Table 2-2** shows the power consumption parameters for the KINO-9452 when an Intel Core Duo processor with a clock speed of 2.16GHz is running with two DDR2 1GB DIMM modules.

| Voltage | Current |
|---------|---------|
| +5V     | 1.58A   |
| +12V    | 2.05A   |
| +3.3V   | 3.12A   |
| 5VSB    | 0.32A   |

Table 2-2: Power Consumption

# 2.17 Packaged Contents and Optional Accessory Items

#### 2.17.1 Package Contents

The KINO-9452 is shipped with the following components.

- 1 x KINO-9452 single board computer
- 1 x IDE flat cable
- 2 x SATA cables
- 1 x SATA power cable
- 2 x RS-232 cables
- 1 x HDTV out cable
- 1 x I/O shielding
- 1 x Mini jumper pack
- 1 x Utility CD
- 1 x Quick Installation Guide

#### 2.17.2 Optional Accessory Items

The items shown in the list below are optional accessory items are purchased separately.

- CPU cooler
- USB cable
- RS-232/422/485 cable

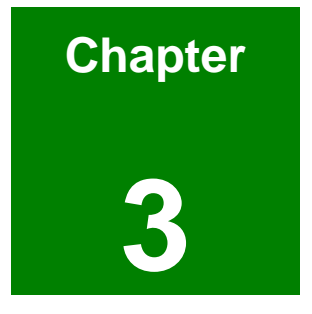

# Connectors and Jumpers

# 3.1 Peripheral Interface Connectors

Section 3.1.1 shows peripheral interface connector locations. Section 3.1.2 lists all the peripheral interface connectors seen in Section 3.1.1.

#### 3.1.1 KINO-9452 Layout

**Figure 3-1** shows the on-board peripheral connectors, backplane peripheral connectors and on-board jumpers.

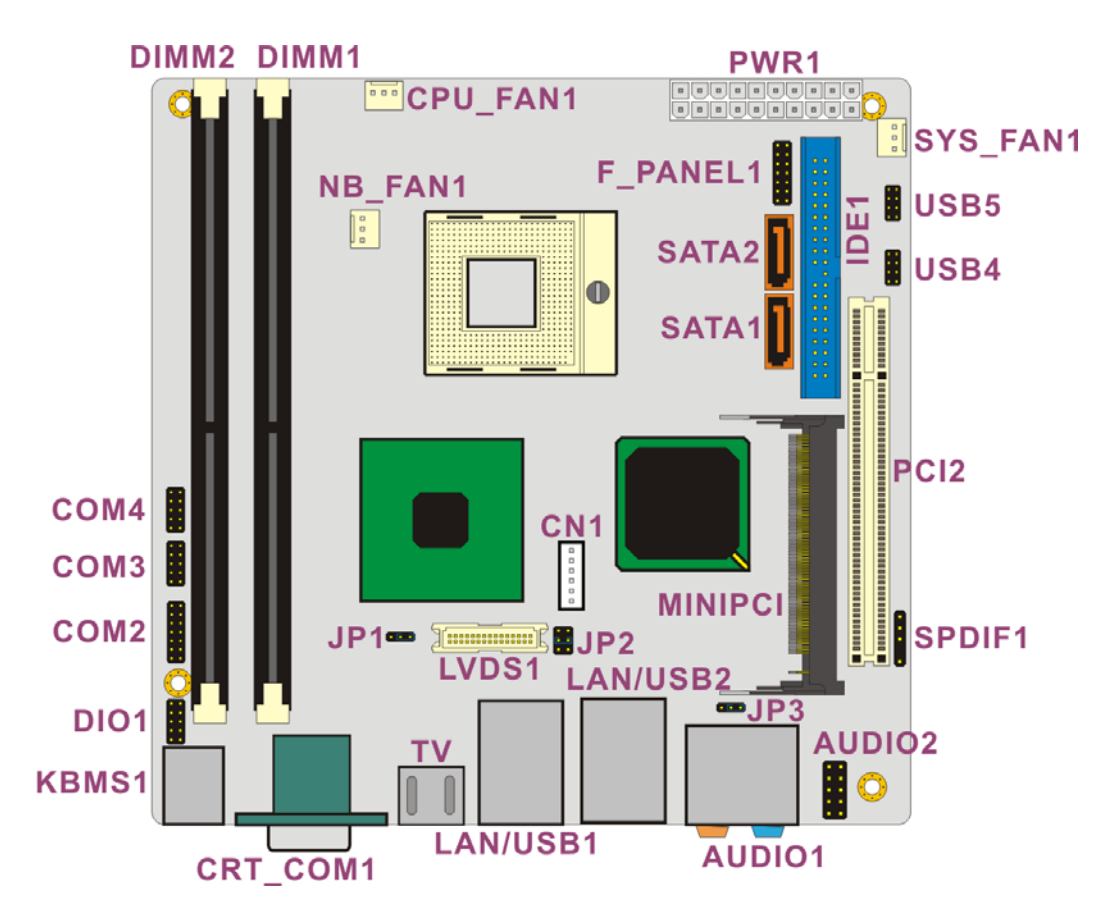

Figure 3-1: Connector and Jumper Locations

#### 3.1.2 Peripheral Interface Connectors

**Table 3-1** shows a list of the peripheral interface connectors on the KINO-9452. Detaileddescriptions of these connectors can be found in **Section 3.2**.

| Connector                      | Туре                           | Label    |
|--------------------------------|--------------------------------|----------|
| DDR2 DIMM socket               | 240-pin slot                   | DIMM1    |
| DDR2 DIMM socket               | 240-pin slot                   | DIMM2    |
| Fan connector (CPU)            | 3-pin header                   | CPU_FAN1 |
| Fan connector (System)         | 3-pin header                   | SYS_FAN1 |
| Fan connector (Northbridge)    | 3-pin header                   | NB_FAN1  |
| Front panel connector          | 14-pin header                  | F_PANEL1 |
| Front panel audio connector    | 10-pin header                  | AUDIO2   |
| Digital Input/Output connector | 10-pin header                  | DIO1     |
| IDE Interface connector        | 40-pin header                  | IDE1     |
| LCD backlight connector        | 6-pin header                   | CN1      |
| LVDS LCD connector             | 30-pin header                  | LVDS1    |
| Mini PCI slot                  | 124-pin Mini PCI Type III slot | MINIPCI  |
| PCI slot                       | 124-pin PCI slot               | PCI2     |
| Power connector                | 20-pin connector               | PWR1     |
| Serial port connector (1)      | 14-pin header                  | COM2     |
| Serial port connector (2)      | 10-pin header                  | COM3     |
| Serial port connector (3)      | 10-pin header                  | COM4     |
| SATA drive connector (1)       | 7-pin SATA connector           | SATA1    |
| SATA drive connector (2)       | 7-pin SATA connector           | SATA2    |
| SPDIF connector                | 5-pin header                   | SPDIF1   |
| USB connector (1)              | 8-pin header                   | USB4     |
| USB connector (2)              | 8-pin header                   | USB5     |

Table 3-1: Peripheral Interface Connectors

## 3.1.3 Rear Panel Connectors

**Table 3-2** lists the rear panel connectors on the KINO-9452. Detailed descriptions of theseconnectors can be found in Section 3.3.

| Connector                | Туре                     | Label     |
|--------------------------|--------------------------|-----------|
| Audio Jacks              | Audio connector          | AUDIO1    |
| CRT connector            | 15-pin female connector  | CRT_COM1  |
| Ethernet connector (1)   | RJ-45 connector          | LAN/USB1A |
| Ethernet connector (2)   | RJ-45 connector          | LAN/USB2A |
| Keyboard/Mouse connector | 6-pin mini din connector | KBMS1     |
| Serial port connector    | DB-9 male connector      | CRT_COM1  |
| TV-Out port              | 7-pin TV port            | TV        |
| USB 2.0 port (1)         | USB port connector       | LAN/USB1B |
| USB 2.0 port (2)         | USB port connector       | LAN/USB2B |

Table 3-2: Rear Panel Connectors

#### 3.1.4 On-board Jumpers

**Table 3-3** lists the on-board jumpers. Detailed descriptions of these jumpers can be foundin Section 4.5.

| Description                | Label | Туре         |
|----------------------------|-------|--------------|
| Clear CMOS                 | JP3   | 3-pin header |
| COM2 mode selection        | JP1   | 3-pin header |
| LVDS LCD voltage selection | JP2   | 6-pin header |

Table 3-3: On-board Jumpers
# **3.2 Internal Peripheral Connectors**

Internal peripheral connectors are found on the motherboard and are only accessible when the motherboard is outside of the chassis. This section has complete descriptions of all the internal, peripheral connectors on the KINO-9452.

### 3.2.1 Fan Connectors

| CN Label:    | CPU_FAN1, SYS_FAN1 and NB_FAN1 |
|--------------|--------------------------------|
| CN Type:     | 3-pin header                   |
| CN Location: | See Figure 3-2                 |
| CN Pinouts:  | See Table 3-4                  |

The cooling fan connectors on the KINO-9452 provide a 12V, 500mA current to one CPU cooling fan, one system cooling fan and one Northbridge cooling fan. There is a "sense" pin in the fan connector, which transfers the fan's sense signal to the system BIOS in order to recognize the fan speed. Please note that only some specific types of fans offer a rotation signal.

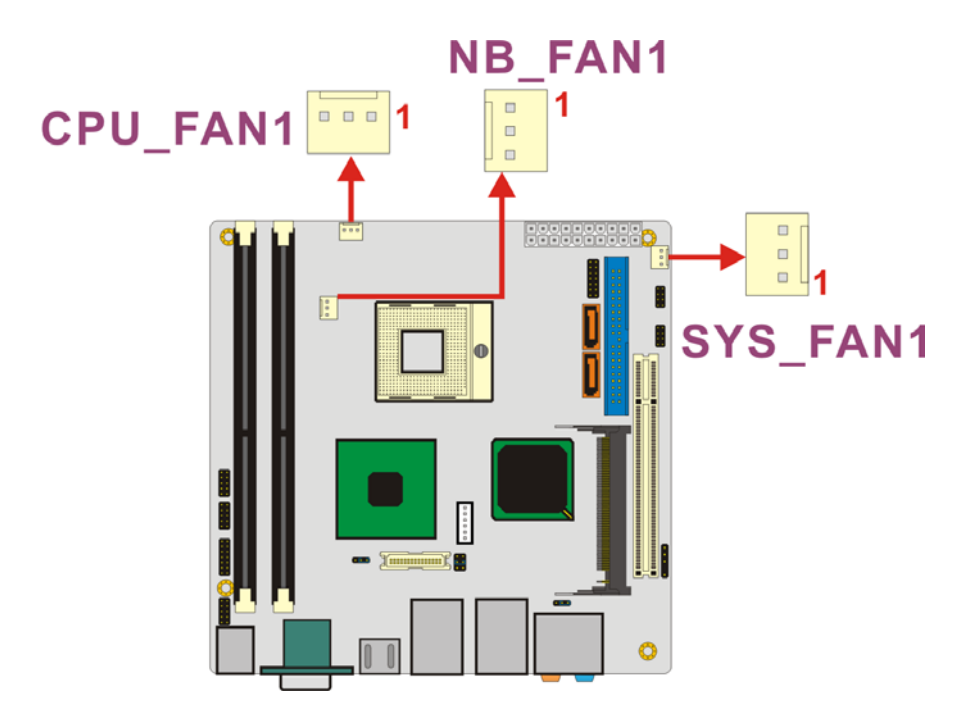

Figure 3-2: Fan Connector Locations

| PIN NO. | DESCRIPTION |
|---------|-------------|
| 1       | GND         |
| 2       | +12V        |
| 3       | Sense       |

**Table 3-4: Fan Connector Pinouts** 

# 3.2.2 Front Panel Audio Connector

| CN Label:    | AUDIO2              |
|--------------|---------------------|
| CN Type:     | 10-pin header (2x5) |
| CN Location: | See Figure 3-3      |
| CN Pinouts:  | See Table 3-5       |

The front panel audio connector connect the on-board sound system of the KINO-9452 to the audio line out and microphone jacks on the front of the computer chassis.

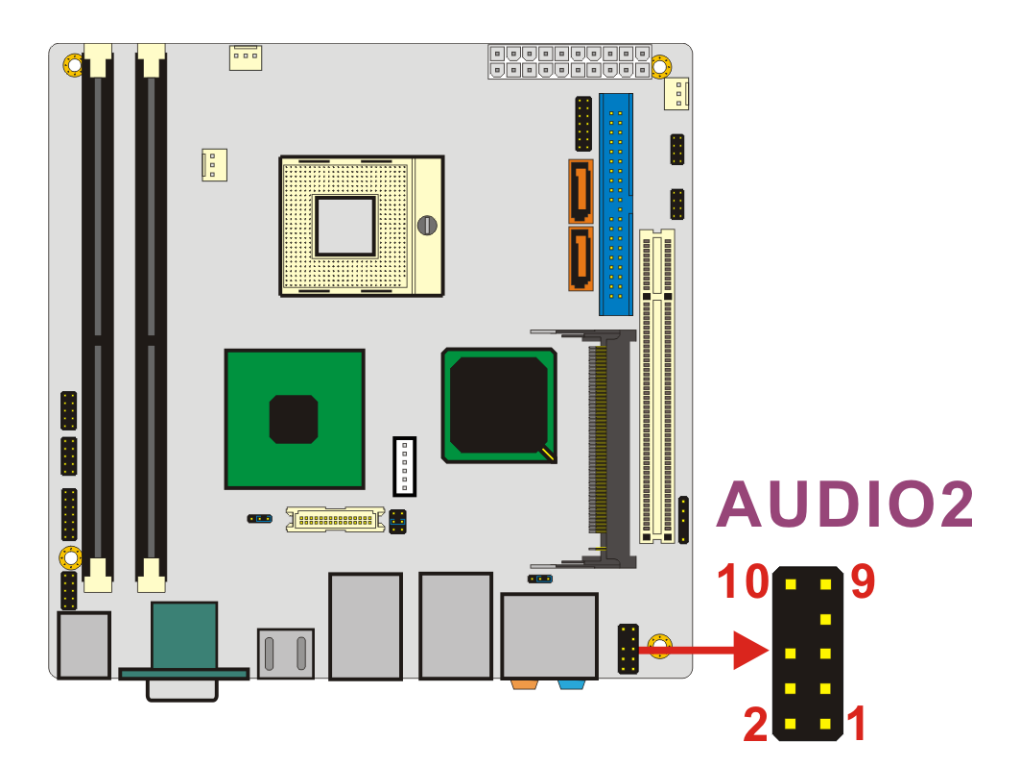

Figure 3-3: Front Panel Audio Connector Location

| PIN NO. | DESCRIPTION | PIN NO. | DESCRIPTION  |
|---------|-------------|---------|--------------|
| 1.      | Port1_L     | 2.      | GND          |
| 3.      | Port1_R     | 4.      | PRESENCE     |
| 5.      | Port2_R     | 6.      | SENSE1_RETUR |
| 7.      | SENSE_SEND  | 8.      | (KEY)        |
| 9.      | Port2_L     | 10.     | SENSE2_RETUR |

**Table 3-5: Front Panel Audio Connector Pinouts** 

### **3.2.3 Front Panel Connector**

| CN Label:    | F_PANEL1            |
|--------------|---------------------|
| CN Type:     | 14-pin header (2x7) |
| CN Location: | See Figure 3-4      |
| CN Pinouts:  | See Table 3-6       |

The front panel connector connects to several external switches and indicators to monitor and control the motherboard. These indicators and switches include:

- Power
- Power button
- Reset button
- Speaker
- HDD

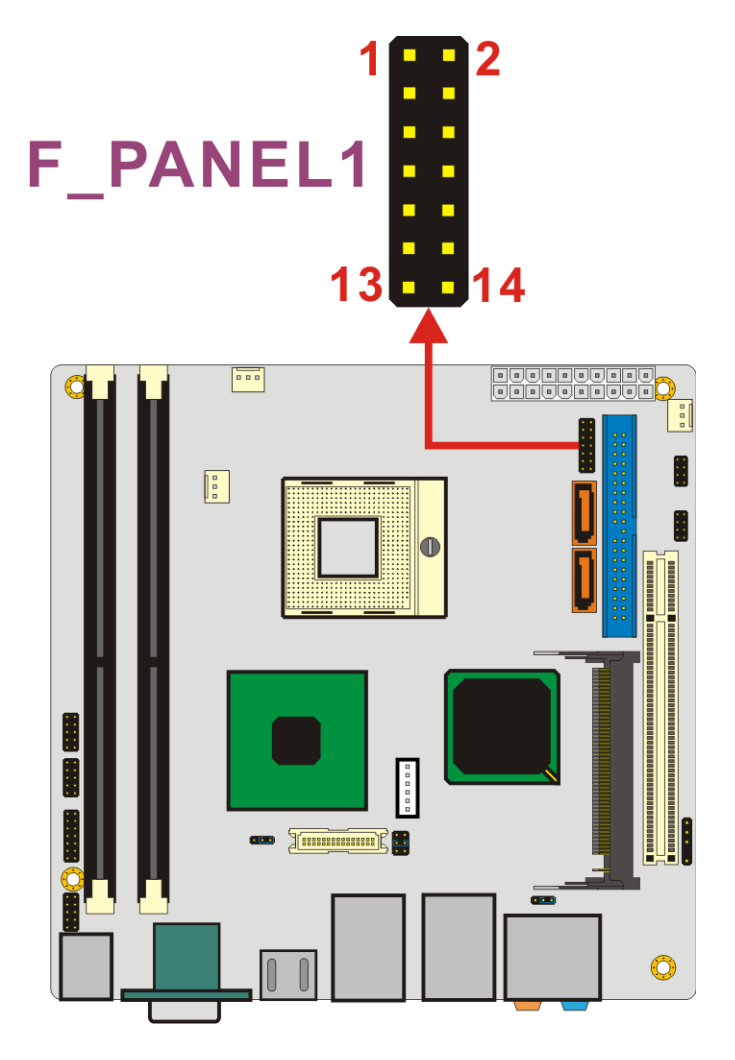

Figure 3-4: Front Panel Connector Location

| PIN NO. | DESCRIPTION   | PIN NO. | DESCRIPTION   |
|---------|---------------|---------|---------------|
| 1       | Power LED+    | 2       | Speaker+      |
| 3       | NC            | 4       | NC            |
| 5       | Power LED-    | 6       | NC            |
| 7       | Power Button# | 8       | Speaker-      |
| 9       | Power Button  | 10      | NC            |
| 11      | IDE LED+      | 12      | Reset Button  |
| 13      | IDE LED-      | 14      | Reset Button# |

**Table 3-6: Front Panel Connector Pinouts** 

# 3.2.4 Digital Input/Output Connector

| DIO1                |
|---------------------|
| 10-pin header (2x6) |
| See Figure 3-5      |
| See Table 3-7       |
|                     |

The DIO connector is managed through a Super I/O chip. The DIO connector pins are user programmable. The digital IO port of KINO-9452 is 5V CMOS level.

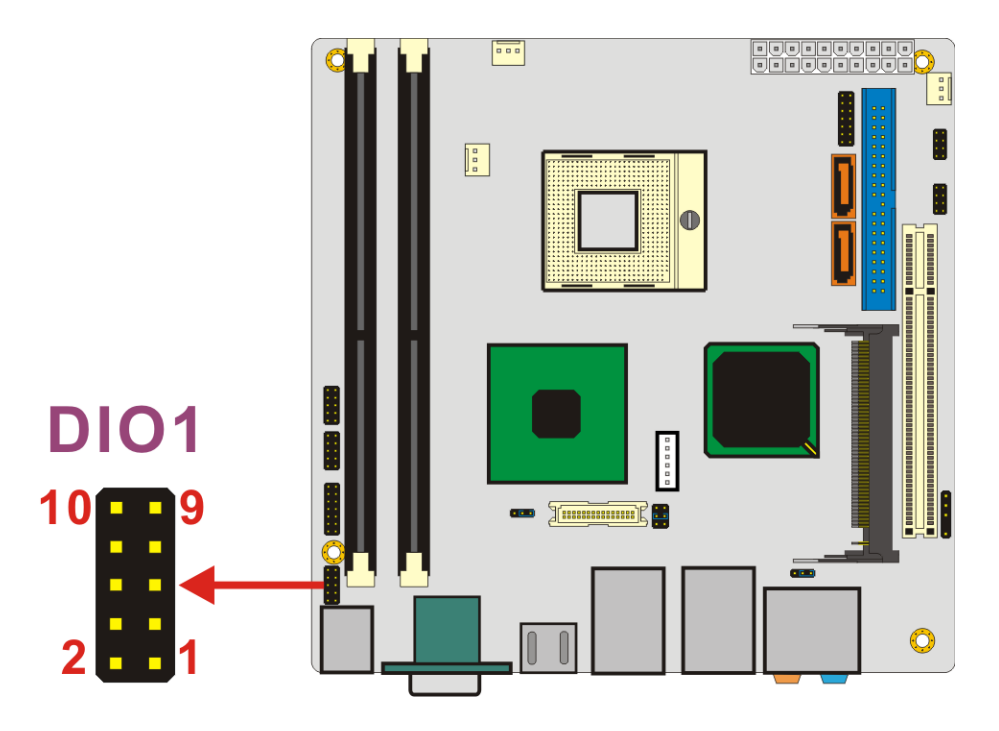

Figure 3-5: GPIO Connector Location

| PIN NO. | DESCRIPTION | PIN NO. | DESCRIPTION |
|---------|-------------|---------|-------------|
|         |             |         |             |
| 1       | GND         | 2       | +5V         |
| 3       | ΙΝΡυτο      | 4       | Ουτρυτο     |
| 5       | INPUT1      | 6       | OUTPUT1     |
| 7       | INPUT2      | 8       | OUTPUT2     |
| 9       | INPUT3      | 10      | OUTPUT3     |

**Table 3-7: GPIO Connector Pinouts** 

# 3.2.5 IDE Connector

| CN Label:    | IDE1                 |
|--------------|----------------------|
| CN Type:     | 40-pin header (2x20) |
| CN Location: | See Figure 3-6       |
| CN Pinouts:  | See Table 3-8        |

One primary 40-pin IDE device connector on the KINO-9452 motherboard supports connectivity to ATA 100 IDE devices with data transfer rates up to 100MB/s.

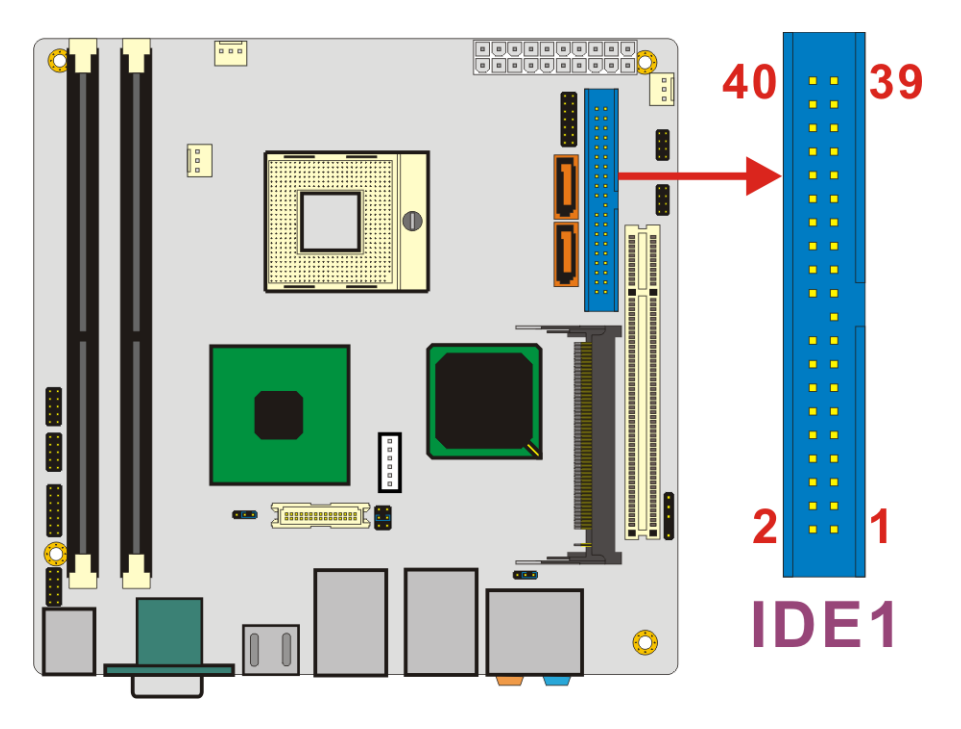

Figure 3-6: IDE Device Connector Location

| PIN NO. | DESCRIPTION | PIN NO. | DESCRIPTION |
|---------|-------------|---------|-------------|
| 1       | RESET#      | 2       | GND         |
| 3       | DATA 7      | 4       | DATA 8      |
| 5       | DATA 6      | 6       | DATA 9      |
| 7       | DATA 5      | 8       | DATA 10     |
| 9       | DATA 4      | 10      | DATA 11     |
| 11      | DATA 3      | 12      | DATA 12     |
| 13      | DATA 2      | 14      | DATA 13     |

| PIN NO. | DESCRIPTION   | PIN NO. | DESCRIPTION |
|---------|---------------|---------|-------------|
| 15      | DATA 1        | 16      | DATA 14     |
| 17      | <b>DATA 0</b> | 18      | DATA 15     |
| 19      | GND           | 20      | (KEY)       |
| 21      | DRQ           | 22      | GND         |
| 23      | IOW#          | 24      | GND         |
| 25      | IOR#          | 26      | GND         |
| 27      | CHRDY         | 28      | GND         |
| 29      | DACK          | 30      | GND         |
| 31      | INTERRUPT     | 32      | N/C         |
| 33      | SA1           | 34      | P66DET      |
| 35      | SAO           | 36      | SA2         |
| 37      | HDC CS0#      | 38      | HDC CS1#    |
| 39      | HDD ACTIVE#   | 40      | GND         |

**Table 3-8: IDE Connector Pinouts** 

# 3.2.6 LCD Backlight Connector

| CN Label:    | CN1                |
|--------------|--------------------|
| CN Type:     | 6-pin header (1x6) |
| CN Location: | See Figure 3-7     |
| CN Pinouts:  | See Table 3-9      |

The LCD backlight connector is for the LCD inverter connection.

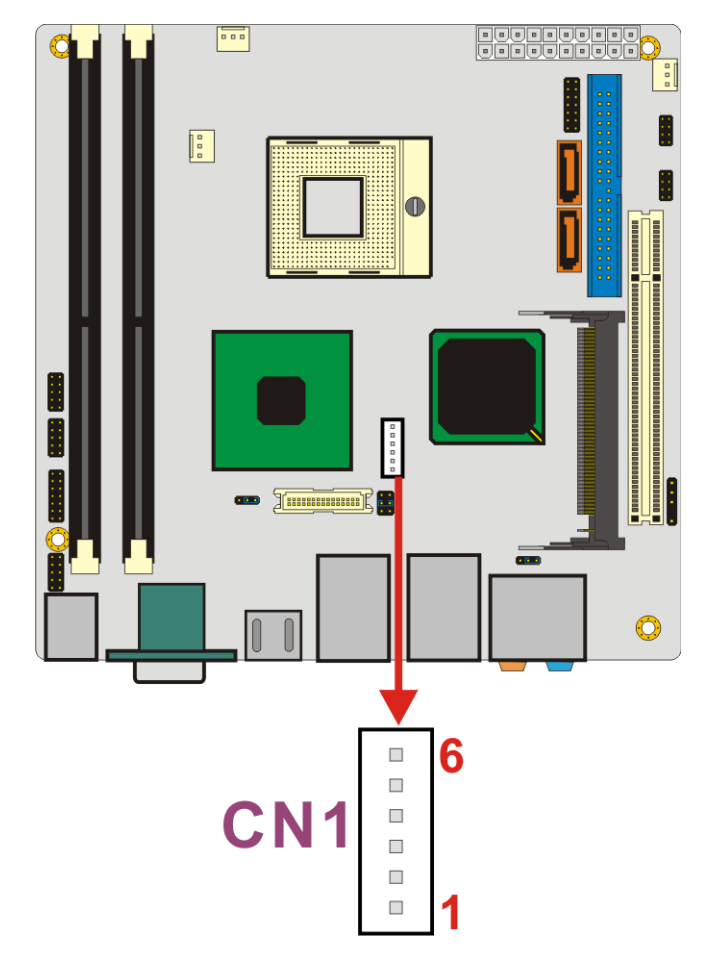

Figure 3-7: LCD Backlight Connector Location

| PIN NO. | DESCRIPTION       |  |  |
|---------|-------------------|--|--|
| 1       | Back Light Power  |  |  |
| 2       | Back Light Power  |  |  |
| 3       | Back Light enable |  |  |
| 4       | NC                |  |  |
| 5       | GND               |  |  |
| 6       | GND               |  |  |

Table 3-9: LCD Backlight Connector Pinouts

# 3.2.7 LVDS LCD connector

| CN Label: | LVDS1 |
|-----------|-------|
|-----------|-------|

CN Type: 30-pin connector (2x15)

| CN Location: | See Figure 3-8 |
|--------------|----------------|
| CN Pinouts:  | See Table 3-10 |

The connector supports one or two channel (18 or 36bit) LVDS panel.

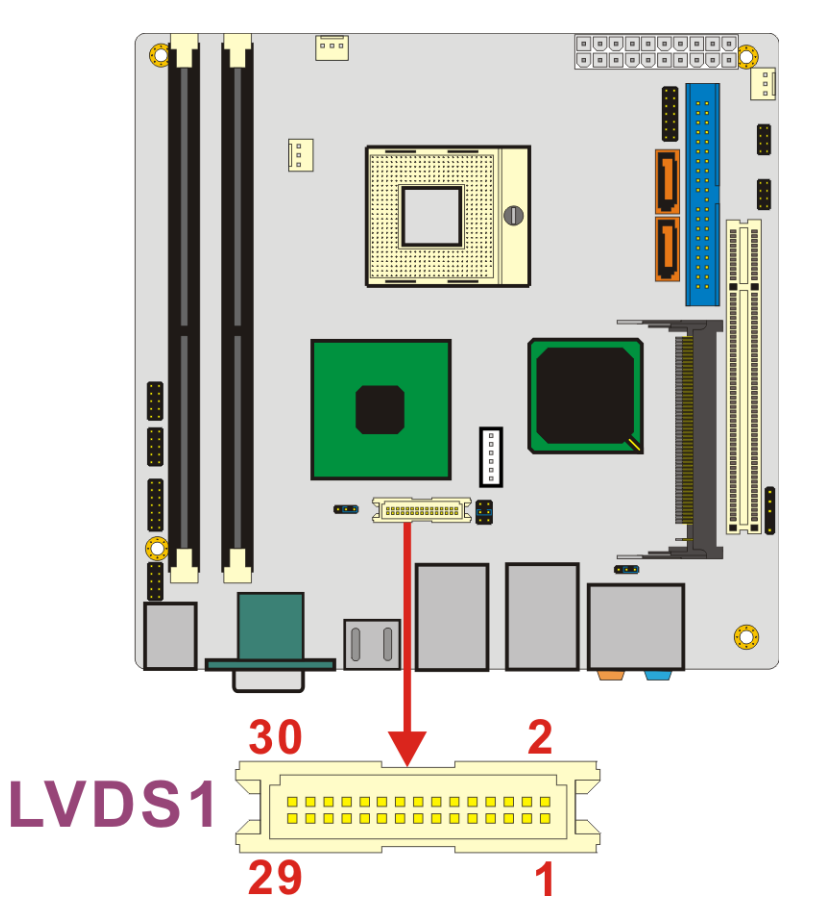

Figure 3-8: LVDS LCD Connector Location

| PIN NO. | DESCRIPTION                         | PIN NO. | DESCRIPTION                         |
|---------|-------------------------------------|---------|-------------------------------------|
| 1       | GND                                 | 2       | GND                                 |
| 3       | 1 <sup>st</sup> LVDS data0 output + | 4       | 1 <sup>st</sup> LVDS data0 output - |
| 5       | 1 <sup>st</sup> LVDS data1 output + | 6       | 1 <sup>st</sup> LVDS data1 output - |
| 7       | 1 <sup>st</sup> LVDS data2 output + | 8       | 1 <sup>st</sup> LVDS data2 output - |
| 9       | 1 <sup>st</sup> LVDS clock output + | 10      | 1 <sup>st</sup> LVDS clock output - |
| 11      | NC                                  | 12      | NC                                  |
| 13      | GND                                 | 14      | GND                                 |
| 15      | 2 <sup>nd</sup> LVDS data0 output + | 16      | 2 <sup>nd</sup> LVDS data0 output - |

| PIN NO. | DESCRIPTION                         | PIN NO. | DESCRIPTION                         |
|---------|-------------------------------------|---------|-------------------------------------|
| 17      | 2 <sup>nd</sup> LVDS data1 output + | 18      | 2 <sup>nd</sup> LVDS data1 output - |
| 19      | 2 <sup>nd</sup> LVDS data2 output + | 20      | 2 <sup>nd</sup> LVDS data2 output - |
| 21      | 2 <sup>nd</sup> LVDS clock output + | 22      | 2 <sup>nd</sup> LVDS clock output - |
| 23      | NC                                  | 24      | NC                                  |
| 25      | GND                                 | 26      | GND                                 |
| 27      | +LCD (3.3V, 5V or 12V)              | 28      | +LCD (3.3V, 5V or 12V)              |
| 29      | +LCD (3.3V, 5V or 12V)              | 30      | +LCD (3.3V, 5V or 12V)              |

Table 3-10: LVDS LCD Connector Pinouts

### 3.2.8 Mini PCI Slot

| CN Label:    | MINIPCI                        |
|--------------|--------------------------------|
| CN Type:     | 124-pin Mini PCI Type III slot |
| CN Location: | See Figure 3-9                 |
| CN Pinouts:  | See Table 3-11                 |

Mini PCI is a small form factor version of a PCI card. Mini PCI expansion devices can be inserted into the Mini PCI slot.

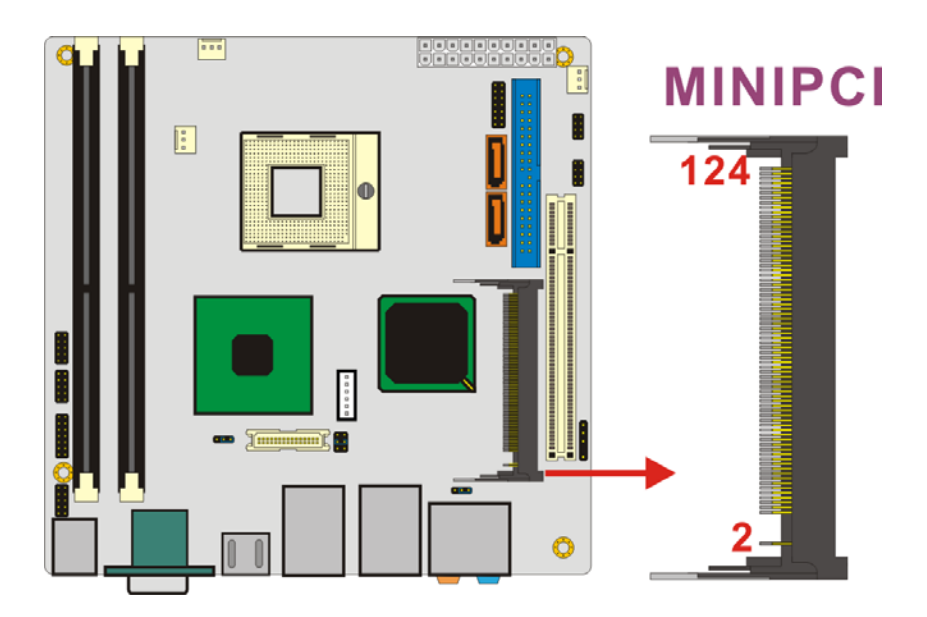

Figure 3-9: Mini PCI Slot Location

| PIN | NAME      | PIN | NAME     | PIN | NAME     | PIN | NAME              |
|-----|-----------|-----|----------|-----|----------|-----|-------------------|
| 1   | TIP       | 32  | GROUND   | 63  | 3.3V     | 94  | AD[02]            |
| 2   | RING      | 33  | AD[31]   | 64  | FRAME#   | 95  | AD[03]            |
| 3   | 8PMJ-3    | 34  | PME#     | 65  | CLKRUN#  | 96  | AD[00]            |
| 4   | 8PMJ-1    | 35  | AD[29]   | 66  | TRDY#    | 97  | 5V                |
| 5   | 8PMJ-6    | 36  | RESERVED | 67  | SERR#    | 98  | RESERVED_WIP5     |
| 6   | 8PMJ-2    | 37  | GROUND   | 68  | STOP#    | 99  | AD[01]            |
| 7   | 8PMJ-7    | 38  | AD[30]   | 69  | GROUND   | 100 | RESERVED_WIP5     |
| 8   | 8PMJ-4    | 39  | AD[27]   | 70  | 3.3V     | 101 | GROUND            |
| 9   | 8PMJ-8    | 40  | 3.3V     | 71  | PERR#    | 102 | GROUND            |
| 10  | 8PMJ-5    | 41  | AD[25]   | 72  | DEVSEL#  | 103 | AC_SYNC           |
| 11  | LED1_GRNP | 42  | AD[28]   | 73  | C/BE[1]# | 104 | M66EN             |
| 12  | LED2_YELP | 43  | RESERVED | 74  | GROUND   | 105 | AC_SDATA_IN       |
| 13  | LED1_GRNN | 44  | AD[26]   | 75  | AD[14]   | 106 | AC_SDATA_OUT      |
| 14  | LED2_YELN | 45  | C/BE[3]# | 76  | AD[15]   | 107 | AC_BIT_CLK        |
| 15  | CHSGND    | 46  | AD[24]   | 77  | GROUND   | 108 | AC_CODEC_IDO#     |
| 16  | RESERVED  | 47  | AD[23]   | 78  | AD[13]   | 109 | AC_CODEC_ID1#     |
| 17  | INTB#     | 48  | IDSEL    | 79  | AD[12]   | 110 | AC_RESET#         |
| 18  | 5V        | 49  | GROUND   | 80  | AD[11]   | 111 | MOD_AUDIO_MON     |
| 19  | 3.3V      | 50  | GROUND   | 81  | AD[10]   | 112 | RESERVED          |
| 20  | INTA#     | 51  | AD[21]   | 82  | GROUND   | 113 | AUDIO_GND         |
| 21  | RESERVED  | 52  | AD[22]   | 83  | GROUND   | 114 | GROUND            |
| 22  | RESERVED  | 53  | AD[19]   | 84  | AD[09]   | 115 | SYS_AUDIO_OUT     |
| 23  | GROUND    | 54  | AD[20]   | 85  | AD[08]   | 116 | SYS_AUDIO_IN      |
| 24  | 3.3VAUX   | 55  | GROUND   | 86  | C/BE[0]# | 117 | SYS_AUDIO_OUT GND |
| 25  | CLK       | 56  | PAR      | 87  | AD[07]   | 118 | SYS_AUDIO_IN GND  |
| 26  | RST#      | 57  | AD[17]   | 88  | 3.3V     | 119 | AUDIO_GND         |
| 27  | GROUND    | 58  | AD[18]   | 89  | 3.3V     | 120 | AUDIO_GND         |
| 28  | 3.3V      | 59  | C/BE[2]# | 90  | AD[06]   | 121 | RESERVED          |
| 29  | REQ#      | 60  | AD[16]   | 91  | AD[05]   | 122 | MPCIACT#          |
| 30  | GNT#      | 61  | IRDY#    | 92  | AD[04]   | 123 | VCC5VA            |
| 31  | 3.3V      | 62  | Ground   | 93  | RESERVED | 124 | 3.3VAUX           |

Table 3-11: Mini PCI Slot Pinouts

# **3.2.9 Power Connector**

| CN Label:    | PWR1             |
|--------------|------------------|
| CN Type:     | 20-pin connector |
| CN Location: | See Figure 3-10  |
| CN Pinouts:  | See Table 3-12   |
|              |                  |

This 20-pin power connector supports the ATX power supply.

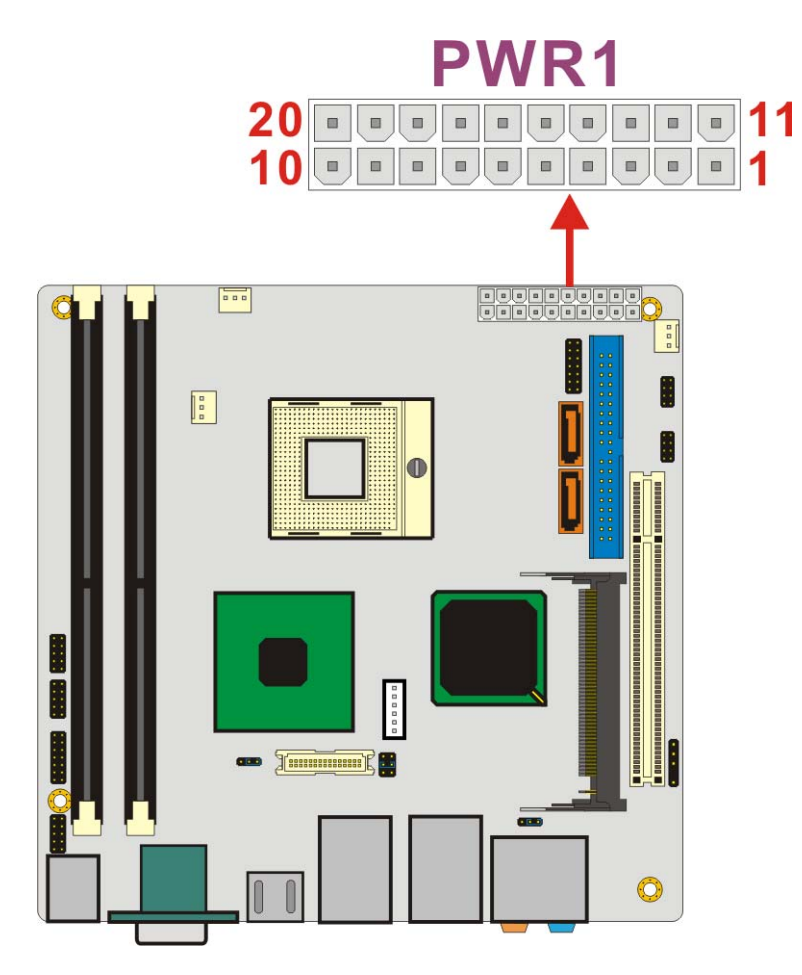

Figure 3-10: Power Connector Location

| PIN NO. | DESCRIPTION | PIN NO. | DESCRIPTION |
|---------|-------------|---------|-------------|
| 1       | 3.3V        | 11      | 3.3V        |
| 2       | 3.3V        | 12      | -12V        |
| 3       | GND         | 13      | GND         |

| PIN NO. | DESCRIPTION | PIN NO. | DESCRIPTION |
|---------|-------------|---------|-------------|
| 4       | +5V         | 14      | PS_ON       |
| 5       | GND         | 15      | GND         |
| 6       | +5V         | 16      | GND         |
| 7       | GND         | 17      | GND         |
| 8       | Power good  | 18      | -5V         |
| 9       | 5VSB        | 19      | +5V         |
| 10      | +12V        | 20      | +5V         |

**Table 3-12: Power Connector Pinouts** 

### 3.2.10 14-Pin Serial Port Connectors

| CN Label:    | COM2                |
|--------------|---------------------|
| CN Type:     | 14-pin header (2x7) |
| CN Location: | See Figure 3-11     |
| CN Pinouts:  | See Table 3-13      |

The serial ports connectors connect to RS-232/422/485 serial port device.

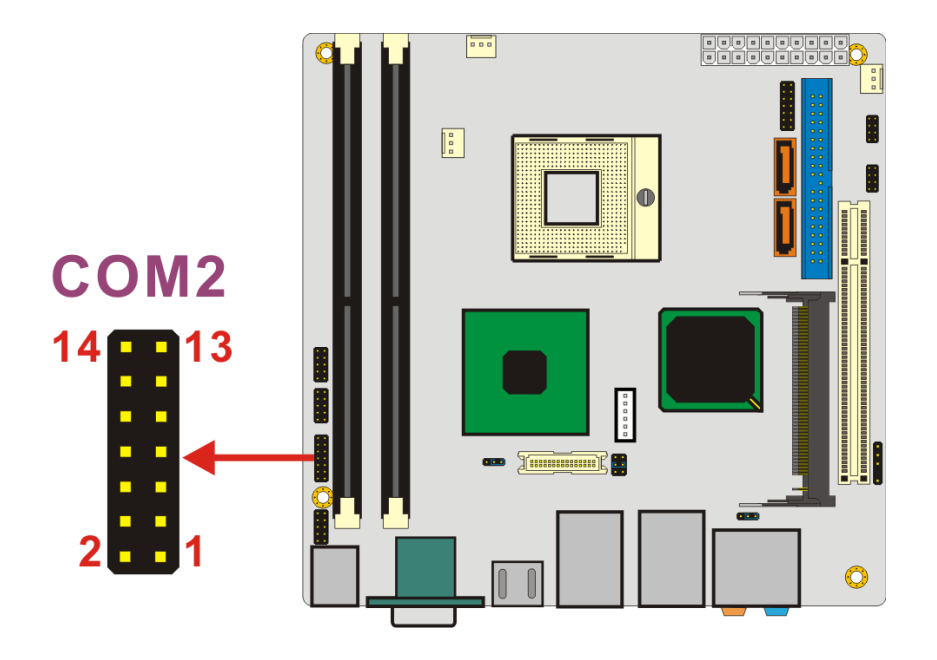

Figure 3-11: 14-Pin Serial Port Connector Locations

| PIN NO. | DESCRIPTION | PIN NO. | DESCRIPTION |
|---------|-------------|---------|-------------|
| 1       | DCD         | 2       | DSR         |
| 3       | RXD         | 4       | RTS         |
| 5       | TXD         | 6       | стѕ         |
| 7       | DTR         | 8       | RI          |
| 9       | GND         | 10      | NC          |
| 11      | TX+         | 12      | TX-         |
| 13      | RX+         | 14      | RX-         |

Table 3-13: COM2 Pinouts

### 3.2.11 10-Pin Serial Port Connectors

| CN Label:    | COM3 and COM4       |
|--------------|---------------------|
| CN Type:     | 10-pin header (2x5) |
| CN Location: | See Figure 3-12     |
| CN Pinouts:  | See Table 3-14      |

The serial ports connectors connect to RS-232 serial port device.

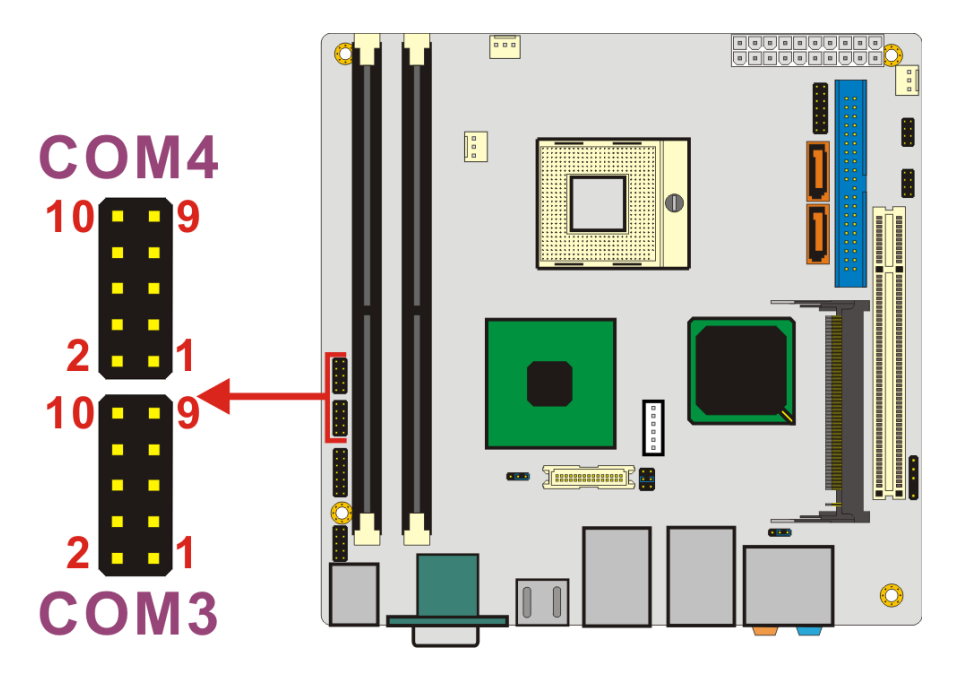

Figure 3-12: 10-Pin Serial Port Connector Locations

| PIN NO. | DESCRIPTION | PIN NO. | DESCRIPTION |
|---------|-------------|---------|-------------|
| 1       | DCD         | 2       | DSR         |
| 3       | RXD         | 4       | RTS         |
| 5       | TXD         | 6       | стѕ         |
| 7       | DTR         | 8       | RI          |
| 9       | GND         | 10      | NC          |

Table 3-14: COM3 and COM4 Pinouts

# 3.2.12 SATA Drive Connectors

| CN Label:    | SATA1 and SATA2               |
|--------------|-------------------------------|
| CN Type:     | 1x7 pin SATA drive connectors |
| CN Location: | See Figure 3-13               |
| CN Pinouts:  | See Table 3-15                |

The two SATA drive connectors are connected to four SATA II drives. SATA II drives transfer data at speeds as high as 3.0Gb/s.

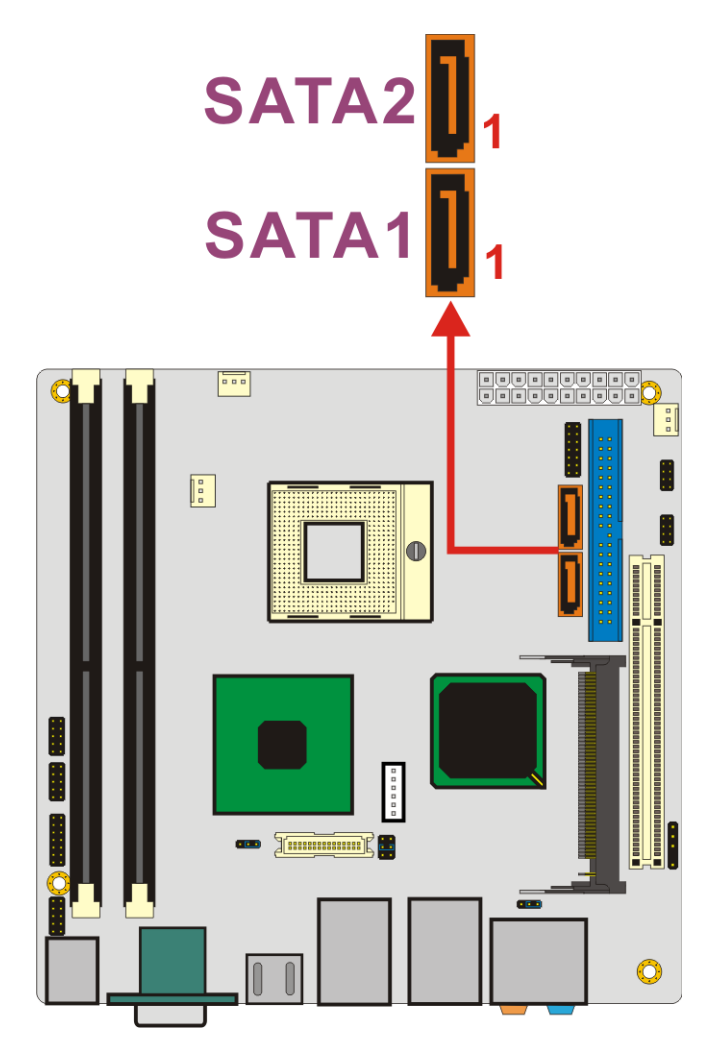

Figure 3-13: SATA Drive Connector Locations

| PIN NO. | DESCRIPTION |
|---------|-------------|
| 1       | GND         |
| 2       | ТХР         |
| 3       | TXN         |
| 4       | GND         |
| 5       | RXN         |
| 6       | RXP         |
| 7       | GND         |

**Table 3-15: SATA Drive Connector Pinouts** 

# 3.2.13 SPDIF Connector

| CN Label:    | SPDIF1             |
|--------------|--------------------|
| CN Type:     | 5-pin header (1x5) |
| CN Location: | See Figure 3-14    |
| CN Pinouts:  | See Table 3-16     |

The SPDIF connector connects to the S/PDIF audio module, which bears S/PDIF digital output. S/PDIF (Sony/Philips Digital Interface) is a newest audio transfer file format, which allows the user to enjoy digital audio. The SPDIF1 port provides digital audio to external speaker or compressed AC3 data to an external Dolby Digital Decoder via a coaxial cable.

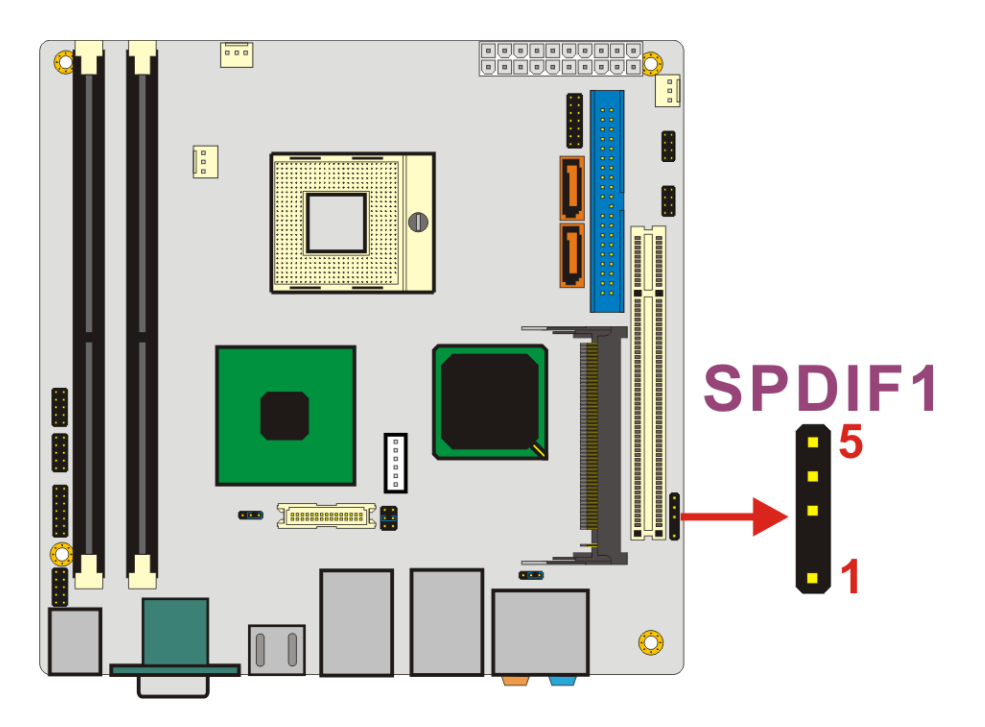

Figure 3-14: SPDIF Connector Locations

| PIN NO. | DESCRIPTION |  |
|---------|-------------|--|
| 1       | +5V         |  |
| 2       | (KEY)       |  |
| 3       | SPDIF_OUT   |  |
| 4       | GND         |  |
| 5       | SPDIF_IN    |  |

Table 3-16: SPDIF Pinouts

### 3.2.14 Internal USB Connectors

| CN Label:    | USB4 and USB5      |
|--------------|--------------------|
| CN Type:     | 8-pin header (2x4) |
| CN Location: | See Figure 3-15    |
| CN Pinouts:  | See Table 3-17     |

One 2x4 pin connector provides connectivity to two USB 2.0 ports. The USB ports are used for I/O bus expansion.

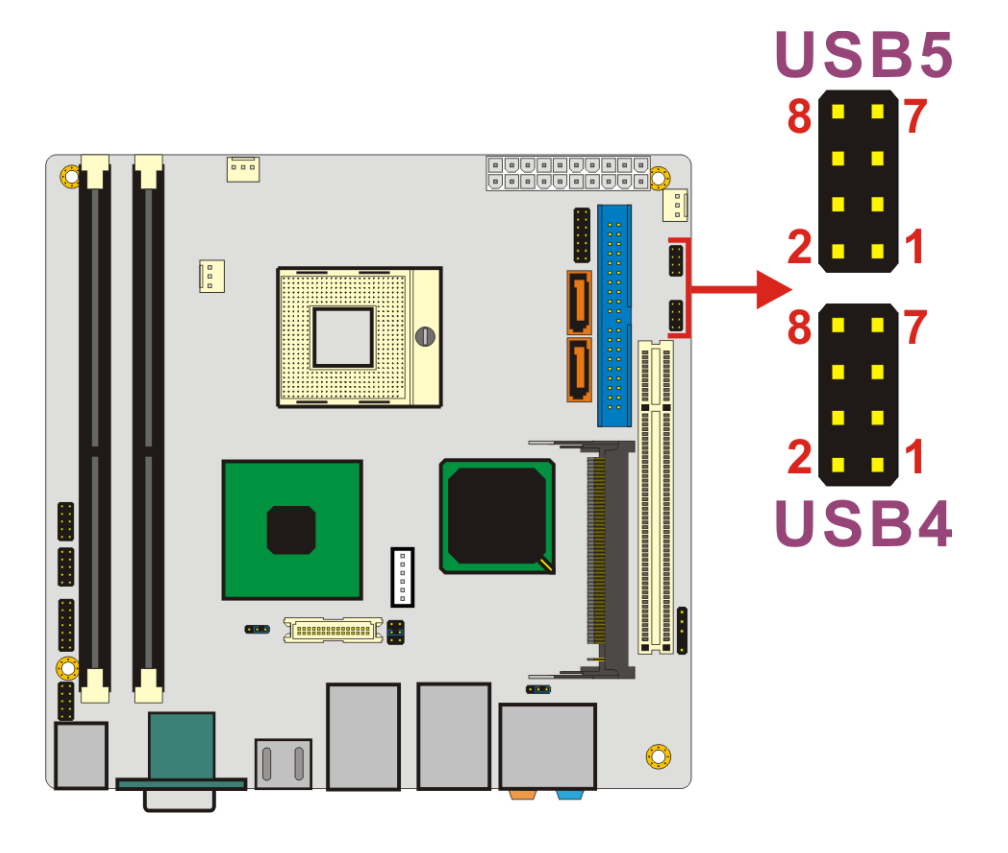

Figure 3-15: Internal USB Connector Locations

| PIN NO. | DESCRIPTION | PIN NO. | DESCRIPTION |
|---------|-------------|---------|-------------|
| 1       | VCC         | 2       | GND         |
| 3       | DATAO-      | 4       | DATA1+      |
| 5       | DATA0+      | 6       | DATA1-      |
| 7       | GND         | 8       | VCC         |

| Table 3-17: L | JSB3 and | USB4 | Pinouts |
|---------------|----------|------|---------|
|---------------|----------|------|---------|

# **3.3 External Interface Connectors**

The peripheral connectors on the back panel are connected to devices externally when the KINO-9452 is installed in a chassis. The peripheral connectors on the rear panel are:

- 6 x Audio jacks
- 1 x CRT connector
- 2 x RJ-45 Ethernet connectors
- 1 x Keyboard/mouse connector

- 1 x Serial port connector
- 1 x TV-Out connector
- 4 x USB 2.0 connectors

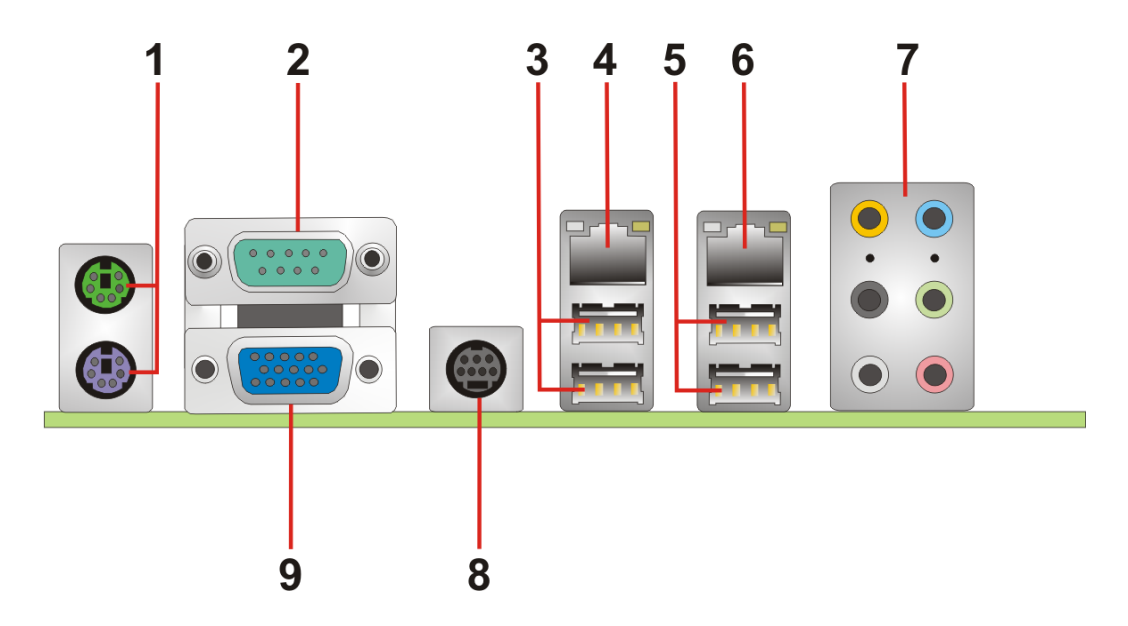

Figure 3-16: KINO-9452 External Interface Connectors

### 3.3.1 Audio Connectors

| CN Label:    | AUDIO1                             |
|--------------|------------------------------------|
| CN Type:     | Audio jack                         |
| CN Location: | See Figure 3-16 (labeled number 7) |
| CN Pinouts:  | See Figure 3-17                    |

- Center/Subwoofer port (Yellow): Connects the center/subwoofer speakers.
- Line In port (Light Blue): Connects a CD-ROM, DVD player, or other audio devices.
- Rear Speaker Out port (Black): Connects the rear speakers in a 4/6/8-channel audio configuration.
- Line Out port (Lime): Connects a headphone or a speaker. In 4,6,8-channel configuration, the function of this port becomes Front Speaker Out.
- Side Speaker Out port (Gray): Connectors the side speakers in an 8-channel audio configuration.

• Microphone (Pink): Connects a microphone.

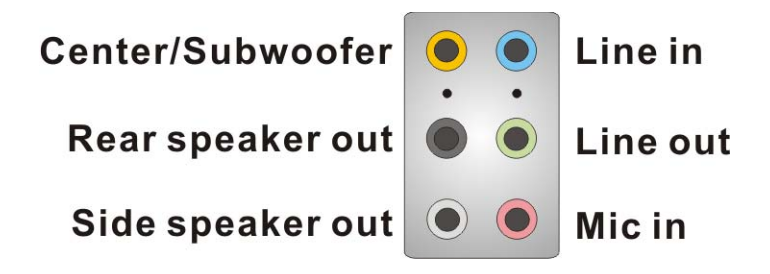

Figure 3-17: Audio Connectors

### 3.3.2 CRT Connector

| CN Label:    | CRT_COM1                           |
|--------------|------------------------------------|
| CN Type:     | 15-pin female connector            |
| CN Location: | See Figure 3-16 (labeled number 9) |
| CN Pinouts:  | See Table 3-18                     |

The standard 15-pin VGA connector connects to a CRT or LCD display monitor.

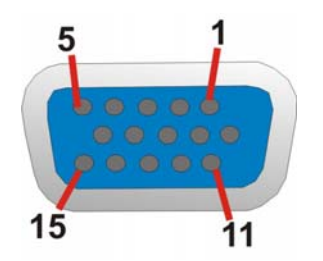

Figure 3-18: VGA Connector

| PIN NO. | DESCRIPTION | PIN NO. | DESCRIPTION |
|---------|-------------|---------|-------------|
| 1       | RED         | 2       | GREEN       |
| 3       | BLUE        | 4       | N/C         |
| 5       | GND         | 6       | GND         |
| 7       | GND         | 8       | GND         |
| 9       | VCC         | 10      | GND         |

| 11 | N/C     | 12 | DDC DAT |
|----|---------|----|---------|
| 13 | HSYNC   | 14 | VSYNC   |
| 15 | DDC CLK |    |         |

**Table 3-18: VGA Connector Pinouts** 

### **3.3.3 Ethernet Connectors**

| CN Label:    | LAN/USB1A and LAN/USB2A                  |
|--------------|------------------------------------------|
| CN Type:     | RJ-45                                    |
| CN Location: | See Figure 3-16 (labeled number 4 and 6) |
| CN Pinouts:  | See Table 3-19                           |

The KINO-9452 is equipped with two built-in GbE Ethernet controllers. The controllers can connect to the LAN through two RJ-45 LAN connectors. There are two LEDs on the connector indicating the status of LAN. The pin assignments are listed in the following table:

| PIN | DESCRIPTION | PIN | DESCRIPTION |
|-----|-------------|-----|-------------|
| 1   | MDX0+       | 5   | MDX2-       |
| 2   | MDX0-       | 6   | MDX1-       |
| 3   | MDX1+       | 7   | MDX3+       |
| 4   | MDX2+       | 8   | MDX3-       |

Table 3-19: LAN1 and LAN2 Pinouts

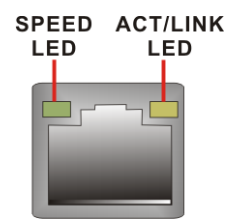

Figure 3-19: RJ-45 Ethernet Connector

The RJ-45 Ethernet connector has two status LEDs, one green and one yellow. The green LED indicates activity on the port and the yellow LED indicates the port is linked. See **Table 3-20**.

| SPEED LED |                    | ACT/LINK LED |               |
|-----------|--------------------|--------------|---------------|
| STATUS    | DESCRIPTION        | STATUS       | DESCRIPTION   |
| OFF       | 10Mbps connection  | OFF          | No link       |
| ORANGE    | 100Mbps connection | YELLOW       | Linked        |
| GREEN     | 1Gbps connection   | BLINKING     | Data Activity |

Table 3-20: RJ-45 Ethernet Connector LEDs

## 3.3.4 Keyboard/Mouse Connector

| CN Label:    | KBMS1                              |
|--------------|------------------------------------|
| CN Type:     | PS/2 connector                     |
| CN Location: | See Figure 3-16 (labeled number 1) |
| CN Pinouts:  | See Table 3-21                     |

The KINO-9452 keyboard and mouse connectors are standard PS/2 connectors.

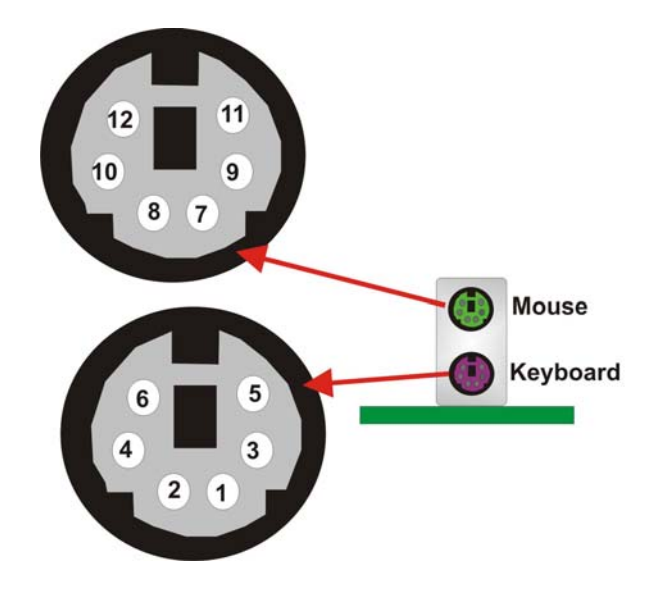

Figure 3-20: PS/2 Pinouts

| PIN | DESCRIPTION | PIN | DESCRIPTION |
|-----|-------------|-----|-------------|
| 1   | L_KDAT      | 7   | L_MDAT      |
| 2   | NC          | 8   | NC          |
| 3   | GND         | 9   | GND         |
| 4   | 5V          | 10  | 5V          |
| 5   | L_KCLK      | 11  | L_MCLK      |
| 6   | NC          | 12  | NC          |

Table 3-21: PS/2 Connector Pinouts

### 3.3.5 Serial Port Connectors

| CN Label:    | CRT_COM1                           |
|--------------|------------------------------------|
| CN Type:     | DB-9                               |
| CN Location: | See Figure 3-16 (labeled number 2) |
| CN Pinouts:  | See Table 3-22                     |

The serial ports can be connected to a serial communications device directly.

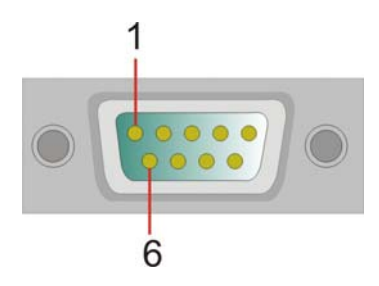

Figure 3-21: External Serial Port Connector

| PIN | Description               |
|-----|---------------------------|
| 1   | DATA CARRIER DETECT (DCD) |
| 2   | RECEIVE DATA (RXD)        |
| 3   | TRANSMIT DATA (TXD)       |

| 4 | DATA TERMINAL READY (DTR) |
|---|---------------------------|
| 5 | GROUND (GND)              |
| 6 | DATA SET READY (DSR)      |
| 7 | REQUEST TO SEND (RTS)     |
| 8 | CLEAR TO SEND (CTS)       |
| 9 | RING INDICATOR (RI)       |

Table 3-22: External Serial Port Pinouts

# 3.3.6 TV-Out Connector

| CN Label:    | TV                                 |
|--------------|------------------------------------|
| CN Type:     | 7-pin TV port                      |
| CN Location: | See Figure 3-16 (labeled number 8) |
| CN Pinouts:  | See Table 3-23                     |

The TV-Out port connects to a TV.

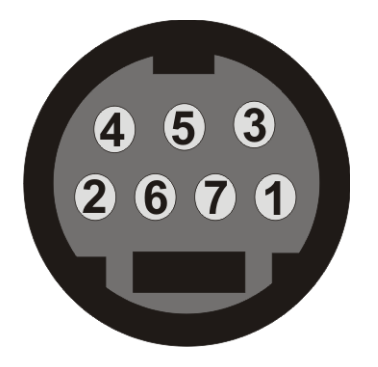

Figure 3-22: TV-Out Connector

| PIN | Description                |
|-----|----------------------------|
| 1   | Ground                     |
| 2   | Ground                     |
| 3   | S-Vidio Luminance          |
|     | Component:Luminance (Y)    |
| 4   | S-Vidio:Chrominance        |
|     | Component:Chrominance (Pr) |

| 5 | NC                         |
|---|----------------------------|
| 6 | Ground                     |
| 7 | Composite:CVBS             |
|   | Component:Chrominance (Pb) |

Table 3-23: TV-Out Pinouts

# 3.3.7 USB Connector

| CN Label:    | LAN/USB1B and LAN/USB2B                  |  |
|--------------|------------------------------------------|--|
| CN Type:     | USB port                                 |  |
| CN Location: | See Figure 3-16 (labeled number 3 and 5) |  |
| CN Pinouts:  | See Table 3-24                           |  |

USB devices can be connected directly to the USB connectors on the rear panel.

| PIN NO. | DESCRIPTION | PIN NO. | DESCRIPTION |
|---------|-------------|---------|-------------|
| 1       | VCC         | 5       | VCC         |
| 2       | USBD0-      | 6       | USBD1-      |
| 3       | USBD0+      | 7       | USBD1+      |
| 4       | GND         | 8       | GND         |

Table 3-24: External USB Connector Pinouts

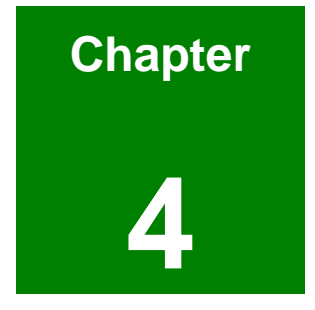

# Installation and Configuration

# 4.1 Anti-static Precautions

Electrostatic discharge (ESD) can cause serious damage to electronic components, including the KINO-9452. (Dry climates are especially susceptible to ESD.) It is therefore critical that whenever the KINO-9452 (or any other electrical component) is handled, the following anti-static precautions are strictly adhered to.

- Wear an anti-static wrist band: Wearing a simple anti-static wrist band can help to prevent ESD from damaging the board.
- Self-grounding: Before handling the board touch any grounded conducting material. During the time the board is handled, frequently touch any conducting materials that are connected to the ground.

# 4.2 Installation Considerations

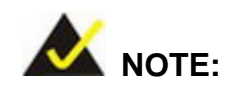

The following installation notices and installation considerations should be read and understood before the motherboard is installed. All installation notices pertaining to the installation of the motherboard should be strictly adhered to. Failing to adhere to these precautions may lead to severe damage of the motherboard and injury to the person installing the motherboard.

### **4.2.1 Installation Notices**

Before and during the installation of the KINO-9452, please do the following:

- Read the user manual
  - The user manual provides a complete description of the KINO-9452, installation instructions and configuration options.
- Wear an electrostatic discharge cuff (ESD)
  - Electronic components are easily damaged by ESD. Wearing an ESD cuff removes ESD from the body and helps prevent ESD damage.
- Place the motherboard on an antistatic pad

- When installing or configuring the motherboard, place it on an antistatic pad. This helps to prevent potential ESD damage.
- Turn off all power to the KINO-9452
  - When working with the motherboard, make sure that it is disconnected from all power supplies and that no electricity is being fed into the system.

Before and during the installation of the KINO-9452 **DO NOT:** 

- remove any of the stickers on the PCB board. These stickers are required for warranty validation.
- use the product before verifying all the cables and power connectors are properly connected.
- allow screws to come in contact with the PCB circuit, connector pins, or its components.

### 4.3 Unpacking

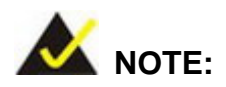

If any of the items listed below are missing when the KINO-9452 is unpacked, do not proceed with the installation and contact the KINO-9452 reseller or vendor.

### 4.3.1 Unpacking Precautions

Before installing the KINO-9452, unpack the motherboard. Some components on KINO-9452 are very sensitive to static electricity and can be damaged by a sudden rush of power. To protect it from being damaged, follow these precautions:

- The user should ground them self to remove any static charge before touching the KINO-9452. To do so wear a grounded wrist strap at all times or frequently touch any conducting materials that is connected to the ground.
- Handle the KINO-9452 by its edges. Do not touch the IC chips, leads or circuitry if not necessary.

Do not place a PCB on top of an anti-static bag. Only the inside of the bag is safe from static discharge.

### 4.3.2 Checklist

When unpacking the KINO-9452, please make sure that the package contains the following items.

- 1 x KINO-9452 single board computer
- 1 x IDE flat cable
- 2 x SATA cables
- 1 x SATA power cable
- 2 x RS-232 cables
- 1 x HDTV out cable
- 1 x I/O shielding
- 1 x Mini jumper pack
- 1 x Utility CD
- 1 x Quick Installation Guide
- CPU cooler (optional)
- USB cable (optional)
- RS-232/422/485 cable (optional)

If one or more of these items are missing, please contact the reseller or vendor the KINO-9452 was purchased from and do not proceed any further with the installation.

# 4.4 KINO-9452 motherboard Installation

# 🖄 WARNING!

- 1. Never run the motherboard without an appropriate heat sink and cooler that can be ordered from IEI Technology or purchased separately.
- 2. Be sure to use the CPU 12V power connector for the CPU power.

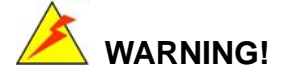

Please note that the installation instructions described in this manual should

be carefully followed in order to avoid damage to the motherboard components and injury to the user.

# 🖄 WARNING!

When installing electronic components onto the motherboard always take the following anti-static precautions in order to prevent ESD damage to the motherboard and other electronic components like the CPU and DIMM modules

The following components must be installed onto the motherboard or connected to the motherboard during the installation process.

- CPU
- CPU cooling kit
- DDR2 memory modules
- Peripheral device connection

### 4.4.1 CPU Installation

# 

CPUs are expensive and sensitive components. When installing the CPU please be careful not to damage it in anyway. Make sure the CPU is installed properly and ensure that a heat sink and CPU cooling fan is properly installed before the motherboard is run or else both the CPU and the board may be damaged.

To install an Intel 479-pin CPU onto the motherboard, follow the steps below:

Step 1: Is the CPU retention screw in an unlocked position? When shipped, the retention screw of the CPU socket should be in the unlocked position. If it is not in the unlocked position, use a screwdriver to position it in an unlocked position. (See Figure 4-1)

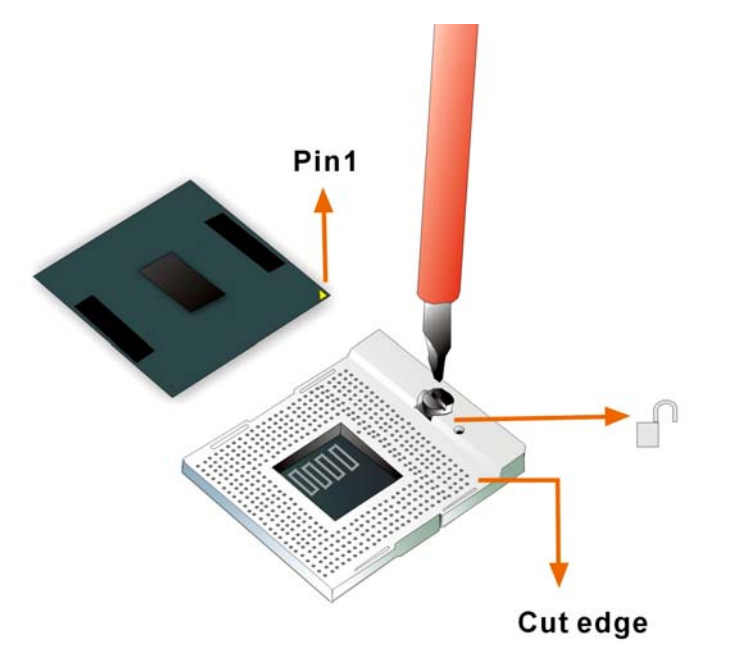

Figure 4-1: Make sure the CPU socket retention screw is unlocked

- Step 2: Inspect the CPU socket. Make sure there are no bent pins and make sure the socket contacts are free of foreign material. If any debris is found, remove it with compressed air.
- Step 3: Correctly position the CPU. Make sure the pin 1 mark matches the cut edge on the CPU socket. Carefully place the CPU on top of the socket. When properly placed, the CPU should be easily inserted into the socket.
- Step 4: Insert the CPU. To insert the CPU into the socket, hold the CPU by its edges and follow the instructions below:
- Step 5: Correctly orientate the CPU with the IHS (Integrated Heat Sink) side facing upward.
- **Step 6:** Locate the pin 1 mark on the CPU.
- **Step 7:** Gently insert the CPU into the socket.
- Step 8: Rotate the retention screw into the locked position. (See Figure 4-2)

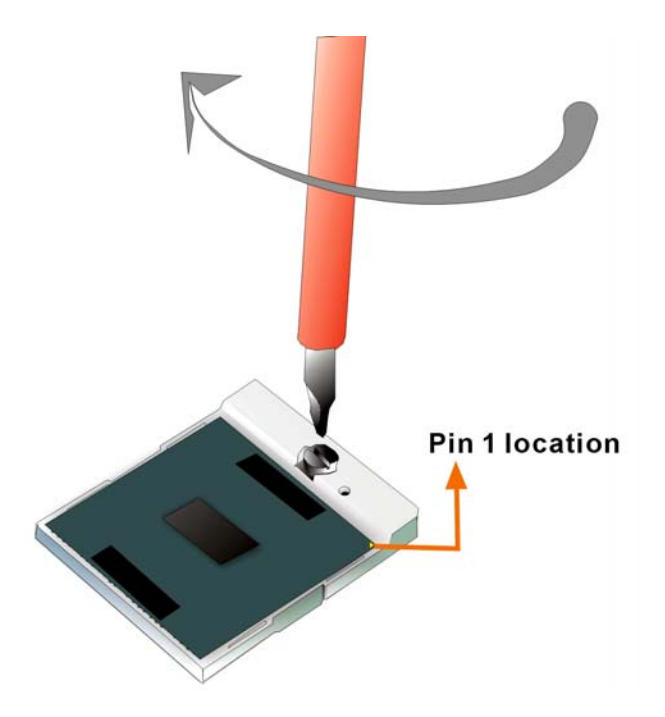

Figure 4-2: Lock the CPU Socket Retention Screw

# 4.4.2 Cooling Kit (CF-479B-RS) Installation

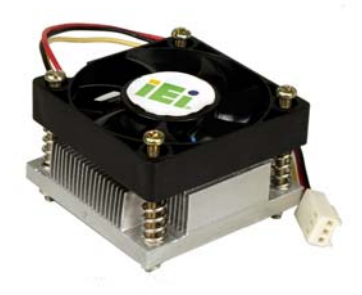

Figure 4-3: IEI CF-479B-RS Cooling Kit

IEI provides a cooling kit designed for socket 479 CPUs. (See **Figure 4-3**) The cooling kit is comprised of a CPU heat sink and a cooling fan.

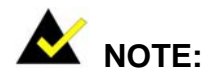

The CF-479B-RS heat sink comes with a sprayed layer of thermal paste.

Make sure the paste is not accidentally wiped during the unpacking or installation of the heat sink. Thermal paste between the CPU and the heat sink is important for optimum heat dissipation.

To install the CF-479B-RS cooling kit, please follow the steps below.

- Step 1: Place the cooling kit onto the CPU. Make sure the CPU cable can be properly routed when the cooling kit is installed.
- Step 2: Properly align the cooling kit. Make sure its four spring screw fasteners can pass through the pre-drilled holes on the PCB.
- Step 3: Secure the cooling kit. From the solder side of the PCB, align the support bracket to the screw threads on heat sink that were inserted through the PCB holes. (See Figure 4-4)

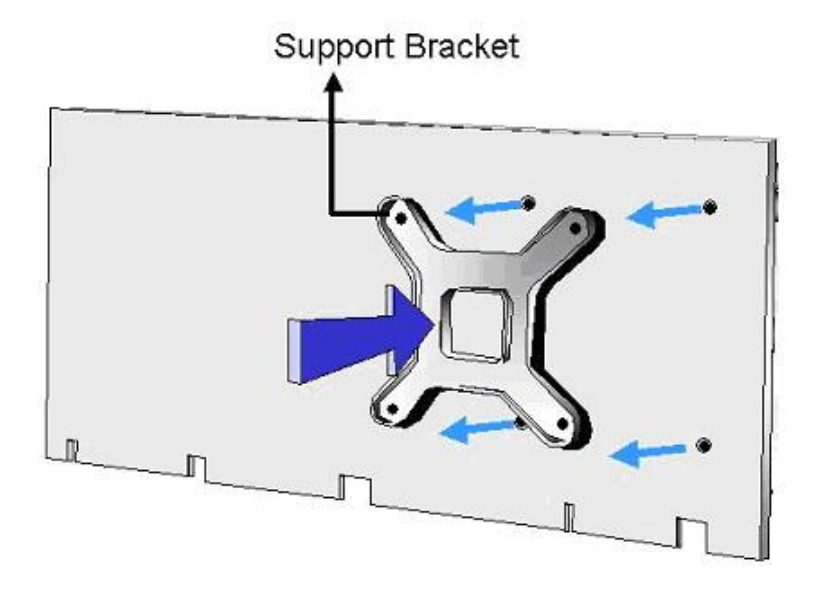

#### Figure 4-4: Securing the Cooling Kit

- Step 4: Tighten the screws. Use a screwdriver to tighten the four screws. Tighten each nut a few turns at a time and do not over-tighten the screws.
- Step 5: Connect the fan cable. Connect the cooling kit fan cable to the fan connector on the motherboard. Carefully route the cable and avoid heat generating chips and fan blades. (See Figure 4-5)

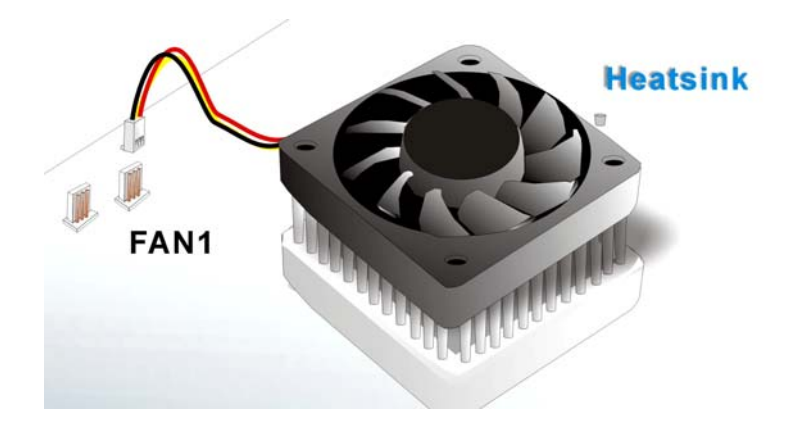

Figure 4-5: Connect the cooling fan cable

### 4.4.3 DIMM Module Installation

### 4.4.3.1 Purchasing the Memory Module

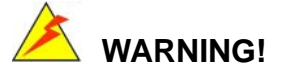

When purchasing the DIMM modules, make sure the modules are compatible with the DIMM slot specified in **Section 2.6 Memory Support**.

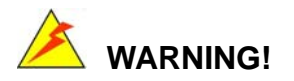

The board supports DDR2 DIMM modules only. DDR1 and DDR2 are not compatible. If a DDR1 DIMM module is installed, the system may be damaged and become inaccessible. Please only use DDR2 DIMM modules.

### 4.4.3.2 DIMM Module Installation

The KINO-9452 has two 240-pin DDR2 SDRAM DIMM sockets. Follow the steps below to install the DIMM modules.

Step 1: Make sure the two handles of the DIMM socket are in the "open" position, leaning outward (Figure 4-6).

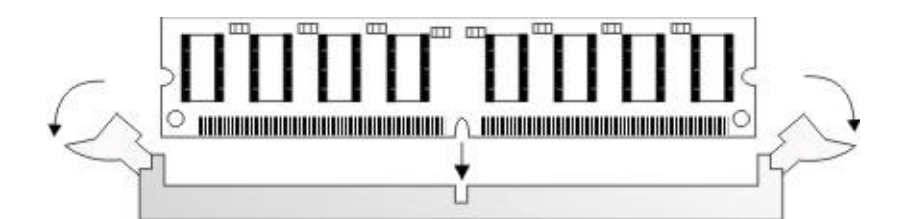

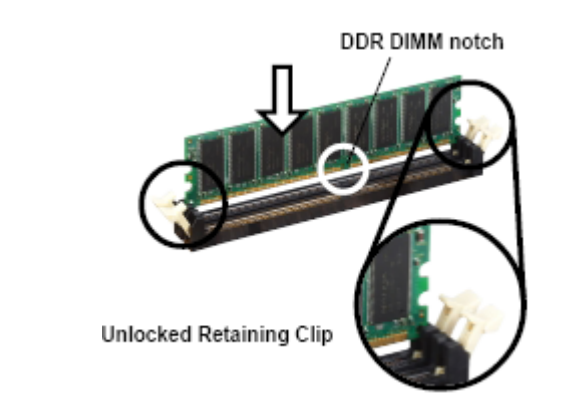

### Figure 4-6: Installing the DIMM Module

Step 2: Slowly slide the DIMM module along the plastic guides on both ends of the socket. Press the DIMM module down into the socket until it clicks into position and the two handles have automatically locked the memory module into place (Figure 4-7).

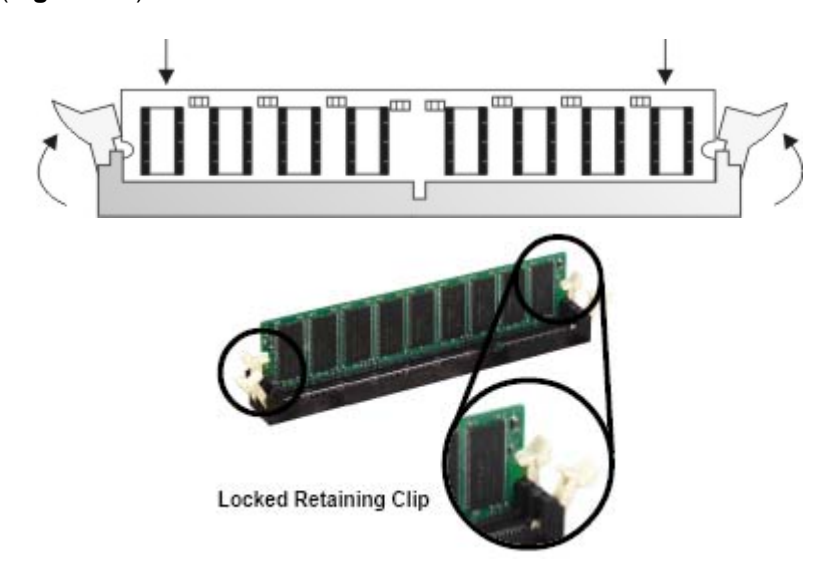

### Figure 4-7: Locking the DIMM Module

Step 3: To remove the memory module, push both handles outward, and the memory
module is ejected by the mechanism in the socket.

# 4.4.4 Peripheral Device Connection

Cables provided by IEI that connect peripheral devices to the motherboard are listed in **Table 4-1**. Cables not included in the kit must be separately purchased.

| Quantity | Туре             |
|----------|------------------|
| 1        | IDE flat cable   |
| 2        | SATA cables      |
| 1        | SATA power cable |
| 2        | RS-232 cables    |
| 1        | HDTV-out cable   |

#### Table 4-1: IEI Provided Cables

# 4.4.4.1 IDE Disk Drive Connector (IDE1)

The cable used to connect the motherboard to the IDE device is a standard 40-pin ATA/100 flat cable. To connect an IDE device to the motherboard, follow the instructions below.

- Step 1: Find the IDE flat cable in the kit that came with the motherboard.
- **Step 2:** Connect one end of the cable to the IDE connector on the motherboard. A keyed pin on the IDE connector prevents it from being connected incorrectly.
- Step 3: Locate the red wire on the other side of the cable that corresponds to the pin 1 connector.
- **Step 4:** Connect the other side of the cable to the IDE device making sure that the pin 1 cable corresponds to pin 1 on the connector.

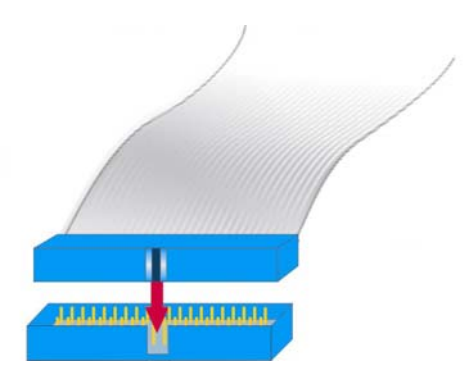

Figure 4-8: Connection of IDE Connector

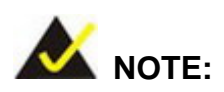

When two IDE disk drives are connected together, back-end jumpers on the drives must be used to configure one drive as a master and the other as a slave.

# 4.4.4.2 COM Port Connectors

The KINO-9452 provides four serial ports (COM1, COM2, COM3 and COM4) interfaced through two 10-pin male headers (COM3 and COM4), one 14-pin male headers (COM2) and one DB-9 connector (COM1). The serial ports facilitate the connection to serial devices or a communications network, e.g., terminal console.

# 4.5 On-board Jumpers

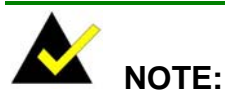

A jumper is a metal bridge that is used to close an electrical circuit. It consists of two metal pins and a small metal clip (often protected by a plastic cover) that slides over the pins to connect them. To CLOSE/SHORT a jumper means connecting the pins of the jumper with the plastic clip and to OPEN a jumper means removing the plastic clip from a jumper.

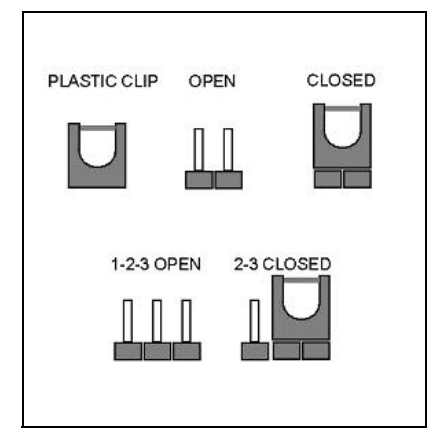

Figure 4-9 Jumper

The KINO-9452 motherboard has three on-board jumpers. The jumpers are described in **Table 4-2**.

| Description                | Label | Туре         |
|----------------------------|-------|--------------|
| Clear CMOS                 | JP3   | 3-pin header |
| COM2 mode selection        | JP1   | 3-pin header |
| LVDS LCD voltage selection | JP2   | 6-pin header |

Table 4-2: On-board Jumpers

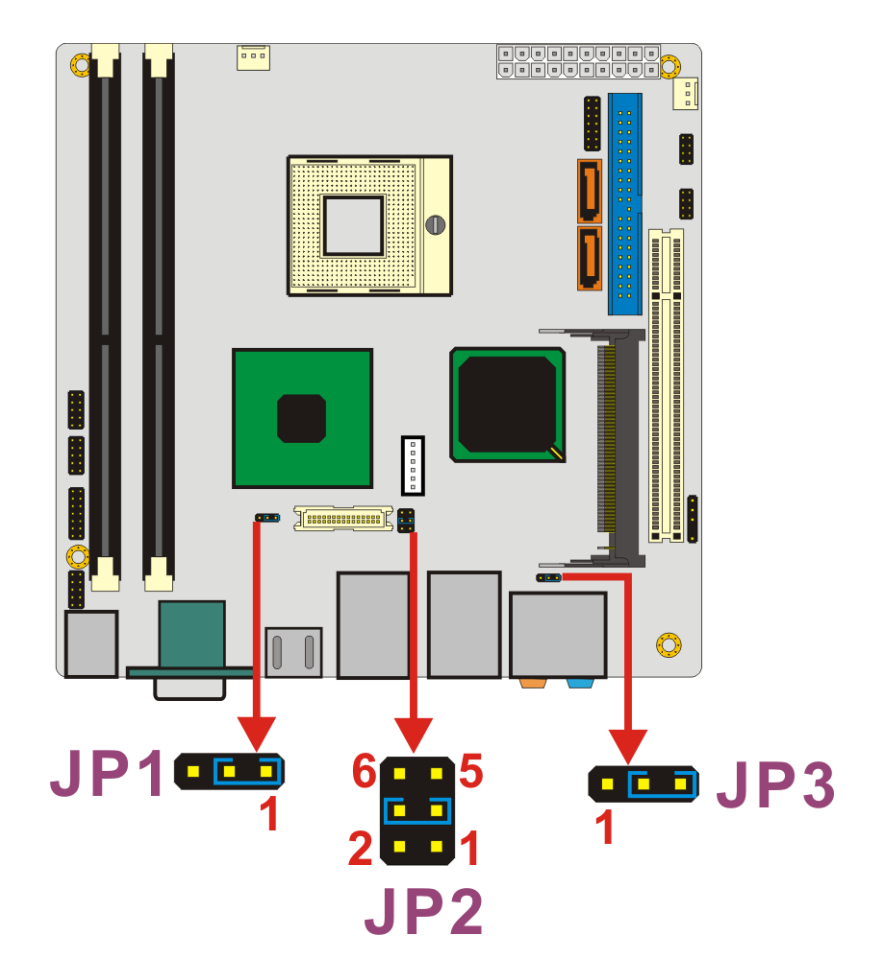

Figure 4-10: Jumper Locations

# 4.5.1 Clear CMOS Jumper

| Jumper Label:    | JP3             |
|------------------|-----------------|
| Jumper Type:     | 3-pin header    |
| Jumper Settings: | See Table 4-3   |
| Jumper Location: | See Figure 4-10 |
|                  |                 |

If the KINO-9452 fails to boot due to improper BIOS settings, use this jumper to clear the CMOS data and reset the system BIOS information. To do this, use the jumper cap to close pins 2 and 3 for a few seconds then reinstall the jumper clip back to pins 1 and 2.

If the "CMOS Settings Wrong" message is displayed during the boot up process, the fault may be corrected by pressing the F1 to enter the CMOS Setup menu. Do one of the following:

- Enter the correct CMOS setting
- Load Optimal Defaults
- Load Failsafe Defaults.

After having done one of the above, save the changes and exit the CMOS Setup menu.

| Clear CMOS | DESCRIPTION                |
|------------|----------------------------|
| Short 1-2  | Normal Operation (Default) |
| Short 2-3  | Clear CMOS Setup           |

### Table 4-3: Clear CMOS Jumper Settings

The clear CMOS jumper is located in Figure 4-10.

# 4.5.2 COM2 Mode Selection

| Jumper Label:    | JP1             |
|------------------|-----------------|
| Jumper Type:     | 3-pin header    |
| Jumper Settings: | See Table 4-4   |
| Jumper Location: | See Figure 4-10 |

This jumper configures the COM2 connector as an RS-232 serial port or an RS-422/RS-485 serial port. The selection options are shown in **Table 4-4**.

| JP1       | DESCRIPTION      |  |  |
|-----------|------------------|--|--|
| Short 1-2 | RS-232 (Default) |  |  |
| Short 2-3 | RS-422/RS-485    |  |  |

Table 4-4: JP1 Jumper Settings

# 4.5.3 LVDS LCD Voltage Selection

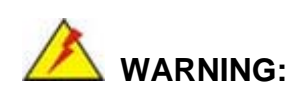

Making the wrong setting on this jumper may cause irreparable damage to both the motherboard and the LCD screen connected to the onboard connector.

| Jumper Label:    | JP2             |
|------------------|-----------------|
| Jumper Type:     | 6-pin header    |
| Jumper Settings: | See Table 4-5   |
| Jumper Location: | See Figure 4-10 |

This jumper allows the user to set the voltage for the LCD panel. Before setting this jumper please refer to the LCD panel user guide to determine the required voltage. After the required voltage is known, make the necessary jumper setting in accordance with the settings shown in **Table 4-5**.

| JP2 | DESCRIPTION |
|-----|-------------|
| 1-2 | +3V         |
| 3-4 | +5V         |
| 5-6 | +12V        |

Table 4-5: JP2 Jumper Settings

# 4.6 Chassis Installation

After the CPU, the cooling kit, and the DIMM modules have been installed and after the internal peripheral connectors have been connected to the peripheral devices and the jumpers have been configure, the motherboard can be mounted into chassis.

To mount the motherboard into a chassis please refer to the chassis user guide that came with the product.

# 4.7 Rear Panel Connectors

# 4.7.1 LCD Panel Connection

The conventional CRT monitor connector is a 15-pin, female D-SUB connector. Pin assignments can be seen in that can be connected to external monitors.

# **4.7.2 Ethernet Connection**

The rear panel RJ-45 connectors can be connected to an external LAN and communicate with data transfer rates up to 1Gb/s.

# 4.7.3 USB Connection

The rear panel USB connectors provide easier and quicker access to external USB devices. The rear panel USB connector is a standard connector and can easily be connected to other USB devices.

# 4.7.4 Serial Connection

The rear panel serial connector (COM1) provides easy and quick access to external serial devices.

# 4.7.5 Keyboard and Mouse Connection

A PS/2 keyboard and a PS/2 mouse can be connected to the appropriate PS/2 connector on the rear panel.

# 4.7.6 Audio Interface

Value 7.1+2 Channel High Definition Audio (HDA) signals are interfaced through the audio jack connectors. The signals include microphone line-in, line-in stereo, Center/Subwoofer speaker out, rear speaker out and side speaker out.

# THIS PAGE IS INTENTIONALLY LEFT BLANK

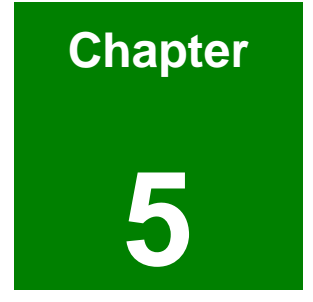

# **AMI BIOS Setup**

# **5.1 Introduction**

A licensed copy of AMI BIOS is preprogrammed into the ROM BIOS. The BIOS setup program allows users to modify the basic system configuration. This chapter describes how to access the BIOS setup program and the configuration options that may be changed.

# 5.1.1 Starting Setup

The AMI BIOS is activated when the computer is turned on. The setup program can be activated in one of two ways.

- 1. Press the DELETE key as soon as the system is turned on or
- 2. Press the **DELETE** key when the "**Press Del to enter SETUP**" message appears on the screen.

If the message disappears before, restart the computer and try again.

# 5.1.2 Using Setup

Use the arrow keys to highlight items, press **ENTER** to select, use the "+" and "-" keys to change entries, press **F1** for help and press **Esc** to quit. Navigation keys are shown in.

| Кеу         | Function                                                 |
|-------------|----------------------------------------------------------|
| Up arrow    | Move to previous item                                    |
| Down arrow  | Move to next item                                        |
| Left arrow  | Move to the item on the left hand side                   |
| Right arrow | Move to the item on the right hand side                  |
| Esc key     | Main Menu – Quit and not save changes into CMOS          |
|             | Status Page Setup Menu and Option Page Setup Menu        |
|             | Exit current page and return to Main Menu                |
| "+" key     | Increase the numeric value or make changes               |
| "-" key     | Decrease the numeric value or make changes               |
| F1 key      | General help, only for Status Page Setup Menu and Option |
|             | Page Setup Menu                                          |

| F2 /F3 key | Change color from total 16 colors. F2 to select color |  |  |
|------------|-------------------------------------------------------|--|--|
|            | forward.                                              |  |  |
| F10 key    | Save all the CMOS changes, only for Main Menu         |  |  |

### Table 5-1: BIOS Navigation Keys

# 5.1.3 Getting Help

When **F1** is pressed a small help window describing the appropriate keys to use and the possible selections for the highlighted item appears. To exit the Help Window press **Esc** or the **F1** key again.

# 5.1.4 Unable to Reboot after Configuration Changes

If the computer cannot boot after changes to the system configuration is made, CMOS defaults. Use the jumper described in **Chapter 4**, **Section 4.5.1**.

# 5.1.5 BIOS Menu Bar

The menu bar on top of the BIOS screen has the following main items:

- Main Changes the basic system configuration.
- **Advanced** Changes the advanced system settings.
- PCIPnP Changes the advanced PCI/PnP Settings
- **Boot** Changes the system boot configuration.
- Security Sets User and Supervisor Passwords.
- Chipset Changes the chipset settings.
- Exit Selects exit options and loads default settings

The following sections completely describe the configuration options found in the menu items at the top of the BIOS screen and listed above.

# 5.2 Main

When the **BIOS Setup** program is entered, the **Main** menu (**BIOS Menu 1**) appears. The **Main** menu gives an overview of the basic system information.

|                                                          |        | BIOS SE | TUP UTILITY |    |                                             |
|----------------------------------------------------------|--------|---------|-------------|----|---------------------------------------------|
| Main Advanced                                            | PCIPnP | Boot    | Security    | Ch | ipset Exit                                  |
| System Overview                                          |        |         |             |    | Use [ENTER], [TAB]<br>or [SHIFT-TAB] to     |
| AMIBIOS<br>Version :08.00.13                             |        |         |             |    | select a field.                             |
| Build Date:09/07/06<br>ID :E030MR01                      |        |         |             |    | Use L+J or L-J to<br>configure system Time. |
| Processor                                                |        |         |             |    |                                             |
| Type :                                                   |        |         |             |    |                                             |
| Speed :255MHz<br>Count :255                              |        |         |             |    |                                             |
| System Memory                                            |        |         |             |    | ← Select Screen                             |
| Size :504MB                                              |        |         |             |    | ↑↓ Select Item                              |
| o ( <b>.</b>                                             |        |         | E 0.63      |    | +- Change Field                             |
| System Time                                              |        | 103:3   | 5:261       |    | Tab Select Field                            |
| System Date                                              |        | LINU    | 03/07/20061 |    | FI General Help<br>F10 Saug and Exit        |
|                                                          |        |         |             |    | FSC Fxit                                    |
|                                                          |        |         |             |    | LOU LAIU                                    |
| v02.59 (C)Copyright 1985-2005, American Megatrends, Inc. |        |         |             |    |                                             |

#### **BIOS Menu 1: Main**

#### ➔ System Overview

The **System Overview** lists a brief summary of different system components. The fields in

System Overview cannot be changed. The items shown in the system overview include:

- AMI BIOS: Displays auto-detected BIOS information
  - O Version: Current BIOS version
  - O Build Date: Date the current BIOS version was made
  - O ID: Installed BIOS ID
- Processor: Displays auto-detected CPU specifications
  - O Type: Names the currently installed processor
  - O Speed: Lists the processor speed
  - O Count: The number of CPUs on the motherboard
- **System Memory**: Displays the auto-detected system memory.
  - O Size: Lists memory size

The System Overview field also has two user configurable fields:

- System Time [xx:xx:xx]: The system time is set here.
- System Date [Day xx/xx/xxxx]: The system date is set here.

# 5.3 Advanced

The **Advanced** menu (**BIOS Menu 2**) allows access to the CPU and peripheral device configuration options through the following sub-menus:

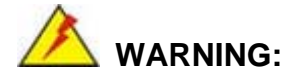

Setting the wrong values in the sections below may cause the system to malfunction. Make sure that the settings made are compatible with the hardware.

- CPU Configuration (see Section 5.3.1)
- IDE Configuration (see Section 5.3.2)
- SuperIO Configuration (see Section 5.3.3)
- Hardware Health Configuration (see Section 5.3.4)
- ACPI Configuration (see Section 5.3.5)
- APM Configuration (see Section 5.3.6)
- MPS Configuration (see Section 5.3.7)
- Remote Access Configuration (see Section 5.3.8)
- USB Configuration (see Section 5.3.9)

**BIOS Menu 2: Advanced** 

# 5.3.1 CPU Configuration

The **CPU Configuration** menu (**BIOS Menu 3**) shows detailed CPU specifications and CPU configuration options.

| BIOS SETUP UTILITY                                                            |                                                                                                    |
|-------------------------------------------------------------------------------|----------------------------------------------------------------------------------------------------|
| Hdvanced                                                                      |                                                                                                    |
| Configure advanced CPU settings<br>Module Version -13.03                      |                                                                                                    |
| Manufacturer:Intel<br>Brand String:<br>Frequency :255MHz<br>FSB Speed :667MHz |                                                                                                    |
| Cache L1 :0 KB<br>Cache L2 :0 KB                                              |                                                                                                    |
|                                                                               | <ul> <li>← Select Screen</li> <li>↑↓ Select Item</li> <li>F1 General Help</li> <li>F10 Save and Exit</li> <li>ESC Exit</li> </ul> |
| u02.59 (C)Comunight 1985-2005, American Mer                                   | watrends. Inc.                                                                                                    |

**BIOS Menu 3: CPU Configuration** 

The CPU Configuration menu (BIOS Menu 3) lists the following CPU details:

- Manufacturer: Lists the name of the CPU manufacturer
- Brand String: Lists the brand name of the CPU being used
- Frequency: Lists the CPU processing speed
- FSB Speed: Lists the FSB speed
- Cache L1: Lists the CPU L1 cache size
- Cache L2: Lists the CPU L2 cache size

# **5.3.2 IDE Configuration**

The **IDE Configuration** menu (**BIOS Menu 4**) allows changes to the configurations for the IDE devices installed in the system.

|                                                                                                    | BIOS SETUP UTILITY                                                           |                                                                                                    |
|----------------------------------------------------------------------------------------------------|------------------------------------------------------------------------------|----------------------------------------------------------------------------------------------------|
| Advanced                                                                                                    |                                                                              |                                                                                                    |
| IDE Configuration                                                                                                    |                                                                              | Options                                                                                                    |
| ATA/IDE Configuration<br>Legacy IDE Channels                                                                                 | [Compatible]<br>[SATA Pri, PATA Sec]                                         | Disabled<br>Compatible<br>Enhanced                                                                                                    |
| <ul> <li>Primary IDE Master</li> <li>Primary IDE Slave</li> <li>Secondary IDE Master</li> <li>Secondary IDE Slave</li> </ul> | : [Not Detected]<br>: [Not Detected]<br>: [Not Detected]<br>: [Not Detected] |                                                                                                    |
|                                                                                                    |                                                                              | <ul> <li>← Select Screen</li> <li>↑↓ Select Item</li> <li>+- Change Option</li> <li>F1 General Help</li> <li>F10 Save and Exit</li> <li>ESC Exit</li> </ul> |
| v02.59 (C) Copyrig                                                                                                    | ght 1985-2005, American Me                                                   | gatrends, Inc.                                                                                                    |

**BIOS Menu 4: IDE Configuration** 

# → ATA/IDE Configuration [Compatible]

The ATA/IDE Configuration BIOS option allows the user to configure the ATA/IDE device mode.

| → | Disabled   |         | Disable all ATA/IDE ports. No Primary/Secondary IDE   |
|---|------------|---------|-------------------------------------------------------|
|   |            |         | mode is presented for configuration                   |
| → | Compatible | DEFAULT | Up to 4 HDDs can be used, two for SATA and the other  |
|   |            |         | for PATA IDE. If this option is selected, "Legacy IDE |
|   |            |         | Channels" option is presented for configuration.      |
| → | Enhanced   |         | If this option is selected, "Configure SATA as" and   |
|   |            |         | "Configure SATA channels" options are presented for   |
|   |            |         | configuration.                                        |

### → Legacy IDE Channels [SATA Pri, PATA Sec]

Use the Legacy IDE Channels option configures PATA and SATA resources for operating systems that require legacy IDE operation.

| → | SATA Only         | Enable up to two SATA devices                          |
|---|-------------------|--------------------------------------------------------|
| → | Reserved          | The legacy IDE channels are reserved                   |
| → | SATA Pri, DEFAULT | This option allows the system to access the SATA       |
|   | PATA Sec          | devices before the primary IDE devices                 |
| → | PATA Only         | Enable the two primary IDE devices. Select this option |
|   |                   | only when the two primary IDE devices are available    |

#### ➔ IDE Master and IDE Slave

When entering setup, BIOS auto detects the presence of IDE devices. This displays the status of the auto detected IDE devices. The following IDE devices are detected and are shown in the **IDE Configuration** menu:

- Primary IDE Master
- Primary IDE Slave
- Secondary IDE Master
- Secondary IDE Slave

The **IDE Configuration** menu (**BIOS Menu 4**) allows changes to the configurations for the IDE devices installed in the system. If an IDE device is detected, and one of the above listed four BIOS configuration options are selected, the IDE configuration options shown in **Section 5.3.2.1** appear.

# 5.3.2.1 IDE Master, IDE Slave

IDE Master and IDE Slave configuration options for both primary and secondary IDE devices are shown in the BIOS menu below.

| Advanced                                                                                                    | IOS SETUP UTILITY                                                                         |                                                                                                    |  |  |
|----------------------------------------------------------------------------------------------------|-------------------------------------------------------------------------------------------|----------------------------------------------------------------------------------------------------|--|--|
| Primary IDE Master<br>Device :Not Detected<br>Type<br>LBA/Large Mode<br>Block (Multi-Sector Transfer)<br>PIO Mode<br>DMA Mode<br>S.M.A.R.T.<br>32Bit Data Transfer | [Auto]<br>[Auto]<br>[Auto]<br>[Auto]<br>[Auto]<br>[Auto]<br>[Auto]<br>[Auto]<br>[Enabled] | Select the type<br>of device connected<br>to the system.                                                                                                   |  |  |
|                                                                                                    |                                                                                           | <ul> <li>← Select Screen</li> <li>↑↓ Select Item</li> <li>← Change Option</li> <li>F1 General Help</li> <li>F10 Save and Exit</li> <li>ESC Exit</li> </ul> |  |  |
| v02.59 (C) Copyright                                                                                                    | 1985-2005, American Me                                                                    | gatrends, Inc.                                                                                                    |  |  |

BIOS Menu 5: IDE Master and IDE Slave Configuration

# → Type [Auto]

The **Type** BIOS option determines the type of device that the AMIBIOS attempts to boot from after the Power-On Self-Test (POST) has completed.

| → | Not Installed |         | Selecting this value prevents the BIOS from searching    |
|---|---------------|---------|----------------------------------------------------------|
|   |               |         | for an IDE disk drive on the specified channel.          |
| → | Auto          | DEFAULT | This selection enables the BIOS to auto detect the       |
|   |               |         | IDE disk drive type attached to the specified channel.   |
|   |               |         | This setting should be used if an IDE hard disk drive is |
|   |               |         | attached to the specified channel.                       |
| → | CD/DVD        |         | The CD/DVD option specifies that an IDE CD-ROM           |
|   |               |         | drive is attached to the specified IDE channel. The      |
|   |               |         | BIOS does not attempt to search for other types of       |
|   |               |         | IDE disk drives on the specified channel.                |

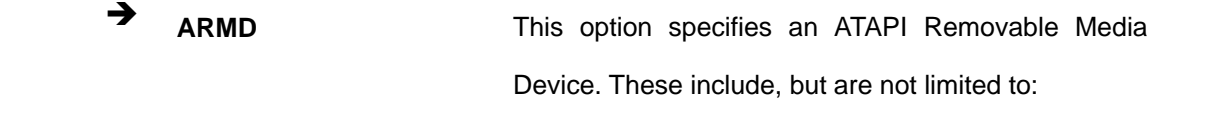

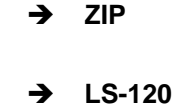

#### → LBA/Large Mode [Auto]

The **LBA/Large Mode** BIOS option disables or auto detects LBA (Logical Block Addressing). LBA is a method of addressing data on a disk drive. In LBA mode, the maximum drive capacity is 137 GB.

| → | Disabled |         | This selection prevents the BIOS from using the LBA     |
|---|----------|---------|---------------------------------------------------------|
|   |          |         | mode control on the specified channel.                  |
| → | Auto     | DEFAULT | This option allows the BIOS to auto detect the LBA mode |
|   |          |         | control on the specified channel.                       |

### → Block (Multi Sector Transfer) [Auto]

| Selecting this option prevents the BIOS from using       |
|----------------------------------------------------------|
| Multi-Sector Transfer on the specified channel. The data |
| to and from the device occurs one sector at a time.      |
|                                                          |

➤ Auto DEFAULT Selecting this value to allows the BIOS to auto detect the device support for Multi-Sector Transfers on the specified channel. If supported. Select this value to allow the BIOS to auto detect the number of sectors per block for transfer from the hard disk drive to the memory. The data transfer to and from the device occurs multiple sectors at a time.

# → PIO Mode [Auto]

The **PIO Mode** option selects the IDE PIO (Programmable I/O) mode program timing cycles between the IDE drive and the programmable IDE controller. As the PIO mode increases, the cycle time decreases.

| → | Auto | DEFAULT | This setting allows the BIOS to auto detect the PIO mode. Use  |
|---|------|---------|----------------------------------------------------------------|
|   |      |         | this value if the IDE disk drive support cannot be determined. |
| → | 0    |         | PIO mode 0 selected with a maximum transfer rate of 3.3MBps    |
| → | 1    |         | PIO mode 1 selected with a maximum transfer rate of 5.2MBps    |
| → | 2    |         | PIO mode 2 selected with a maximum transfer rate of 8.3MBps    |
| → | 3    |         | PIO mode 3 selected with a maximum transfer rate of 11.1MBps   |
| → | 4    |         | PIO mode 4 selected with a maximum transfer rate of 16.6MBps   |
|   |      |         | (This setting generally works with all hard disk drives        |
|   |      |         | manufactured after 1999. For other disk drives, such as IDE    |
|   |      |         | CD-ROM drives, check the specifications of the drive.)         |

#### → DMA Mode [Auto]

The DMA Mode BIOS selection adjusts the DMA mode options.

Auto DEFAULT The BIOS auto detects the DMA mode. Use this value if the IDE disk drive support cannot be determined.

### ➔ S.M.A.R.T [Auto]

Self-Monitoring Analysis and Reporting Technology (SMART) feature can help predict impending drive failures. The **S.M.A.R.T** BIOS option enables or disables this function.

→ Auto DEFAULT BIOS to auto detects if the hard disk drive supports S.M.A.R.T. Use this setting if the IDE disk drive support cannot be determined.

| → | Disabled | Select | this  | value | to | prevent | the | BIOS | from | using | the |
|---|----------|--------|-------|-------|----|---------|-----|------|------|-------|-----|
|   |          | SMAR   | T fea | ture. |    |         |     |      |      |       |     |

Enabled Select this value to allow the BIOS to use the SMART feature on support hard disk drives.

# → 32Bit Data Transfer [Enabled]

The **32Bit Data Transfer** BIOS option enables or disables 32-bit data transfers.

| → | Disabled |         | Prevents the BIOS from using 32-bit data transfers.      |
|---|----------|---------|----------------------------------------------------------|
| → | Enabled  | DEFAULT | Allows BIOS to use 32-bit data transfers on support hard |
|   |          |         | disk drives.                                             |

# 5.3.3 Super IO Configuration

The **Super IO Configuration** menu (**BIOS Menu 6**) sets or changes the configurations for the FDD controllers, parallel ports and serial ports.

|                                                                                                    | BIOS SETUP UTILITY                                                                 |                                                                                                    |  |
|----------------------------------------------------------------------------------------------------|------------------------------------------------------------------------------------|----------------------------------------------------------------------------------------------------|--|
| Advanced                                                                                                    |                                                                                    |                                                                                                    |  |
| Configure ITE8712 Super I                                                                                                    | Allows BIOS to Select<br>Serial Port1 Base                                         |                                                                                                    |  |
| Serial Port1 Address<br>Serial Port2 Address<br>Serial Port2 Address<br>Serial Port3 Address<br>Serial Port3 IRQ<br>Serial Port4 Address<br>Serial Port4 IRQ | [3F8/IRQ4]<br>[Normal]<br>[2F8/IRQ3]<br>[Normal]<br>[3E8]<br>[11]<br>[2E8]<br>[10] | Addresses .                                                                                                    |  |
|                                                                                                    |                                                                                    | <ul> <li>← Select Screen</li> <li>↑↓ Select Item</li> <li>+- Change Option</li> <li>F1 General Help</li> <li>F10 Save and Exit</li> <li>ESC Exit</li> </ul> |  |
|                                                                                                    |                                                                                    |                                                                                                    |  |
| v02.59 (C) Copyr                                                                                                    | ight 1985-2005, American M                                                         | legatrends, Inc.                                                                                                    |  |

**BIOS Menu 6: Super IO Configuration** 

# → Serial Port1 Address [3F8/IRQ4]

The Serial Port1 Address option allows BIOS to select the Serial Port 1 base address.

| →        | Disabled |         | No base address is assigned to Serial Port 1                            |  |
|----------|----------|---------|-------------------------------------------------------------------------|--|
| <b>→</b> | 3F8/IRQ4 | DEFAULT | Serial Port 1 I/O port address is 3F8 and the interrupt address is IRQ4 |  |
| <b>→</b> | 3E8/IRQ4 |         | Serial Port 1 I/O port address is 3E8 and the interrupt address is IRQ4 |  |
| <b>→</b> | 2E8/IRQ3 |         | Serial Port 1 I/O port address is 2E8 and the interrupt address is IRQ3 |  |

# → Serial Port1 Mode [Normal]

Allows BIOS to select the mode for Serial Port 1

| <b>→</b> | Normal | DEFAULT | Serial Port 1 mode is normal |
|----------|--------|---------|------------------------------|
| →        | IrDA   |         | Serial Port 1 mode is IrDA   |
| →        | ASK IR |         | Serial Port 1 mode is ASK IR |

# → Serial Port2 Address [2F8/IRQ3]

The Serial Port2 Address option allows BIOS to select the Serial Port 2 base address.

| → | Disabled |         | No base address is assigned to Serial Port 2            |
|---|----------|---------|---------------------------------------------------------|
| → | 2F8/IRQ3 | DEFAULT | Serial Port 2 I/O port address is 3F8 and the interrupt |
|   |          |         | address is IRQ3                                         |
| → | 3E8/IRQ4 |         | Serial Port 2 I/O port address is 3E8 and the interrupt |
|   |          |         | address is IRQ4                                         |
| → | 2E8/IRQ3 |         | Serial Port 2 I/O port address is 2E8 and the interrupt |
|   |          |         | address is IRQ3                                         |

# → Serial Port2 Mode [Normal]

Allows BIOS to select the mode for Serial Port 2

| → | Normal | DEFAULT | Serial Port 2 mode is normal |
|---|--------|---------|------------------------------|
| → | IrDA   |         | Serial Port 2 mode is IrDA   |
| → | ASK IR |         | Serial Port 2 mode is ASK IR |

# → Serial Port3 Address [3E8]

This option allows BIOS to select the base addresses for serial port 3

| → | Disabled |         | No base address is assigned to serial port 3 |
|---|----------|---------|----------------------------------------------|
| → | 3E8      | DEFAULT | Serial port 3 I/O port address is 3E8        |
| → | 2E8      |         | Serial port 3 I/O port address is 2E8        |
| → | 2F0      |         | Serial port 3 I/O port address is 2F0        |
| → | 2E0      |         | Serial port 3 I/O port address is 2E0        |

# → Serial Port3 IRQ [11]

The Serial Port3 IRQ selection sets the interrupt address for serial port 3.

| → | 10 |         | Serial port 3 IRQ address is 10 |
|---|----|---------|---------------------------------|
| → | 11 | DEFAULT | Serial port 3 IRQ address is 11 |

# → Serial Port4 Address [2E8]

This option allows BIOS to select the base addresses for serial port 4.

| <b>→</b> | Disabled |         | No base address is assigned to serial port 4 |
|----------|----------|---------|----------------------------------------------|
| →        | 3E8      |         | Serial port 4 I/O port address is 3E8        |
| →        | 2E8      | DEFAULT | Serial port 4 I/O port address is 2E8        |

| → | 2F0 | Serial port 4 I/O port address is 2F0 |
|---|-----|---------------------------------------|
| → | 2E0 | Serial port 4 I/O port address is 2E0 |

# → Serial Port4 IRQ [10]

The Serial Port4 IRQ selection sets the interrupt address for serial port 4.

| → | 10 | DEFAULT | Serial port 4 IRQ address is 10 |
|---|----|---------|---------------------------------|
| → | 11 |         | Serial port 4 IRQ address is 11 |

# 5.3.4 Hardware Health Configuration

The Hardware Health Configuration menu (BIOS Menu 7) shows the operating temperature, fan speeds and system voltages.

|                                                                                         | BIOS SETUP UTILITY                                                                                        |                                                                                                    |  |
|-----------------------------------------------------------------------------------------|----------------------------------------------------------------------------------------------------|----------------------------------------------------------------------------------------------------|--|
| Advanced                                                                                |                                                                                                    |                                                                                                    |  |
| Hardware Health Configur                                                                | ation                                                                                                    | Fan confiruration                                                                                                    |  |
| CPU FAN Mode Setting                                                                    | [Full On mode]                                                                                            | - mode setting                                                                                                    |  |
| CPU Temperature<br>System Temperature 1<br>System Temperature 2                         | :41°C/105°F<br>:47°C/116°F<br>:38°C/100°F                                                                 |                                                                                                    |  |
| CPU FAN Speed<br>System FAN Speed                                                       | :5443 RPM<br>:N/A                                                                                         |                                                                                                    |  |
| CPU Core<br>+2.5V<br>+3.30V<br>+5.00V<br>+12.0V<br>GMCH (1.5V)<br>1.05V<br>5VSB<br>VBAT | :1.232 V<br>:2.512 V<br>:3.264 V<br>:5.088 V<br>:11.916 V<br>:1.488 V<br>:1.040 V<br>:5.088 V<br>:3.136 V | <ul> <li>← Select Screen</li> <li>↑↓ Select Item</li> <li>+- Change Option</li> <li>F1 General Help</li> <li>F10 Save and Exit</li> <li>ESC Exit</li> </ul> |  |
| v02.59 (C)Copyright 1985-2005, American Megatrends, Inc.                                |                                                                                                    |                                                                                                    |  |

**BIOS Menu 7: Hardware Health Configuration** 

# → CPU FAN Mode Setting: [Full On mode]

The CPU FAN Mode Setting has the following options:

| → | Full On mode | DEFAULT | If selected, there are no additional configurable                                         |  |
|---|--------------|---------|-------------------------------------------------------------------------------------------|--|
|   |              |         | options.                                                                                  |  |
| → | Automatic    |         | If selected, the following options will appear with                                       |  |
|   | Mode         |         | values that can be configured:                                                            |  |
|   |              |         | → CPU Temp. Limit of OFF                                                                  |  |
|   |              |         | → CPU Temp. Limit of Start                                                                |  |
|   |              |         | → CPU Temp. Limit of Full                                                                 |  |
|   |              |         | → CPU Fan Start PWM                                                                       |  |
|   |              |         | → Slop PWM 1: 0 PWM, 1 PWM (Default), 2<br>PWM, 4 PWM, 8 PWM, 16 PWM, 32 PWM<br>or 64 PWM |  |
| → | PWM Manually |         | If selected, the following option will appear with                                        |  |
|   | mode         |         | values that can be configured:                                                            |  |

→ CPU Fan PWM Control

The following system parameters and values are shown. The system parameters that are monitored are:

- System Temperatures: The following system temperatures are monitored
  - O CPU Temperature
  - O System Temperature
- Fan Speeds: The CPU cooling fan speed is monitored.
  - O CPU Fan Speed
  - O System Fan Speed
- Voltages: The following system voltages are monitored
  - O CPU Core
  - O +2.5V

- O +3.30V
- O +5.00V
- O +12.0V
- O GMCH (1.5V)
- O 1.05V
- O 5VSB
- O VBAT

# 5.3.5 ACPI Configuration

The **ACPI Configuration** menu (**BIOS Menu 8**) configures the Advanced Configuration and Power Interface (ACPI) and Power Management (APM) options.

| Advanced                                                                          | ТҮ                                                                                                    |
|-----------------------------------------------------------------------------------|----------------------------------------------------------------------------------------------------|
| Advanced<br>ACPI Settings<br>ACPI Aware O/S [Yes]<br>• General ACPI Configuration | <ul> <li>Enable / Disable</li> <li>ACPI support for</li> <li>Operating System.</li> <li>ENABLE: If OS</li> <li>supports ACPI.</li> <li>DISABLE: If OS</li> <li>does not support</li> <li>ACPI.</li> <li>* Select Screen</li> <li>† Select Item</li> <li>*- Change Option</li> <li>F1 General Help</li> <li>F10 Save and Exit</li> <li>ESC Exit</li> </ul> |
| u02.59 (C)Comuniadt 1985-2005. Amer                                               | ican Megatrends, Inc.                                                                                                    |

# **BIOS Menu 8: ACPI Configuration**

# ➔ ACPI Aware O/S [Yes]

Use the **ACPI Aware O/S** option to enable the system to configure ACPI power saving options. ACPI can only be implemented if the system OS complies with the ACPI standard. Windows 98, Windows 2000, and Windows XP all comply with ACPI.

| <b>→</b> | No  |         | Disables the ACPI support for the OS. This selection shoul |  |  |
|----------|-----|---------|------------------------------------------------------------|--|--|
|          |     |         | be disabled if the OS does not support ACPI                |  |  |
| →        | Yes | DEFAULT | Enables the ACPI support for the operating system. This    |  |  |
|          |     |         | selection should be enabled if the OS does support ACPI    |  |  |

# 5.3.5.1 General ACPI Configuration

Use the **General ACPI Configuration** menu (**BIOS Menu 9**) to select the ACPI state when the system is suspended.

|                   | BIOS SETUP UTILITY                 |                                                                                                    |
|-------------------|------------------------------------|----------------------------------------------------------------------------------------------------|
| Advanced          |                                    |                                                                                                    |
| General ACPI Conf | iguration                          | Select the ACPI                                                                                                    |
| Suspend mode      | [S3 (STR)]                         | <ul> <li>state used for<br/>System Suspend.</li> <li>* Select Screen</li> <li>†4 Select Item</li> <li>+- Change Option</li> <li>F1 General Help</li> <li>F10 Save and Exit</li> <li>ESC Exit</li> </ul> |
| v02.59            | (C)Copyright 1985-2005, American M | egatrends, Inc.                                                                                                    |

BIOS Menu 9: General ACPI Configuration [Advanced\ ACPI Configuration]

# → Suspend mode [S3 (STR)]

Use the **Suspend Mode** option to specify the sleep state the system enters when it is not being used.

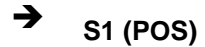

The system enters S1(POS) sleep state. The system

appears off. The CPU is stopped; RAM is refreshed; the system is running in a low power mode.

→ S3 (STR) DEFAULT The system enters a S3(STR) sleep state. The CPU has no power; RAM is in slow refresh; the power supply is in a reduced power mode.

# 5.3.6 APM Configuration

Use the **APM Configuration** menu (**BIOS Menu 10**) to select the advanced power management.

| BIOS SETUP UTILITY                                                                                                    |                                                                                                    |  |  |  |
|----------------------------------------------------------------------------------------------------|----------------------------------------------------------------------------------------------------|--|--|--|
| Advanced                                                                                                    |                                                                                                    |  |  |  |
| APM Configuration                                                                                                    | Enable or disable                                                                                                    |  |  |  |
| Power Management/APM     [Enabled]       Restore on AC Power Loss by IO [Power Off]       Power Button Mode                                     |                                                                                                    |  |  |  |
| Advanced Resume Event ControlsResume On Ring[Disabled]Resume On PME#[Disabled]Resume On RTC Alarm[Disabled]Resume On PCI-Express WAKE#[Enabled] |                                                                                                    |  |  |  |
|                                                                                                    | <ul> <li>← Select Screen</li> <li>↑↓ Select Item</li> <li>← Change Option</li> <li>F1 General Help</li> <li>F10 Save and Exit</li> <li>ESC Exit</li> </ul> |  |  |  |
| v02.59 (C)Copyright 1985-2005, American Megatrends, Inc.                                                                                        |                                                                                                    |  |  |  |

**BIOS Menu 10: APM Configuration** 

### → Power Management/APM [Enabled]

The **Power Management/APM** BIOS option accesses the advanced power management features.

→ Disabled

Disables the Advanced Power Management (APM)

#### feature

Enabled DEFAULT Enables the APM feature

#### → Restore on AC Power Loss by IO [Power Off]

The **Restore on AC Power Loss by IO** BIOS option specifies what state the system returns to if there is a sudden loss of power to the system.

- → Power Off DEFAULT The system remains turned off
- → Power On The system turns on

# → Power Button Mode [On/Off]

The Power Button Mode BIOS specifies how the power button functions.

On/Off DEFAULT When the power button is pressed the system is either turned on or off

### ➔ Resume on Ring [Disabled]

The **Resume on Ring** BIOS option specifies if the system will be roused from a suspended or standby state when there is activity on the RI (ring in) modem line. That is, the system will be roused by an incoming call on a modem.

Disabled DEFAULT Wake event not generated by an incoming call
 Enabled Wake event separated by an incoming call

Enabled Wake event generated by an incoming call

#### → Resume on PME# [Disabled]

→

The **Resume on PME#** BIOS option specifies if the system will be roused from a suspended or standby state when there is activity on the PCI PME (power management event) controller.

Disabled DEFAULT Wake event not generated by PCI PME controller

#### activity

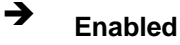

Wake event generated by PCI PME controller activity

# → Resume On RTC Alarm [Disabled]

The **Resume On RTC Alarm** determines when the computer will be roused from a suspended state.

Disabled DEFAULT The real time clock (RTC) cannot generate a wake event

Enabled
 If selected, the following will appear with values that
 can be selected:

→ RTC Alarm Date (Days)

# → RTC Alarm Time

After setting the alarm, the computer will turn itself on from a suspend state when the alarm goes off.

#### → Resume On PCI-Express WAKE# [Enabled]

The **Resume On PCI-Express WAKE#** BIOS option specifies if the system will be roused from a suspended or standby state when there is activity on the PCI-Express controller.

| <b>→</b> | Disabled |         | Wake event not generated by PCI-Express controller |
|----------|----------|---------|----------------------------------------------------|
|          |          |         | activity                                           |
| →        | Enabled  | DEFAULT | Wake event generated by PCI-Express controller     |
|          |          |         | activity                                           |

# 5.3.7 MPS Configuration

Use the MPS Configuration menu (BIOS Menu 11) to select `he multi-processor table.

| Advanced          | BIOS SETUP UTILITY        |                                                                      |
|-------------------|---------------------------|----------------------------------------------------------------------|
| MPS Configuration |                           | Select MPS                                                           |
| MPS Revision      | [1.4]                     | Kevision.                                                            |
|                   |                           |                                                                      |
|                   |                           |                                                                      |
|                   |                           | <ul> <li>← Select Screen</li> <li>↑↓ Select Item</li> </ul>          |
|                   |                           | +- Change Uption<br>F1 General Help<br>F10 Save and Exit<br>FSC Fxit |
|                   |                           |                                                                      |
| v02.59 (C) Co     | pyright 1985-2005, Americ | an Megatrends, Inc.                                                  |

**BIOS Menu 11: MPS Configuration** 

# → MPS Revision [1.4]

Use the Multiprocessor Specification (MPS) Revision option to specify the MPS version to be used.

→ 1.1 MPS version 1.1 is used

→ 1.4 DEFAULT MPS version 1.4 is used

# 5.3.8 Remote Access Configuration

Use the **Remote Access Configuration** menu (**BIOS Menu 12**) to configure remote access parameters. The **Remote Access Configuration** is an AMIBIOS feature and allows a remote host running a terminal program to display and configure the BIOS settings.

|                       | BIOS SETUP UTILITY            |                                     |
|-----------------------|-------------------------------|-------------------------------------|
| Advanced              |                               |                                     |
| Configure Remote Acco | ess type and parameters       | Select Remote Access                |
| Remote Access         | [Disabled]                    | ogpe .                              |
|                       |                               |                                     |
|                       |                               | ← Select Screen<br>↑↓ Select Item   |
|                       |                               | +- Change Option<br>F1 General Help |
|                       |                               | F10 Save and Exit<br>ESC Exit       |
| ao 50 (a)             |                               |                                     |
| v02.59 (C)            | Copyright 1985-2005, American | Megatrends, Inc.                    |

# BIOS Menu 12: Remote Access Configuration [Advanced]

# → Remote Access [Disabled]

Use the **Remote Access** option to enable or disable access to the remote functionalities of the system.

| → | Disabled | DEFAULT | Remote   | e access is disabled.                      |
|---|----------|---------|----------|--------------------------------------------|
| → | Enabled  |         | Remote   | e access configuration options shown below |
|   |          |         | appear   | :                                          |
|   |          |         | <b>→</b> | Serial Port Number                         |
|   |          |         | <b>→</b> | Serial Port Mode                           |
|   |          |         | <b>→</b> | Flow Control                               |

➔ Redirection after BIOS POST

- ➔ Terminal Type
- → VT-UTF8 Combo Key Support
- → Sredir Memory Display Delay

These configuration options are discussed below.

# 5.3.9 USB Configuration

Use the **USB Configuration** menu (**BIOS Menu 13**) to read USB configuration information and configure the USB settings.

| BIOS SETUP UTILITY                          |                         |  |  |  |  |
|---------------------------------------------|-------------------------|--|--|--|--|
| Advanced                                    | Advanced                |  |  |  |  |
| USB Configuration                           | Options                 |  |  |  |  |
| Module Version - 2.24.0-11.4                | Disabled<br>2 USB Ports |  |  |  |  |
| USB Devices Enabled :                       | 4 USB Ports             |  |  |  |  |
| 1 Drive                                     | 6 USB Ports             |  |  |  |  |
|                                             | 8 USB Ports             |  |  |  |  |
| USB Functions [8 USB Ports]                 |                         |  |  |  |  |
| USB 2.0 Controller [Enabled]                |                         |  |  |  |  |
| Legacy USB Support [Enabled]                |                         |  |  |  |  |
| BIOS FHCT Hand-Off [Fushled]                |                         |  |  |  |  |
|                                             | ← Select Screen         |  |  |  |  |
| ▶ USB Mass Storage Device Configuration     | 1↓ Select Item          |  |  |  |  |
|                                             | +- Change Option        |  |  |  |  |
|                                             | F1 General Help         |  |  |  |  |
|                                             | F10 Save and Exit       |  |  |  |  |
|                                             | ESC Exit                |  |  |  |  |
|                                             |                         |  |  |  |  |
|                                             |                         |  |  |  |  |
| u02.59 (C)Comminsht 1985-2005, American Mer | ratrends. Inc.          |  |  |  |  |

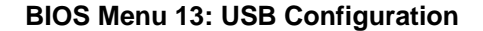

# ➔ USB Configuration

The USB Configuration field shows the system USB configuration. The items listed are:

Module Version: x.xxxxx.xxxxx

#### ➔ USB Devices Enabled

The USB Devices Enabled field lists the USB devices that are enabled on the system

#### ➔ USB Function [8 USB Ports]

Use the **USB Function** BIOS option to disable USB function support or to set the number of USB ports to activate.

| <b>→</b> | Disabled    |         | USB function support disabled  |
|----------|-------------|---------|--------------------------------|
| →        | 2 USB Ports |         | Two USB ports are activated.   |
| →        | 4 USB Ports |         | Four USB ports are activated.  |
| →        | 6 USB Ports |         | Six USB ports are activated.   |
| →        | 8 USB Ports | DEFAULT | Eight USB ports are activated. |

### → USB 2.0 Controller [Enabled]

Use the USB 2.0 Controller BIOS option to enable or disable the USB 2.0 controller

| → | Enabled  | DEFAULT | USB 2.0 controller enabled  |
|---|----------|---------|-----------------------------|
| → | Disabled |         | USB 2.0 controller disabled |

# → Legacy USB Support [Enabled]

Use the **Legacy USB Support** BIOS option to enable USB mouse and USB keyboard support.

Normally if this option is not enabled, any attached USB mouse or USB keyboard does not become available until a USB compatible operating system is fully booted with all USB drivers loaded. When this option is enabled, any attached USB mouse or USB keyboard can control the system even when there is no USB driver loaded onto the system.

| → | Disabled |         | Legacy USB support disabled                       |
|---|----------|---------|---------------------------------------------------|
| → | Enabled  | DEFAULT | Legacy USB support enabled                        |
| → | Auto     |         | Legacy USB support disabled if no USB devices are |
|   |          |         | connected                                         |

#### → USB2.0 Controller Mode [HiSpeed]

Use the USB2.0 Controller Mode option to set the speed of the USB2.0 controller.

| <b>→</b> | FullSpeed |         | The controller is capable of operating at 12Mb/s  |
|----------|-----------|---------|---------------------------------------------------|
| →        | HiSpeed   | DEFAULT | The controller is capable of operating at 480Mb/s |

# → BIOS EHCI Handoff [Enabled]

Use the **BIOS EHCI Handoff** option for systems running OSes that do not have EHCI hand-off support. The EHCI ownership change is managed by the EHCI driver.

| → | Disabled |         | Systems with OSes that do not support EHCI can    |
|---|----------|---------|---------------------------------------------------|
|   |          |         | use the EHCI handoff functionality.               |
| → | Enabled  | DEFAULT | Systems with OSes that do not support EHCI cannot |
|   |          |         | use the EHCI handoff functionality.               |

# 5.3.9.1 USB Mass Storage Device Configuration

Use the **USB Mass Storage Device Configuration** menu (**BIOS Menu 14**) to configure USB mass storage class devices.

| BIOS SETUP UTILITY Advanced                                                                                                    |                                                                                                    |
|----------------------------------------------------------------------------------------------------|----------------------------------------------------------------------------------------------------|
| USB Mass Storage Device Configuration<br>USB Mass Storage Reset Delay [20 Sec]<br>Device #1 TS256MJFLASHA<br>Emulation Type [Auto] | Number of seconds<br>POST waits for the<br>USB mass storage<br>device after start<br>unit command.                                                         |
|                                                                                                    | <ul> <li>← Select Screen</li> <li>↑↓ Select Item</li> <li>← Change Option</li> <li>F1 General Help</li> <li>F10 Save and Exit</li> <li>ESC Exit</li> </ul> |
| v02.59 (C)Copyright 1985-2005, America                                                                                             | an Megatrends, Inc.                                                                                                    |

BIOS Menu 14: USB Mass Storage Device Configuration

#### → Device ##

The **Device##** field lists the USB devices that are connected to the system.

#### → Emulation Type [Auto]

Use the **Emulation Type** BIOS option to specify the type of emulation BIOS has to provide for the USB device.

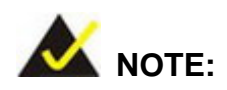

Please note that the device's formatted type and the emulation type provided by the BIOS must match for a device to boot properly. If both types do not match then device's behavior is undefined. To make sure both types match, format the device using BIOS INT13h calls after selecting the
proper emulation option in BIOS setup. The FORMAT utility provided by Microsoft® MS-DOS®, Microsoft® Windows® 95, and Microsoft® Windows® 98 can be used for this purpose.

| →        | Auto       | DEFAULT | BIOS auto-detects the current USB.                                                                                                    |
|----------|------------|---------|----------------------------------------------------------------------------------------------------|
| <b>→</b> | Floppy     |         | The USB device will be emulated as a floppy drive.<br>The device can be either A: or B: responding to INT13h calls that return $DL = 0$ or $DL = 1$ respectively. |
| <b>→</b> | Forced FDD |         | Allows a hard disk image to be connected as a floppy image. This option works only for drives formatted with FAT12, FAT16 or FAT32.                               |
| <b>→</b> | Hard Disk  |         | Allows the USB device to be emulated as hard disk responding to INT13h calls that return DL values of 80h or above.                                               |
| <b>→</b> | CDROM      |         | Assumes the CD-ROM is formatted as bootable media. All the devices that support block sizes greater than 512 bytes can only be booted using this option.          |

# 5.4 PCI/PnP

Use the PCI/PnP menu (BIOS Menu 15) to configure advanced PCI and PnP settings.

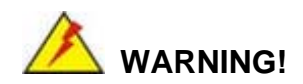

Setting wrong values for the BIOS selections in the PCIPnP BIOS menu may cause the system to malfunction.

|                                   | BIOS SETUP UTILITY |        |                    |  |  |  |
|-----------------------------------|--------------------|--------|--------------------|--|--|--|
| Main Advanced <mark>PCIPnP</mark> | Boot Security      | Ch     | ipset Exit         |  |  |  |
|                                   |                    |        |                    |  |  |  |
| Advanced PCI/PnP Settings         |                    | 1 🕹    | Clear NURAM during |  |  |  |
|                                   |                    |        | System Boot.       |  |  |  |
| WHKNING: Setting wrong values     | in below sections  |        |                    |  |  |  |
| may cause system to               | mallunction.       |        |                    |  |  |  |
| Clear NURAM                       | [No]               |        |                    |  |  |  |
| Plug & Plau 0/S                   | [No]               |        |                    |  |  |  |
| PCI Latencu Timer                 | [64]               |        |                    |  |  |  |
| Allocate IRQ to PCI VGA           | [Yes]              |        |                    |  |  |  |
| Palette Snooping                  | [Disabled]         |        |                    |  |  |  |
| PCI IDE BusMaster                 | [Enabled]          |        |                    |  |  |  |
| OffBoard PCI/ISA IDE Card         | [Auto]             |        |                    |  |  |  |
|                                   |                    |        | ← Select Screen    |  |  |  |
| IRQ3                              | [Available]        |        | ↑↓ Select Item     |  |  |  |
|                                   | lAvailableJ        |        | +- Change Uption   |  |  |  |
|                                   | [HVallable]        |        | FI General Help    |  |  |  |
|                                   | [Augilable]        |        | FIG Save and LXIT  |  |  |  |
| TROIO                             | [Auailable]        |        | LOC LAIL           |  |  |  |
| TR011                             | [Auailable]        | -      |                    |  |  |  |
|                                   |                    |        |                    |  |  |  |
| v02.59 (C) Copyright              | 1985-2005, America | ın Meg | gatrends, Inc.     |  |  |  |

## **BIOS Menu 15: PCI/PnP Configuration**

## → Clear NVRAM [No]

Use the **Clear NVRAM** option to specify if the NVRAM (Non-Volatile RAM) is cleared when the power is turned off.

No DEFAULT System does not clear NVRAM during system boot
 Yes System clears NVRAM during system boot

## → Plug & Play O/S [No]

Use the **Plug & Play O/S** BIOS option to specify whether system plug and play devices are configured by the operating system or the BIOS.

**No DEFAULT** If the operating system does not meet the Plug and Play

→

specifications, this option allows the BIOS to configure all the devices in the system.

★ Yes This setting allows the operating system to change the interrupt, I/O, and DMA settings. Set this option if the system is running Plug and Play aware operating systems.

#### → PCI Latency Timer [64]

Use the **PCI Latency Timer** option to specify the PCI latency time. The latency time is measured in units of PCI clock cycles for the PCI device latency timer register. Configuration options are:

- **3**2
- 64 DEFAULT
- **9**6
- 128
- 160
- 192
- 224
- 248

#### → Allocate IRQ to PCI VGA [Yes]

Use the **Allocate IRQ to PCI VGA** option to restrict the system from giving the VGA adapter card an interrupt address.

Yes DEFAULT Assigns an IRQ to a PCI VGA card if card requests IRQ
 No Does not assign IRQ to a PCI VGA card even if the card requests an IRQ

## ➔ Palette Snooping [Disabled]

→

Use the **Palette Snooping** option to enable or disable the palette snooping function.

Disabled DEFAULT Unless the VGA card manufacturer requires palette

snooping to be enabled, this option should be disabled.

➤ Enabled PCI devices are informed that an ISA based Graphics device is installed in the system so the ISA based Graphics card functions correctly. This does not necessarily indicate a physical ISA adapter card. The graphics chipset can be mounted on a PCI card. Always check with the adapter card manual first, before modifying the default settings in the BIOS.

#### → PCI IDE BusMaster [Enabled]

Use the PCI IDE BusMaster BIOS option to enable or prevent PCI IDE busmastering.

| → | Disabled |         | Busmastering is prevented                         |
|---|----------|---------|---------------------------------------------------|
| → | Enabled  | DEFAULT | IDE controller on the PCI local bus has mastering |
|   |          |         | capabilities                                      |

## → OffBoard PCI/ISA IDE Card [Auto]

Use the OffBoard PCI/ISA IDE Card BIOS option to select the OffBoard PCI/ISA IDE Card.

| <b>→</b> | Auto       | DEFAULT | The location of the Off Board PCI IDE adapter card is  |
|----------|------------|---------|--------------------------------------------------------|
|          |            |         | automatically detected by the AMIBIOS.                 |
| →        | PCI Slot 1 |         | PCI Slot 1 is selected as the location of the OffBoard |
|          |            |         | PCI IDE adapter card. Only select this slot if the     |
|          |            |         | adapter card is installed in PCI Slot 1.               |
| →        | PCI Slot 2 |         | PCI Slot 2 is selected as the location of the OffBoard |
|          |            |         | PCI IDE adapter card. Only select this slot if the     |
|          |            |         | adapter card is installed in PCI Slot 2.               |
| →        | PCI Slot 3 |         | PCI Slot 3 is selected as the location of the OffBoard |

PCI IDE adapter card. Only select this slot if the adapter card is installed in PCI Slot 3.

- PCI Slot 4
   PCI Slot 4 is selected as the location of the OffBoard
   PCI IDE adapter card. Only select this slot if the adapter card is installed in PCI Slot 4.
- PCI Slot 5 PCI Slot 5 is selected as the location of the OffBoard PCI IDE adapter card. Only select this slot if the adapter card is installed in PCI Slot 5.

PCI Slot 6
 PCI Slot 6 is selected as the location of the OffBoard
 PCI IDE adapter card. Only select this slot if the adapter card is installed in PCI Slot 6.

## → IRQ# [Available]

Use the **IRQ#** address to specify what IRQs can be assigned to a particular peripheral device.

| <b>→</b> | Available | DEFAULT | The  | specified    | IRQ   | is  | available   | to    | be   | used  | by  |
|----------|-----------|---------|------|--------------|-------|-----|-------------|-------|------|-------|-----|
|          |           |         | PCI/ | PnP device   | es    |     |             |       |      |       |     |
| →        | Reserved  |         | The  | specified II | RQ is | res | erved for ι | ise l | by L | egacy | ISA |
|          |           |         | devi | ces          |       |     |             |       |      |       |     |

Available IRQ addresses are:

- IRQ3
- IRQ4
- IRQ5
- IRQ7
- IRQ9
- IRQ10
- IRQ 11
- IRQ 14

IRQ 15

## → DMA Channel# [Available]

Use the **DMA Channel#** option to assign a specific DMA channel to a particular PCI/PnP device.

| <b>→</b> | Available | DEFAULT | The specified DMA is available to be used by    |
|----------|-----------|---------|-------------------------------------------------|
|          |           |         | PCI/PnP devices                                 |
| →        | Reserved  |         | The specified DMA is reserved for use by Legacy |
|          |           |         | ISA devices                                     |

Available DMA Channels are:

- DM Channel 0
- DM Channel 1
- DM Channel 3
- DM Channel 5
- DM Channel 6
- DM Channel 7

## → Reserved Memory Size [Disabled]

Use the **Reserved Memory Size** BIOS option to specify the amount of memory that should be reserved for legacy ISA devices.

| → | Disabled | DEFAULT | No memory block reserved for legacy ISA devices |
|---|----------|---------|-------------------------------------------------|
| → | 16K      |         | 16KB reserved for legacy ISA devices            |
| → | 32K      |         | 32KB reserved for legacy ISA devices            |
| → | 64K      |         | 54KB reserved for legacy ISA devices            |

# 5.5 Boot

|                                                |                                                                   |                              | BIOS SE   | TUP UTILITY  |           |                                                                                                    |
|------------------------------------------------|-------------------------------------------------------------------|------------------------------|-----------|--------------|-----------|----------------------------------------------------------------------------------------------------|
| Main                                           | Advanced                                                          | PCIPnP                       | Boot      | Security     | Ch        | ipset Exit                                                                                                    |
| Main<br>Boot St<br>> Boot<br>> Boot<br>> Remot | Advanced<br>ettings<br>Settings Co<br>Device Prio<br>vable Drives | PCIPnP<br>nfiguratio<br>rity | m         | Security     | <u>Ch</u> | <ul> <li>ipset Exit</li> <li>Configure Settings<br/>during System Boot.</li> <li>← Select Screen</li> <li>↑↓ Select Item</li> <li>Enter Go to Sub Screen</li> <li>F1 General Help</li> <li>F10 Save and Exit</li> <li>ESC Exit</li> </ul> |
|                                                | u02 59 (                                                          | C) Conur i al                | + 1985-20 | 005. America | n Mer     | ratrends. Inc                                                                                                    |
|                                                | 002-33 (                                                          | or copyr ryn                 | 16 1303 Z |              | ii iicį   | juurenus) ine.                                                                                                    |

Use the **Boot** menu (**BIOS Menu 16**) to configure system boot options.

**BIOS Menu 16: Boot** 

## 5.5.1 Boot Settings Configuration

Use the **Boot Settings Configuration** menu (**BIOS Menu 17**) to configure advanced system boot options.

|                                                                                                    | BIOS SETUP UTILITY                                                      |                                                                                                    |
|----------------------------------------------------------------------------------------------------|-------------------------------------------------------------------------|----------------------------------------------------------------------------------------------------|
|                                                                                                    | Boot                                                                    |                                                                                                    |
| Boot Settings Configuration                                                                                          |                                                                         | Allows BIOS to skip<br>certain tests while                                                                                                    |
| Quick Boot<br>Quiet Boot<br>AddOn ROM Display Mode<br>Bootup Num-Lock<br>PS/2 Mouse Support<br>Boot From LAN Support | [Enabled]<br>[Disabled]<br>[Force BIOS]<br>[On]<br>[Auto]<br>[Disabled] | booting. This will<br>decrease the time<br>needed to boot the<br>system.                                                                                   |
|                                                                                                    |                                                                         | <ul> <li>← Select Screen</li> <li>↑↓ Select Item</li> <li>← Change Option</li> <li>F1 General Help</li> <li>F10 Save and Exit</li> <li>ESC Exit</li> </ul> |
| v02.59 (C) Copyrig                                                                                                   | ht 1985-2005, American M                                                | egatrends, Inc.                                                                                                    |

**BIOS Menu 17: Boot Settings Configuration** 

## → Quick Boot [Enabled]

Use the Quick Boot BIOS option to make the computer speed up the boot process.

| <b>→</b> | Disabled |         | No POST procedures are skipped               |
|----------|----------|---------|----------------------------------------------|
| →        | Enabled  | DEFAULT | Some POST procedures are skipped to decrease |
|          |          |         | the system boot time                         |

## → Quiet Boot [Disabled]

Use the **Quiet Boot** BIOS option to select the screen display when the system boots.

| → | Disabled | DEFAULT | Normal POST messages displayed              |
|---|----------|---------|---------------------------------------------|
| → | Enabled  |         | OEM Logo displayed instead of POST messages |

## → AddOn ROM Display Mode [Force BIOS]

Use the **AddOn ROM Display Mode** option to allow add-on ROM (read-only memory) messages to be displayed.

| →        | Force BIOS   | DEFAULT | The system forces third party BIOS to display |
|----------|--------------|---------|-----------------------------------------------|
|          |              |         | during system boot.                           |
| <b>→</b> | Keep Current |         | The system displays normal information during |
|          |              |         | system boot.                                  |

## → Bootup Num-Lock [On]

Use the **Bootup Num-Lock** BIOS option to specify if the number lock setting must be modified during boot up.

Off
 Does not enable the keyboard Number Lock automatically. To use the 10-keys on the keyboard, press the Number Lock key located on the upper left-hand corner of the 10-key pad. The Number Lock LED on the keyboard lights up when the Number Lock is engaged.

On DEFAULT Allows the Number Lock on the keyboard to be enabled automatically when the computer system boots up. This allows the immediate use of the 10-key numeric keypad located on the right side of the keyboard. To confirm this, the Number Lock LED light on the keyboard is lit.

#### → PS/2 Mouse Support [Auto]

Use the PS/2 Mouse Support option adjusts PS/2 mouse support capabilities.

| <b>→</b> | Disabled | PS/2 mouse support is disabled and prevented from |
|----------|----------|---------------------------------------------------|
|          |          | using system resources.                           |
| →        | Enabled  | Allows the system to use a PS/2 mouse.            |

→ Auto DEFAULT The system auto-adjusts PS/2 mouse support.

## → Boot From LAN Support [Disabled]

The **BOOT From LAN Support** option enables the system to be booted from a remote system.

| → | Disabled | DEFAULT | Cannot be booted from a remote system through the |
|---|----------|---------|---------------------------------------------------|
|   |          |         | LAN                                               |
| → | Enabled  |         | Can be booted from a remote system through the    |
|   |          |         | LAN                                               |

## **5.5.2 Boot Device Priority**

Use the **Boot Device Priority** menu (**BIOS Menu 18**) to specify the boot sequence from the available devices. Possible boot devices may include:

- 1<sup>st</sup> FLOPPY DRIVE
- HDD
- CD/DVD

|                    | BIOS SETUP UTILITY                 |                                                                                                |
|--------------------|------------------------------------|------------------------------------------------------------------------------------------------|
|                    | Boot                               |                                                                                                |
| Boot Device Priori | ty                                 | Specifies the boot<br>sequence from the                                                        |
| 1st Boot Device    | [USB: TS256MJFLASHA]               | available devices.                                                                             |
|                    |                                    | A device enclosed in<br>parenthesis has been<br>disabled in the<br>corresponding type<br>menu. |
|                    |                                    | ← Select Screen                                                                                |
|                    |                                    | ↑↓ Select Item                                                                                 |
|                    |                                    | F1 General Help                                                                                |
|                    |                                    | F10 Save and Exit<br>ESC Exit                                                                  |
|                    |                                    |                                                                                                |
| v02.59 (           | C)Copyright 1985-2005, American Me | gatrends, Inc.                                                                                 |

**BIOS Menu 18: Boot Device Priority Settings** 

## 5.5.3 Removable Drives

Use the **Removable Drives** menu (**BIOS Menu 19**) to specify the boot sequence of the available FDDs. When the menu is opened, the FDDs connected to the system are listed as shown below:

1st Drive

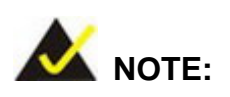

Only the drives connected to the system are shown. For example, if only one FDD is connected only "**1st Drive**" is listed.

The boot sequence from the available devices is selected. If the "**1st Drive**" option is selected a list of available removable drives is shown. Select the first drive the system boots from. If the "**1st Drive**" is not used for booting this option may be disabled.

|                  | BIOS SETUP UTILITY<br>Boot            |                                                                                                    |
|------------------|---------------------------------------|----------------------------------------------------------------------------------------------------|
| Removable Drives |                                       | Specifies the boot                                                                                                    |
| 1st Drive        | EUSB: TS256MJFLASHAJ                  | <ul> <li>sequence from the available devices.</li> <li>← Select Screen</li> <li>↑↓ Select Item</li> <li>← Change Option</li> <li>F1 General Help</li> <li>F10 Save and Exit</li> </ul> |
| uA2 59           | (C) Comminshi 1985-2005, American Mer | ESC Exit                                                                                                    |

**BIOS Menu 19: Removable Drives** 

# 5.6 Security

Use the Security menu (BIOS Menu 20) to set system and user passwords.

|                           | BIOS SETUP UTILITY                            |                        |           |                |        |                        |                                                        |  |  |
|---------------------------|-----------------------------------------------|------------------------|-----------|----------------|--------|------------------------|--------------------------------------------------------|--|--|
| Main                      | Advanced                                      | PCIPnP                 | Boot      | Security       | Chip   | set                    | Exit                                                   |  |  |
| Securi                    | ty Settings                                   |                        |           |                |        | Insta                  | ll or Change the                                       |  |  |
| Superv<br>User P          | isor Password<br>assword                      | d :Not Ins<br>:Not Ins | talled    |                |        | passw                  | ora .<br>                                              |  |  |
| Change<br>Change<br>Clear | Supervisor I<br>User Passwor<br>User Password | Password<br>rd<br>1    |           |                |        |                        |                                                        |  |  |
|                           |                                               |                        |           |                |        | ¢<br>†↓<br>Enter<br>F1 | Select Screen<br>Select Item<br>Change<br>General Help |  |  |
|                           |                                               |                        |           |                |        | F10<br>ESC             | Save and Exit<br>Exit                                  |  |  |
|                           | v02.59 (                                      | C) Copyr igh           | it 1985-2 | 2005, American | n Mega | trend                  | s, Inc.                                                |  |  |

#### **BIOS Menu 20: Security**

#### → Change Supervisor Password

Use the **Change Supervisor Password** to set or change a supervisor password. The default for this option is **Not Installed**. If a supervisor password must be installed, select this field and enter the password. After the password has been added, **Install** appears next to **Change Supervisor Password**.

## Change User Password

Use the **Change User Password** to set or change a user password. The default for this option is **Not Installed**. If a user password must be installed, select this field and enter the password. After the password has been added, **Install** appears next to **Change User Password**.

# 5.7 Chipset

Use the **Chipset** menu (**BIOS Menu 21**) to access the NorthBridge and SouthBridge configuration menus

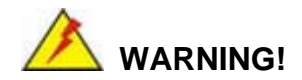

Setting the wrong values for the Chipset BIOS selections in the Chipset BIOS menu may cause the system to malfunction.

|                            |                                                           |                                                     | BIOS SE             | TUP UTILITY          |       |                                                                                                    |
|----------------------------|-----------------------------------------------------------|-----------------------------------------------------|---------------------|----------------------|-------|----------------------------------------------------------------------------------------------------|
| Main                       | Advanced                                                  | PCIPnP                                              | Boot                | Security             | Ch    | ipset Exit                                                                                                    |
| Advanc                     | ed Chipset S                                              | ettings                                             |                     |                      |       | Configure North Bridge                                                                                                    |
| WARNIN<br>► Nort<br>► Sout | G: Setting w<br>may cause<br>h Bridge Com<br>h Bridge Com | rong value<br>system to<br>figuration<br>figuration | s in bel<br>malfunc | ow sections<br>tion. |       | Teatures.                                                                                                    |
|                            |                                                           |                                                     |                     |                      |       | <ul> <li>← Select Screen</li> <li>↑↓ Select Item</li> <li>Enter Go to Sub Screen</li> <li>F1 General Help</li> <li>F10 Save and Exit</li> <li>ESC Exit</li> </ul> |
|                            | v02.59 (                                                  | C) Copyr igh                                        | t 1985-2            | 005, American        | n Meç | jatrends, Inc.                                                                                                    |

**BIOS Menu 21: Chipset** 

## 5.7.1 North Bridge Configuration

Use the **North Bridge Configuration** menu (**BIOS Menu 22**) to configure the northbridge chipset.

| B.                                                               | IOS SETUP UTILITY                 |                                                                      |  |  |
|------------------------------------------------------------------|-----------------------------------|----------------------------------------------------------------------|--|--|
|                                                                  | Chi                               | ipset                                                                |  |  |
| North Bridge Chipset Configura                                   | tion                              | Options                                                              |  |  |
| DRAM Frequency<br>Configure DRAM Timing by SPD<br>Memory Hole    | [Auto]<br>[Enabled]<br>[Disabled] | Auto<br>400 MHz<br>533 MHz<br>667 MHz                                |  |  |
| Boots Graphic Adapter Priority<br>Internal Graphics Mode Select  | [PEG/PCI]<br>[Enabled, 8MB]       |                                                                      |  |  |
| PEG Port Configuration                                           |                                   |                                                                      |  |  |
| PEG Port<br>PEG Force x1                                         | [Auto]<br>[Disabled]              | ← Select Screen<br>14 Select Item                                    |  |  |
| ▶ Video Function Configuration                                   |                                   | +- Change Option<br>F1 General Help<br>F10 Save and Exit<br>ESC Exit |  |  |
| v02.59 (C)Copyright 1985-2005, American Megatren <u>ds, Inc.</u> |                                   |                                                                      |  |  |

## BIOS Menu 22: North Bridge Chipset Configuration

## → DRAM Frequency [Auto]

Use the **DRAM Frequency** option to specify the DRAM frequency or allow the system to automatically detect the DRAM frequency.

| → | Auto   | DEFAULT | Automatically selects the DRAM frequency |
|---|--------|---------|------------------------------------------|
| → | 400MHz |         | Sets the DRAM frequency to 400MHz        |
| → | 533MHz |         | Sets the DRAM frequency to 533MHz        |
| → | 667MHz |         | Sets the DRAM frequency to 667MHz        |

## → Configure DRAM Timing by SPD [Enabled]

Use the **Configure DRAM Timing by SPD** option to determine if the system uses the SPD (Serial Presence Detect) EEPROM to configure the DRAM timing. The SPD EEPROM contains all necessary DIMM specifications including the speed of the individual

components such as CAS and bank cycle time as well as valid settings for the module and the manufacturer's code. The SPD enables the BIOS to read the spec sheet of the DIMMs on boot-up and then adjust the memory timing parameters accordingly.

| → | Disabled |         | DRAM timing parameters are manually set using the |
|---|----------|---------|---------------------------------------------------|
|   |          |         | DRAM sub-items                                    |
| → | Enabled  | DEFAULT | DRAM timing parameter are set according to the    |
|   |          |         | DRAM Serial Presence Detect (SPD)                 |

If the **Configure DRAM Timing by SPD** option is disabled, the following configuration options appear.

- DRAM CAS# Latency [3]
- DRAM RAS# to CAS# Delay [5 DRAM Clocks]
- DRAM RAS# Precharge [5 DRAM Clocks]
- DRAM RAS# Activate to Precha [15 DRAM Clocks]

## ➔ Memory Hole [Disabled]

Use the **Memory Hole** option to reserve memory space between 15MB and 16MB for ISA expansion cards that require a specified area of memory to work properly. If an older ISA expansion card is used, please refer to the documentation that came with the card to see if it is necessary to reserve the space.

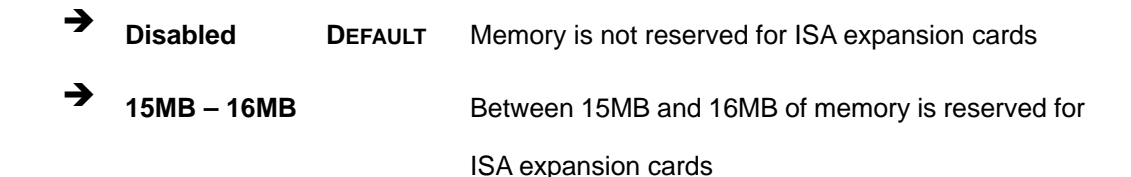

## ➔ Boots Graphics Adapter Priority [PEG/PCI]

Use the **Boots Graphics Adapter Priority** option to select the graphics controller used as the primary boot device. Select either an integrated graphics controller (IGD) or a combination of PCI graphics controller, a PCI express (PEG) controller or an IGD. Configuration options are listed below:

- IGD
- PCI/IGD
- PCI/PEG
- PEG/IGD
- PEG/PCI DEFAULT

## → Internal Graphics Mode Select [Enable, 8MB]

Use the **Internal Graphic Mode Select** option to specify the amount of system memory that can be used by the Internal graphics device.

| → | Disable     |         |                                                |
|---|-------------|---------|------------------------------------------------|
| → | Enable, 1MB |         | 1MB of memory used by internal graphics device |
| → | Enable, 8MB | DEFAULT | 8MB of memory used by internal graphics device |

## → PEG Port [Auto]

Use the **PEG Port** option to enable or disable the PCI Express port.

| → | Auto     | DEFAULT | BIOS auto detects the installed PEG cards |
|---|----------|---------|-------------------------------------------|
| → | Disabled |         | Installed PEG cards cannot function       |

## → PEG Force X1 [Disabled]

Use the **PEG Force x1** option to convert a PCI express X16 slot into a PCI express X1 slot.

| <b>→</b> | Enabled  |         | PCI express X16 slot runs in PCI express X1 |
|----------|----------|---------|---------------------------------------------|
|          |          |         | mode                                        |
| →        | Disabled | DEFAULT | PCI express X16 slot runs in normal mode    |

## 5.7.1.1 Video Function Configuration

Use the **Video Function Configuration** menu to configure the video device connected to the system.

## → DVMT Mode Select [DVMT Mode]

Use the **DVMT Mode Select** option to select the Intel Dynamic Video Memory Technology (DVMT) operating mode.

| <b>→</b> | Fixed Mode |         | A fixed por | tion of gra  | phic | s memory is re | eserved as |
|----------|------------|---------|-------------|--------------|------|----------------|------------|
|          |            |         | graphics m  | iemory.      |      |                |            |
| →        | DVMT Mode  | DEFAULT | Graphics    | memory       | is   | dynamically    | allocated  |
|          |            |         | according   | to the syste | em a | nd graphics ne | eds.       |
| •        |            |         |             |              |      |                |            |
| 7        | Combo Mode |         | A fixed por | tion of gra  | phic | s memory is re | eserved as |
|          |            |         | graphics r  | nemory. If   | mc   | re memory is   | s needed,  |
|          |            |         | graphics    | memory       | is   | dynamically    | allocated  |
|          |            |         | according   | to the syste | em a | nd graphics ne | eds.       |

## → DVMT/FIXED Memory [128MB]

Use the **DVMT/FIXED Memory** option to specify the maximum amount of memory that can be allocated as graphics memory. This option can only be configured for if **DVMT Mode** or **Fixed Mode** is selected in the **DVMT Mode Select** option. If **Combo Mode** is selected, the maximum amount of graphics memory is 128MB. Configuration options are listed below.

- 64MB
- 128MB DEFAULT
- Maximum DVMT

## ➔ Boot Display Device [Auto]

Use the **Boot Display Device** option to select the display device used by the system when it boots. Configuration option is listed below.

Auto **DEFAULT** 

## → Flat Panel Type [640\*480]

Use the **Flat Panel Type** option to select the type of flat panel connected to the system. Configuration options are listed below.

- 640\*480 **DEFAULT**
- **800\*600**
- 1024\*768
- 1280\*1024 (36bits)
- 1400\*1050 (36bits)
- 1600\*1200 (36bits)
- 1280\*768
- 1680\*1050 (36bits)
- 1920\*1200 (36bits)

## ➔ Local Flat Panel Scaling [Auto]

Use the **Local Flat Panel Scaling** option to select the method of scaling for the flat panel screen attached to the system.

| → | Auto           | DEFAULT | Scaling is automatic |
|---|----------------|---------|----------------------|
| → | Forced Scaling |         | Scaling is forced    |
| → | Disabled       |         | Scaling is disabled  |

## → TV Connector [Auto]

Use the **TC Connector** option to select the connector that is used to connect the system to the television. The configuration option is listed below.

Auto **DEFAULT** 

## → TV Standard [VBIOS-Default]

Use the **TV Standard** option to select the standard of the television connected to the system. The configuration options are listed below.

■ VBIOS-Default **DEFAULT** 

- NTSC
- PAL

## 5.7.2 South Bridge Configuration

The SouthBridge Configuration menu (BIOS Menu 23) the southbridge chipset to be configured.

|                                                                        | BIOS SETUP UTILITY                     |                                                                                                    |
|------------------------------------------------------------------------|----------------------------------------|----------------------------------------------------------------------------------------------------|
|                                                                        | Ch                                     | ipset                                                                                                    |
| South Bridge Chipset Con                                               | figuration                             | Options                                                                                                    |
| Audio Controller<br>Onboard LAN1 (BCM5787M)<br>Onboard LAN2 (BCM5787M) | [Azalia]<br>: [Enabled]<br>: [Enabled] | Azalia<br>Disabled<br>Select Screen<br>14 Select Item<br>+- Change Option<br>F1 General Help<br>F10 Save and Exit<br>ESC Exit |
| v02.59 (C) Copy                                                        | right 1985-2005, American Meg          | gatrends, Inc.                                                                                                    |

BIOS Menu 23:South Bridge Chipset Configuration

#### Audio Controller [Azalia] →

The Audio Controller option enables or disables the High Definition Audio CODEC.

→ Azalia DEFAULT The Intel High Definition Audio controller automatically detected and enabled ➔ Disabled

## → OnBoard LAN1 (BCM5787M) [Enabled]

The OnBoard LAN1 (BCM5787M) option enables or disables the onboard LAN1.

| → | Disabled |         | Onboard LAN1 controller manually disabled              |
|---|----------|---------|--------------------------------------------------------|
| → | Enabled  | DEFAULT | The onboard LAN1 controller automatically detected and |
|   |          |         | enabled                                                |

## → OnBoard LAN2 (BCM5787M) [Enabled]

The OnBoard LAN2 (BCM5787M) option enables or disables the onboard LAN1.

| → | Disabled |         | Onboard LAN2 controller manually disabled              |
|---|----------|---------|--------------------------------------------------------|
| → | Enabled  | DEFAULT | The onboard LAN2 controller automatically detected and |
|   |          |         | enabled                                                |

# 5.8 Exit

Use the **Exit** menu (**BIOS Menu 24**) to load default BIOS values, optimal failsafe values and to save configuration changes.

|                                                                            |                                                                       |                              | BIOS SE  | TUP UTILITY  |        |                                          |                                                                                           |
|----------------------------------------------------------------------------|-----------------------------------------------------------------------|------------------------------|----------|--------------|--------|------------------------------------------|-------------------------------------------------------------------------------------------|
| Main A                                                                     | Idvanced                                                              | PCIPnP                       | Boot     | Security     | Chip   | set                                      | Exit                                                                                      |
| Exit Opti<br>Save Char<br>Discard C<br>Discard C<br>Load Opti<br>Load Fail | ons<br>Iges and E<br>Changes an<br>Changes<br>mal Defau<br>safe Defau | xit<br>d Exit<br>lts<br>ults |          |              |        | Exit<br>after<br>chang<br>F10 k<br>for t | system setup<br>saving the<br>es.<br>ey can be used<br>his operation.                     |
|                                                                            |                                                                       |                              |          |              |        | ¢<br>†↓<br>Enter<br>F1<br>F10<br>ESC     | Select Screen<br>Select Item<br>Go to Sub Screen<br>General Help<br>Save and Exit<br>Exit |
|                                                                            | v02.59 (                                                              | C) Copyr igh                 | t 1985-2 | 005, America | n Mega | trend                                    | s, Inc.                                                                                   |

**BIOS Menu 24:Exit** 

## → Save Changes and Exit

Use the **Save Changes and Exit** option to save the changes made to the BIOS options and to exit the BIOS configuration setup program.

## ➔ Discard Changes and Exit

Use the **Discard Changes and Exit** option to exit the BIOS configuration setup program without saving the changes made to the system.

## ➔ Discard Changes

Use the **Discard Changes** option to discard the changes and remain in the BIOS configuration setup program.

## → Load Optimal Defaults

Use the **Load Optimal Defaults** option to load the optimal default values for each of the parameters on the Setup menus. **F9 key can be used for this operation.** 

## → Load Failsafe Defaults

Use the Load Failsafe Defaults option to load failsafe default values for each of the parameters on the Setup menus. F8 key can be used for this operation.

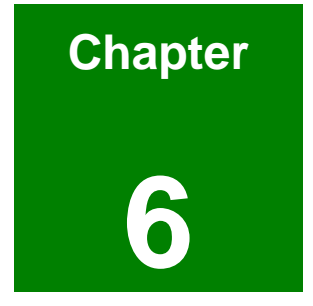

# **Software Drivers**

## 6.1 Available Software Drivers

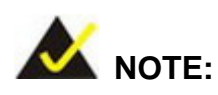

The content of the CD may vary throughout the life cycle of the product and is subject to change without prior notice. Visit the IEI website or contact technical support for the latest updates.

The KINO-9452 motherboard has the following software drivers:

- Intel Chipset Driver Installation
- VGA Utilities Driver
- LAN Driver (for GbE LAN) Installation
- RealTek Audio Driver (ALC883) Installation
- SATA Driver Installation

All drivers can be found on the CD that came with the motherboard. To install the drivers please follow the instructions in the sections below.

## 6.2 Chipset Driver Installation

To install the chipset driver, please follow the steps below:

- Step 1: Insert the CD into the system that contains the KINO-9452 board. Open the
  1-INF directory and locate the icon for the infinst\_autol.exe installation file.
  Once located, use the mouse to double click the icon.
- Step 2: The "InstallShield Wizard Preparation Screen" in Figure 6-1 appears.

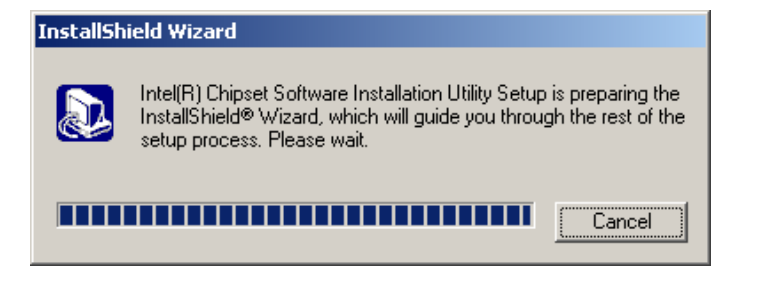

#### Figure 6-1: InstallShield Wizard Preparation Screen

Step 3: The "Welcome" window in Figure 6-2 appears next.

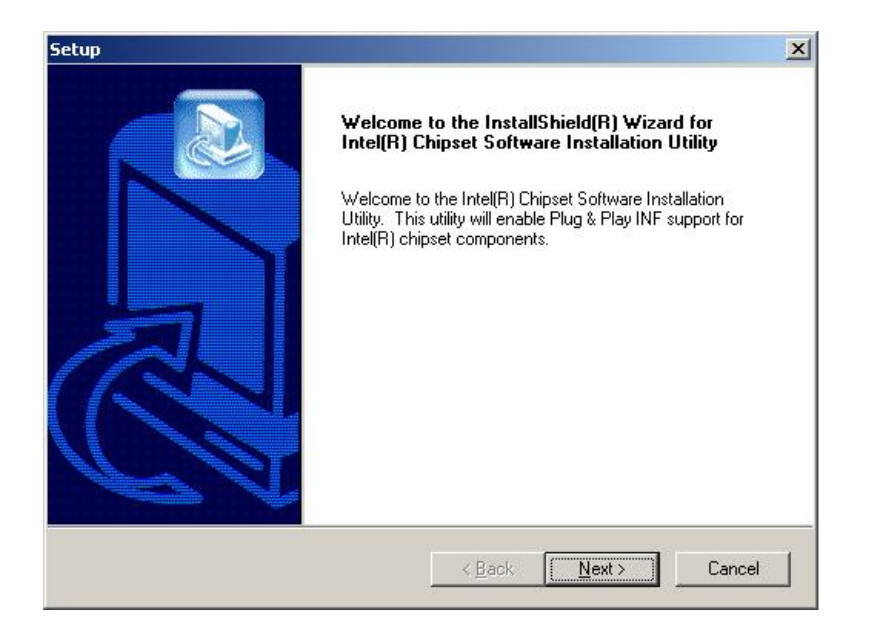

Figure 6-2: Welcome Screen

Step 4: Click "Next" and the license agreement shown in Figure 6-3 appears.

| cup                                                                                                    |                                                                                  |                                                                          |                                        |
|----------------------------------------------------------------------------------------------------|----------------------------------------------------------------------------------|--------------------------------------------------------------------------|----------------------------------------|
| License Agreement<br>Please read the following license agreement o                                                                                                    | arefully.                                                                        |                                                                          |                                        |
| Press the PAGE DOWN key to see the rest of                                                                                                    | the agreement.                                                                   |                                                                          |                                        |
| INTEL SOFTWARE LICENSE AGREEMENT                                                                                                    | (OEM / IHV / IS                                                                  | V Distribution & S                                                       | Single User) 🔺                         |
| IMPORTANT - READ BEFORE COPYING, If<br>Do not use or load this software and any asso<br>until you have carefully read the following terr<br>Software, you agree to the terms of this Agree<br>install or use the Software. | NSTALLING OR I<br>ociated materials  <br>ns and conditions<br>ement. If you do n | JSING.<br>(collectively, the<br>:. By loading or u<br>iot wish to so agi | "Software")<br>sing the<br>ree, do not |
| Please Also Note:<br>* If you are an Original Equipment Manufactu                                                                                                    | rer (OEM), Indepe                                                                | ndent Hardware                                                           | Vendor 🚽                               |
| <ul> <li>Do you accept all the terms of the preceding L<br/>setup will close. To install Intel(R) Chipset Sol<br/>agreement.</li> <li>stallShield</li> </ul>                                                               | icense Agreeme<br>tware Installation                                             | nt? If you choos<br>Utility, you must                                    | e No, the<br>accept this               |
|                                                                                                    |                                                                                  |                                                                          |                                        |

Figure 6-3: License Agreement

Step 5: Agree to the license terms by clicking "YES". The "Readme" in Figure 6-4

| appears. |  |
|----------|--|
|----------|--|

| etup                                                                                                    |                                          | X        |
|----------------------------------------------------------------------------------------------------|------------------------------------------|----------|
| Readme Information                                                                                                    |                                          |          |
| Readme.txt                                                                                                    |                                          |          |
| ***************************************                                                                                                    | ********                                 | <b></b>  |
| <ul> <li>Product: Intel(R) Chipset Software In</li> <li>Release: Production Version</li> <li>Version: 6.0.1.1002</li> <li>Target Chipset#: Intel(R) E7520 &amp; Ir</li> <li>Date: May 07, 2004</li> </ul> | nstallation Utility<br>ntel(R) 915G/P/GV |          |
| NOTE: For the list of supported chipse<br>the Release Notes                                                                                                    | ets, please refer to                     |          |
| ***************************************                                                                                                    | *****                                    | <b>•</b> |
| 3                                                                                                    |                                          | Þ        |
| stallShield                                                                                                    |                                          |          |
|                                                                                                    | < <u>B</u> ack <u>Next</u> >             | Cancel   |

Figure 6-4: Readme Information

Step 6: Click "YES". The driver is installed on the computer. After the installation is complete, the installation complete screen shown in Figure 6-5 appears. Select the preferred option and click "FINISH" to complete the installation process.

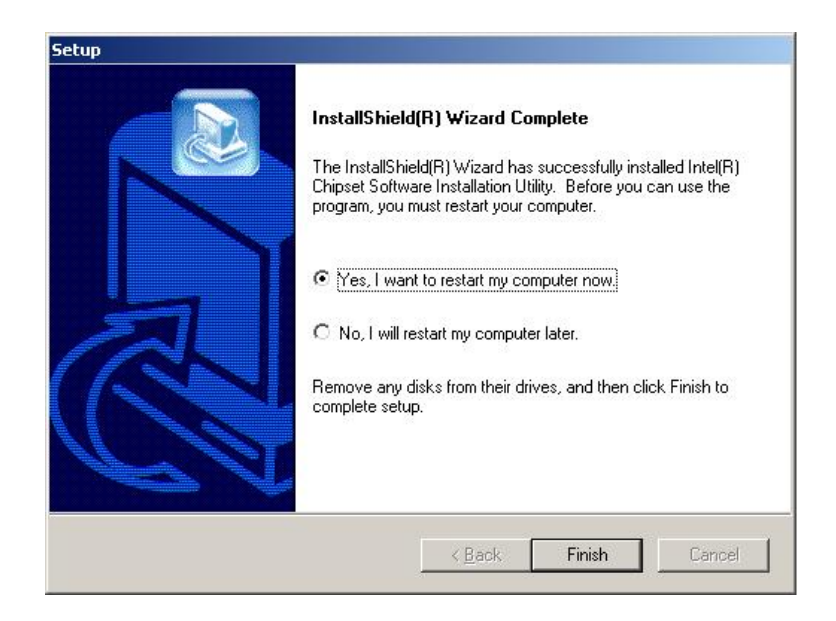

Figure 6-5: Restart the Computer

# 6.3 VGA Driver

To install the VGA driver, please follow the steps below:

- Step 1: Insert the Utility CD that came with the motherboard into the system CD drive.
- Step 2: Open the X:\2-VGA\WIN2K\_XP directory (where X:\ is the system CD drive) and double-click the win2k\_xp1420.exe installation file.
- Step 3: The Starting Install Shield Wizard appears (Figure 6-6).

| 🔝 Intel(R) Chipset Graphics Driver Software - InstallShield (R) Wizard 🛛 🔀 |
|----------------------------------------------------------------------------|
| <pre>************************************</pre>                            |
| < <u>B</u> ack <u>N</u> ext > Cancel                                       |

Figure 6-6: Starting Install Shield Wizard Screen

Step 4: The Preparing Setup window appears next (Figure 6-7).

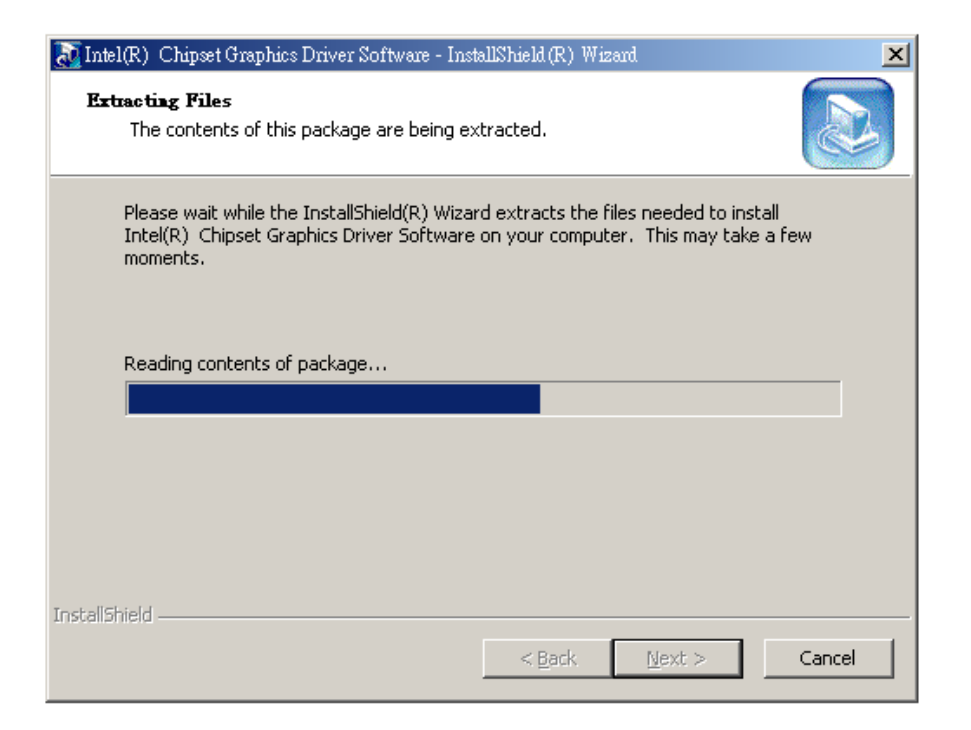

## Figure 6-7: Preparing Setup Screen

Step 5: A Welcome screen shown in Figure 6-8 appears. Click NEXT to continue the

#### installation.

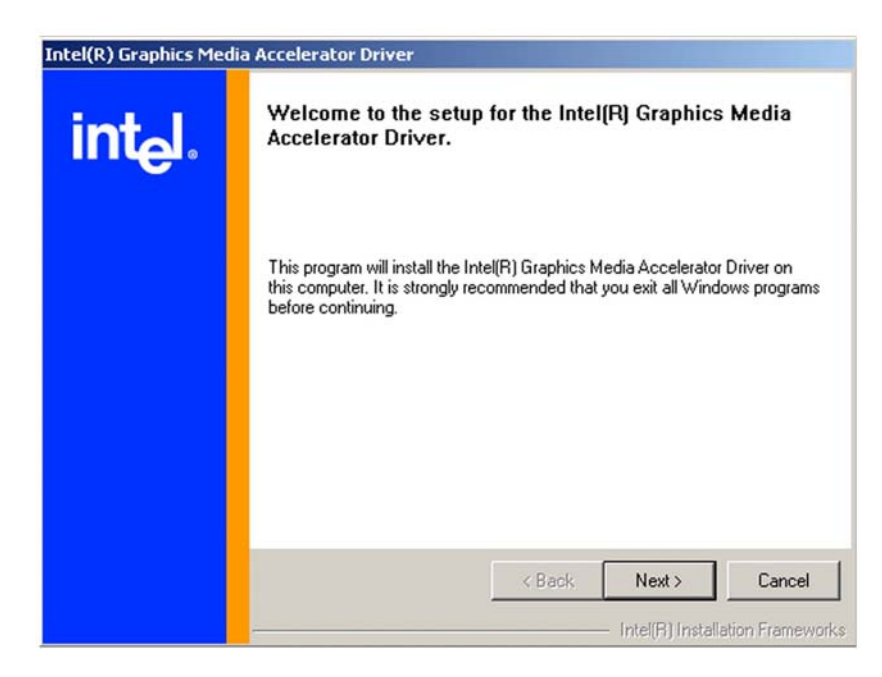

Figure 6-8: VGA Driver Installation Welcome Screen

Step 6: A license agreement shown in Figure 6-9 appears. Read through the license

agreement.

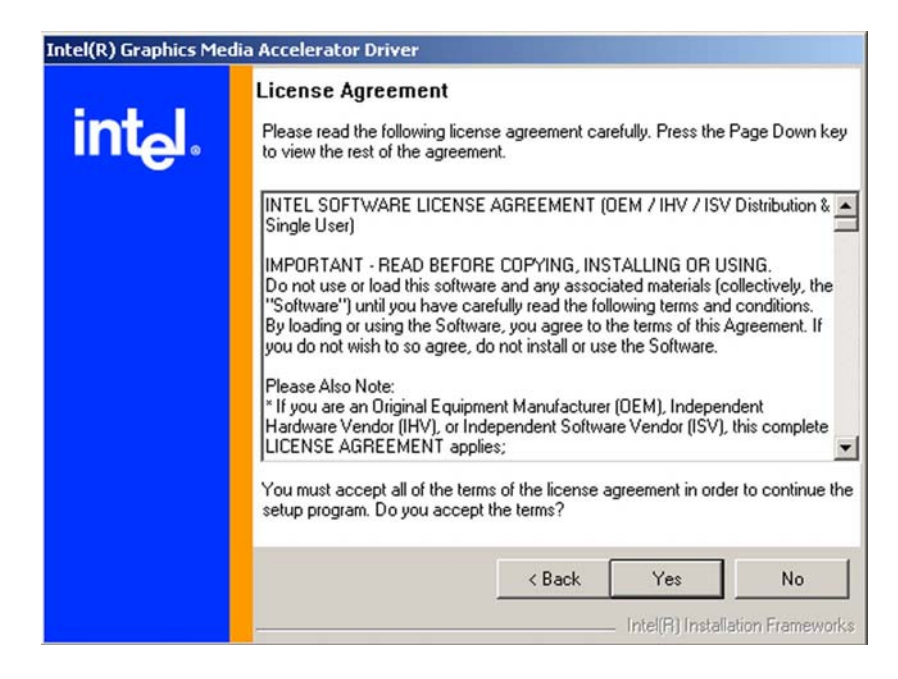

Figure 6-9: VGA Driver License Agreement

Step 7: Accept the terms and conditions stipulated in the license agreement by clicking

the "YES" button (Figure 6-9). The installation notice shown in Figure 6-10 appears.

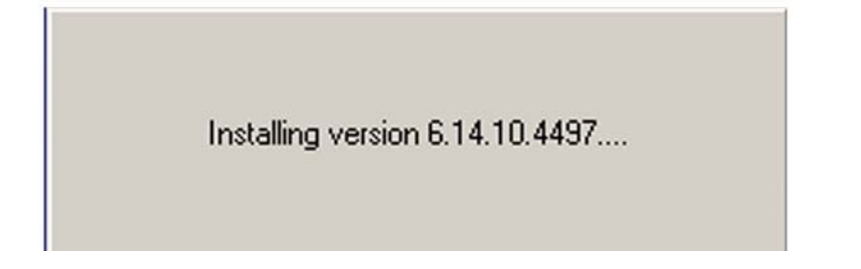

## Figure 6-10: VGA Driver Installing Notice

Step 8: After the driver installation process is complete, a confirmation screen shown in

Figure 6-11 appears.

| Intel(R) Graphics Med | lia Accelerator Driver                                                                                        |
|-----------------------|----------------------------------------------------------------------------------------------------|
| int <sub>e</sub> l.   | The setup for the Intel(R) Graphics Media<br>Accelerator Driver is complete.                                  |
|                       | You must restart this computer for the changes to take effect. Would<br>you like to restart the computer now? |
|                       | <ul> <li>Yes, I want to restart my computer now.</li> <li>No, I will restart my computer later.</li> </ul>    |
|                       | Remove any disks from their drives, and then click Finish.                                                    |
|                       | < Back Finish Installation Frameworks                                                                         |

## Figure 6-11: VGA Driver Installation Complete

Step 9: The confirmation screen shown in Figure 6-11 allows user to restart the computer immediately after the installation is complete or to restart the computer later. For the settings to take effect the computer must be restarted. Once decided when to restart the computer, click the "FINISH" button.

# 6.4 Broadcom LAN Driver (for GbE LAN) Installation

To install the Broadcom LAN driver, please follow the steps below.

Step 1: Open Windows Control Panel (Figure 6-12).

|                         | •           | New Office Document                                                  |   |   | ,                                                                           |
|-------------------------|-------------|----------------------------------------------------------------------|---|---|-----------------------------------------------------------------------------|
|                         |             | Open Office Document                                                 |   |   |                                                                             |
|                         | 6           | Set Program Access and Defaults                                      |   |   |                                                                             |
|                         | *           | Windows Update                                                       |   |   |                                                                             |
|                         | -<br>6      | Program Updates                                                      |   |   |                                                                             |
|                         |             | Programs                                                             | ł |   |                                                                             |
| μ                       | $\bigcirc$  | Documents                                                            | × |   |                                                                             |
|                         |             |                                                                      | _ |   |                                                                             |
| <b>IOIS</b>             | <b>R</b> .  | Settings                                                             | ۲ | 🔯 | Control Panel                                                               |
| ofession                | <b>14</b>   | Settings<br>Search                                                   | • |   | Control Panel<br>Network and Dial-up Connections<br>Printers                |
| 0 Profession            | ₿<br>€<br>€ | Settings<br>Search<br>Help                                           | • |   | Control Panel Network and Dial-up Connections Printers Taskbar & Start Menu |
| vs 2000 Profession      |             | Settings<br>Search<br>Help<br>Run                                    | • |   | Control Panel Network and Dial-up Connections Printers Taskbar & Start Menu |
| ndows 2000 Profession   |             | Settings<br>Search<br>Help<br>Run<br>Log Off paulsharpe              | • |   | Control Panel Network and Dial-up Connections Printers Taskbar & Start Menu |
| Windows 2000 Profession |             | Settings<br>Search<br>Help<br>Run<br>Log Off paulsharpe<br>Shut Down | • |   | Control Panel Network and Dial-up Connections Printers Taskbar & Start Menu |

Figure 6-12: Access Windows Control Panel

**Step 2:** Double click the **System** icon (**Figure 6-13**).

| 🔯 Control Panel                                                                                               |                         |                    |                          |                     |                           |         |
|----------------------------------------------------------------------------------------------------|-------------------------|--------------------|--------------------------|---------------------|---------------------------|---------|
| <u>File E</u> dit <u>V</u> iew F <u>a</u> vorites <u>T</u> ools                                               | s <u>H</u> elp          |                    |                          |                     |                           | 1       |
| 🖛 Back 👻 🔿 👻 🖹 🔕 Search                                                                                       | Folders                 | 》 階 幣 >            | < m   III+               |                     |                           |         |
| Address 🞯 Control Panel                                                                                       |                         |                    |                          |                     |                           | ▼ ∂Go   |
|                                                                                                    |                         |                    | Automatic                |                     |                           | <b></b> |
| Control Panel                                                                                                 | Style Manager           | Plotter            | Updates                  | Datorinio           | o opioy                   |         |
| Use the settings in Control Panel to<br>personalize your computer.<br>Select an item to view its description. | Folder Options          | Fonts              | Game<br>Controllers      | Intel(R)<br>Extreme | Internet<br>Options       |         |
| Windows Update<br>Windows 2000 Support                                                                        | 5                       |                    |                          | Ø                   |                           |         |
|                                                                                                    | Java                    | Keyboard           | Mail                     | Mouse               | Network and<br>Dial-up Co |         |
|                                                                                                    | 2                       | ų,                 | <b>S</b>                 | ġ                   | 3                         |         |
|                                                                                                    | Phone and<br>Modem      | Power Options      | Printers                 | Program<br>Updates  | Regional<br>Options       |         |
|                                                                                                    |                         | 0                  |                          |                     | <b>E</b>                  |         |
|                                                                                                    | Scanners and<br>Cameras | Scheduled<br>Tasks | Sounds and<br>Multimedia | System              | Users and<br>Passwords    | -       |
| 30 object(s)                                                                                                  |                         |                    |                          | L                   | 📃 My Compute              | r //.   |

Figure 6-13: Double Click the System Icon

Step 3: Double click the Device Manager tab (Figure 6-14).

| ieneral   1 | Network Identification                                                               | Hardware                        | User Profiles Advance                                                    | d  |
|-------------|--------------------------------------------------------------------------------------|---------------------------------|--------------------------------------------------------------------------|----|
| و بالعمالية |                                                                                      |                                 |                                                                          |    |
| - Haluwa    | The Usedware wier                                                                    |                                 | antall contractall security                                              |    |
|             | unplug, eject, and c                                                                 | a neips you ir<br>onfigure your | hardware.                                                                |    |
| ~~~         |                                                                                      |                                 |                                                                          |    |
|             |                                                                                      |                                 | Hardware Wizard                                                          |    |
|             |                                                                                      |                                 |                                                                          |    |
| Device      | Manager                                                                              |                                 |                                                                          |    |
|             | The Device Manage                                                                    | er lists all the l              | hardware devices installe                                                | ed |
| ant         | on your computer. U                                                                  | ise the Devici                  | e Manager to change the                                                  | 9  |
|             | DIODORICOS OF GITY CO                                                                | VICO.                           |                                                                          |    |
|             |                                                                                      |                                 |                                                                          |    |
|             | Driver <u>S</u> igning                                                               | 16                              | Device Manager                                                           |    |
|             | Driver <u>S</u> igning                                                               | <u> </u>                        | Device Manager                                                           |    |
| - Hardwa    | Driver <u>Signing</u><br>re Profiles                                                 |                                 | Device Manager                                                           |    |
| - Hardwa    | Driver Signing<br>re Profiles<br>Hardware profiles pr                                | ovide a way f                   | Device Manager                                                           | ]  |
| - Hardwa    | Driver <u>Signing</u><br>re Profiles<br>Hardware profiles pr<br>different hardware c | ovide a way f                   | Device Manager                                                           | •  |
| - Hardwa    | Driver Signing<br>re Profiles<br>Hardware profiles pr<br>different hardware c        | ovide a way f                   | Device Manager                                                           | •  |
| - Hardwa    | Driver Signing<br>re Profiles<br>Hardware profiles pr<br>different hardware c        | ovide a way f                   | Device Manager<br>or you to set up and stor<br>Hardware <u>P</u> rofiles | •  |
| - Hardwa    | Driver Signing<br>re Profiles<br>Hardware profiles pr<br>different hardware c        | ovide a way f                   | Device Manager<br>or you to set up and stor<br>Hardware <u>P</u> rofiles | •  |
| - Hardwa    | Driver Signing<br>re Profiles<br>Hardware profiles pr<br>different hardware c        | ovide a way f                   | Device Manager<br>or you to set up and stor<br>Hardware <u>P</u> rofiles | •  |

Figure 6-14: Double Click the Device Manager Tab

Step 4: A list of system hardware devices appears (Figure 6-15).

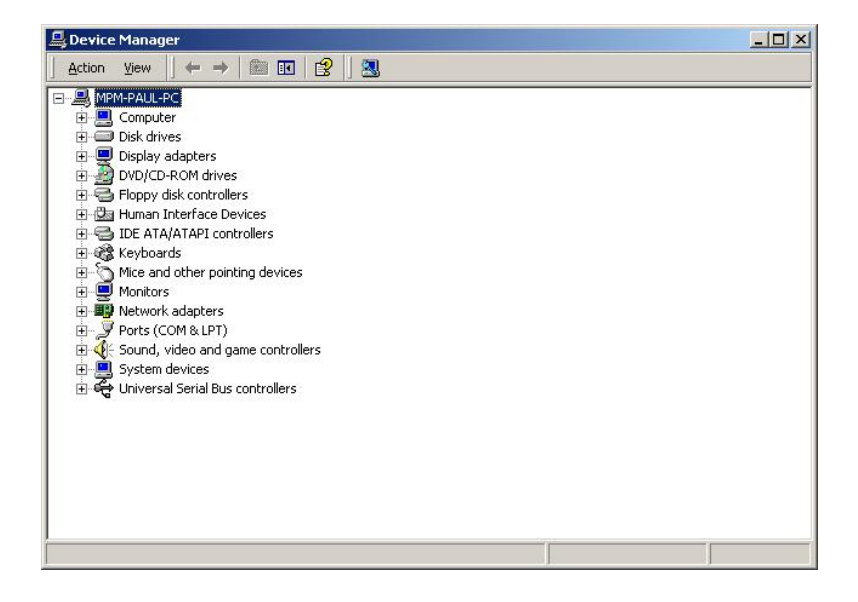

## Figure 6-15: Device Manager List

- Step 5: Double click the listed device that has question marks next to it. (This means Windows does not recognize the device).
- Step 6: The Device Driver Wizard appears (Figure 6-16). Click NEXT to continue.

| Upgrade Device Driver Wizard                                                                         |                              |                   |
|----------------------------------------------------------------------------------------------------|------------------------------|-------------------|
| Install Hardware Device Drivers<br>A device driver is a software program tha<br>an operating system. | enables a hardware device    | to work with      |
| This wizard upgrades drivers for the follow                                                          | ing hardware device:         |                   |
| 532DD36TA0379HannStar U1                                                                             | 71                           |                   |
| Upgrading to a newer version of a device<br>performance of this device.                              | driver may add functionality | to or improve the |
| What do you want the wizard to do?                                                                   | <u> </u>                     |                   |
| Search for a suitable driver for my                                                                  | device (recommended)         |                   |
| Display a list of the known drivers<br>driver                                                        | or this device so that I can | choose a specific |
|                                                                                                    | < <u>B</u> ack <u>N</u> ex   | t> Cancel         |

Figure 6-16: Search for Suitable Driver

Step 7: Select "Specify a Location" in the Locate Driver Files window (Figure 6-17).

Click **NEXT** to continue.

| grade Devi           | ce Driver Wizard                                                                                                    |
|----------------------|----------------------------------------------------------------------------------------------------|
| Locate Dr<br>Where   | iver Files<br>do you want Windows to search for driver files?                                                                                 |
| Search               | for driver files for the following hardware device:                                                                                           |
|                      | 532DD36TA0379HannStar U171                                                                                                    |
| The wi<br>any of t   | zard searches for suitable drivers in its driver database on your computer and in<br>he following optional search locations that you specify. |
| To star<br>insert th | : the search, click Next. If you are searching on a floppy disk or CD-ROM drive,<br>he floppy disk or CD before clicking Next.                |
| Option               | al search locations:                                                                                                    |
|                      | Floppy <u>d</u> isk drives                                                                                                    |
| E.                   | CD-ROM drives                                                                                                    |
|                      | Specify a location                                                                                                    |
|                      | Microsoft Windows Update                                                                                                    |
|                      |                                                                                                    |
|                      | Z Bank Newt Cannel                                                                                                    |
|                      |                                                                                                    |
|                      |                                                                                                    |

Figure 6-17: Locate Driver Files

Step 8: Select the proper OS folder under the "X:\3-LAN\BROADCOM BCM57xx

**Drivers**" directory (**Figure 6-18**) in the location browsing window, where "X:\" is the system CD drive.

|                  | DOS NDIS2 - 8.28                            |
|------------------|---------------------------------------------|
|                  | Linux (bcm5700)-8.3.14                      |
|                  | 🦲 Linux (tg3) -3.43f                        |
| BROADCOM BCM57xx | 🚞 Netware (ODI16) -8.27                     |
| Drivers          | 🚞 OS2 NDIS2 - 8.28                          |
|                  | SCO OpenServer - 8.3.2                      |
|                  | 🚞 SCO UnixWare -8.3.2                       |
|                  | 🚞 Solaris (x86_x86-64_EM64T)-8.3.1          |
|                  | 🚞 Windows 2000 -8.48e                       |
|                  | 🚞 Windows ME 98se -8.48e                    |
|                  | 🚞 Windows Server 2003 (32 bit) - 8.48e      |
|                  | 🚞 Windows Server 2003 (IA64)- 8.48e         |
|                  | 🚞 Windows Server 2003 (x86-64EM64T) - 8.48e |
|                  | 🚞 Windows XP (x86-64EM64T) -8.48e           |
|                  | 🧰 WindowsN T4 -8.48e                        |
|                  | 🧰 WindowsXP -8.48e                          |
|                  | 🛅 WindowsXP_IA64 - 8.48e                    |
|                  | 🗒 readme .txt                               |
|                  |                                             |

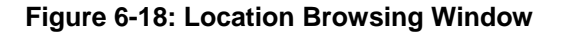

**Step 9:** Click **OK** to continue. A driver files location menu window appears. Click **NEXT** to continue. The driver is installed.

## 6.5 RealTek HD Audio Driver (ALC883) Installation

To install the Realtek High Definition (HD) Audio driver, please follow the steps below.

Step 1: Open Windows Control Panel (Figure 6-12).

|                 | <b>B</b> | New Office Document             |   |          |                                             |
|-----------------|----------|---------------------------------|---|----------|---------------------------------------------|
|                 |          | Open Office Document            |   |          |                                             |
|                 | 6        | Set Program Access and Defaults |   |          |                                             |
|                 | ۰        | Windows Update                  |   |          |                                             |
|                 | 6        | Program Updates                 |   |          |                                             |
|                 |          | Programs                        | • |          |                                             |
| 12              |          | Documents                       | • |          |                                             |
|                 |          | Settings                        | × | <b>.</b> | Control Panel                               |
| ofe             | <b>X</b> | Search                          | × | 2<br>3   | Network and Dial-up Connections<br>Printers |
| NP <sup>1</sup> | 🥏        | Help                            |   | <b>-</b> | Taskbar & Start Menu                        |
| <b>S</b> 200    | 2        | Run                             |   |          |                                             |
| 602             | <u>چ</u> | Log Off paulsharpe              |   | L        |                                             |
| Ā               | Q        | Shut Down                       |   |          |                                             |
| A               | Start    | 🗹 🥝 😂 🛇 🔹                       |   |          |                                             |

Figure 6-19: Access Windows Control Panel

Step 2: Double click the System icon (Figure 6-13).

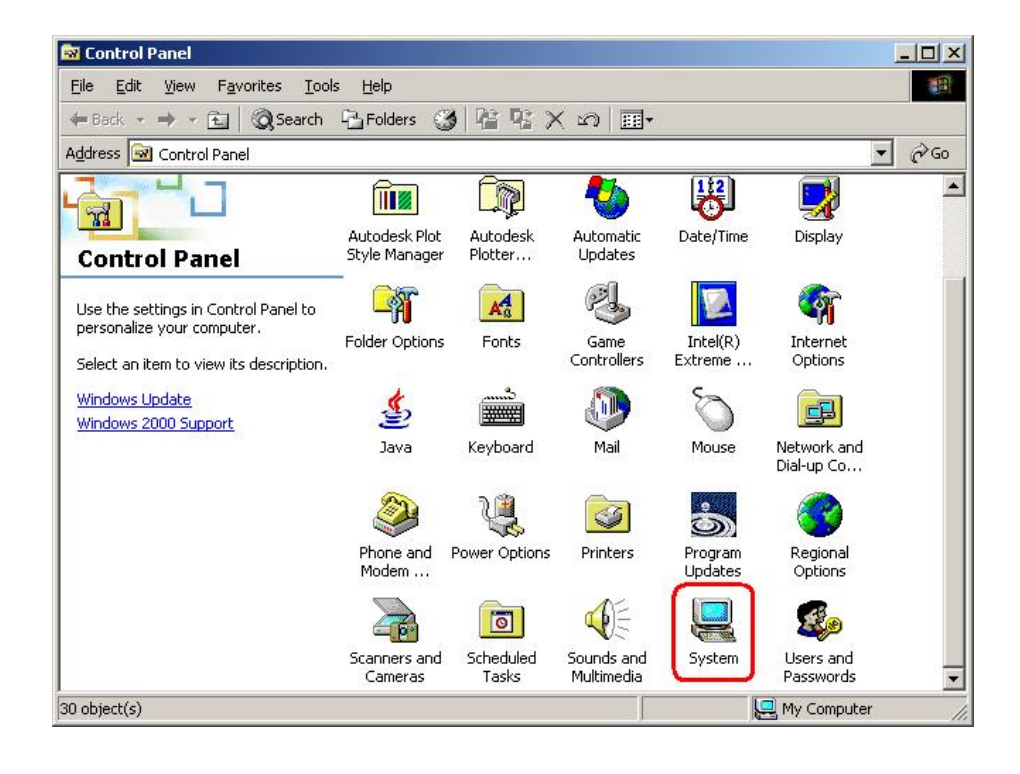

Figure 6-20: Double Click the System Icon

Step 3: Double click the Device Manager tab (Figure 6-14).

| stem Proper    | ties                                                                                                   | ?                                            |
|----------------|----------------------------------------------------------------------------------------------------|----------------------------------------------|
| General   Netw | ork Identification Hardware User                                                                       | Profiles Advanced                            |
| Hardware W     | /izard                                                                                                 |                                              |
|                | ne Hardware wizard helps you install,<br>iplug, eject, and configure your hardu                        | uninstall, repair,<br>vare.                  |
|                | <u>+</u>                                                                                               | ardware Wizard                               |
| Device Man     | ager                                                                                                   |                                              |
| and pr         | ne Device Manager lists all the hardw<br>nyour computer. Use the Device Mar<br>operties of any device. | are devices installed<br>hager to change the |
|                | Driver <u>S</u> igning                                                                                 | evice Manager                                |
| Hardware P     | ofiles                                                                                                 |                                              |
| ai 🥪           | ardware profiles provide a way for you<br>iferent hardware configurations.                             | a to set up and store                        |
|                | н                                                                                                    | ardware <u>P</u> rofiles                     |
|                |                                                                                                    |                                              |
|                |                                                                                                    |                                              |

Figure 6-21: Double Click the Device Manager Tab

Step 4: A list of system hardware devices appears (Figure 6-15).
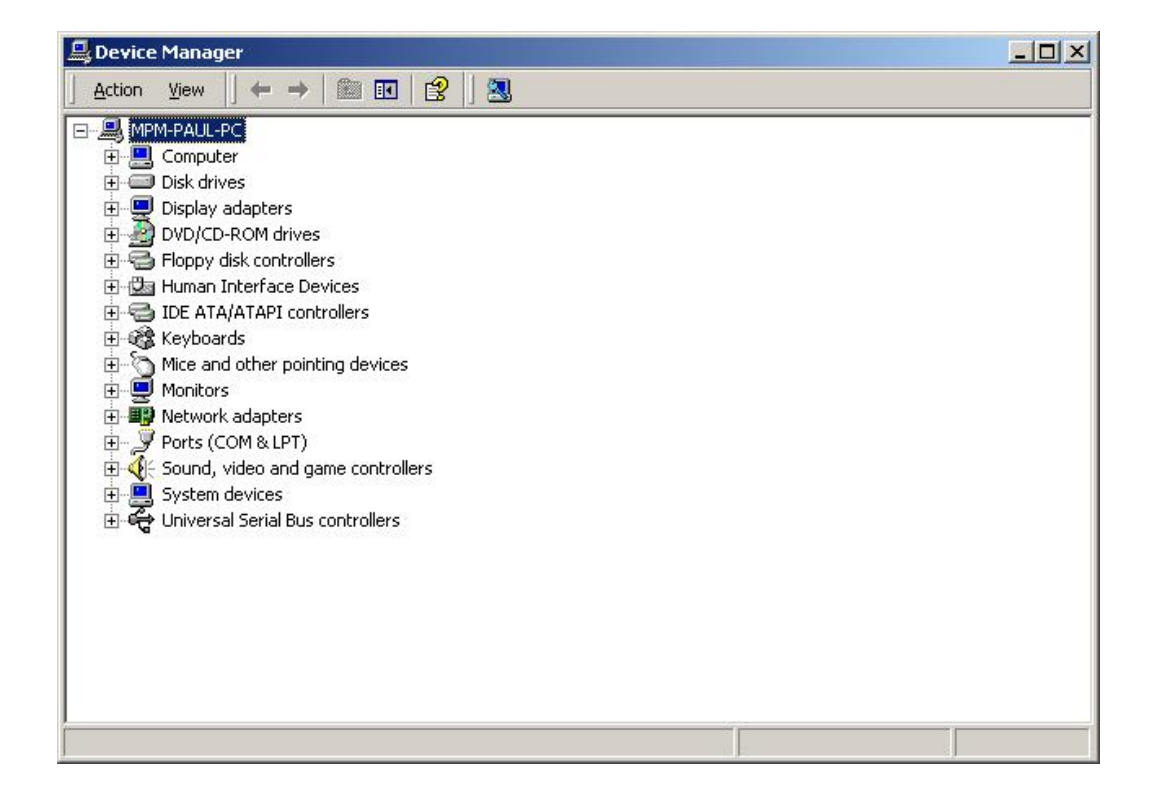

Figure 6-22: Device Manager List

- Step 5: Double click the listed device that has question marks next to it. (This means Windows does not recognize the device).
- Step 6: The Device Driver Wizard appears (Figure 6-16). Click NEXT to continue.

| A devi<br>an op | ardware Device Drivers<br>ice driver is a software program that enables a hardware device to work with<br>erating system.                                                                  |
|-----------------|----------------------------------------------------------------------------------------------------|
| This w          | izard upgrades drivers for the following hardware device:                                                                                                    |
|                 | 532DD36TA0379HannStar U171                                                                                                    |
| perform         | nance of this device.                                                                                                    |
| What            | do you want the wizard to do?                                                                                                    |
| What            | do you want the wizard to do?<br>Search for a suitable driver for my device (recommended)                                                                                                  |
| What            | do you want the wizard to do?<br>Search for a suitable driver for my device (recommended)<br>Display a list of the known drivers for this device so that I can choose a specific<br>driver |

Figure 6-23: Search for Suitable Driver

Step 7: Select "Specify a Location" in the Locate Driver Files window (Figure 6-17).

Click **NEXT** to continue.

| Ipgrade Device Driver Wizard                                                                |                                                                         |
|---------------------------------------------------------------------------------------------|-------------------------------------------------------------------------|
| Locate Driver Files<br>Where do you want Windows to search f                                | for driver files?                                                       |
| Search for driver files for the following har                                               | dware device:                                                           |
| 532DD36TA0379HannStar U13                                                                   | 71                                                                      |
| The wizard searches for suitable drivers in<br>any of the following optional search locati  | n its driver database on your computer and in<br>ions that you specify. |
| To start the search, click Next. If you are<br>insert the floppy disk or CD before clicking | searching on a floppy disk or CD-ROM drive,<br>g Next.                  |
| Optional search locations:                                                                  |                                                                         |
| Floppy <u>d</u> isk drives                                                                  |                                                                         |
| CD-ROM drives                                                                               |                                                                         |
| Specify a location                                                                          |                                                                         |
|                                                                                             |                                                                         |
|                                                                                             | < <u>B</u> ack <u>N</u> ext > Cancel                                    |
|                                                                                             |                                                                         |

Figure 6-24: Locate Driver Files

- Step 8: Select "X:\4-AUDIO\AC-KIT883HD\WIN" directory in the location browsing window, where "X:\" is the system CD drive (Figure 6-18).
- **Step 9:** Click **OK** to continue. The driver is installed.
- Step 1: The confirmation screen offers the option of restarting the computer now or later. For the settings to take effect, the computer must be restarted. Click FINISH to restart the computer.

### 6.6 Intel Matrix Storage Manager Installation

To install the Intel Matrix Storage Manager driver, please follow the steps below:

- Step 1: Insert the Utility CD that came with the motherboard into the system CD drive.
- Step 2: Open the X:\5-SATA\ICH7R directory and double-click the iata60\_cd.exe installation file.

| Intel(R) Matrix Storage Manager Setup |                                                     |        |
|---------------------------------------|-----------------------------------------------------|--------|
| Setup Status                          |                                                     |        |
| Intel(R) Matrix Storage Mar           | nager Setup is performing the requested operations. |        |
| Installing:                           |                                                     |        |
|                                       | 29%                                                 |        |
| Least = 11° fair fait                 |                                                     |        |
| Installshield                         |                                                     | Cancel |

Step 3: The Preparing Setup window appears ().

#### Figure 6-25: Preparing Setup Screen

- Step 4: A Welcome screen appears. Click **NEXT** to continue the installation.
- Step 5: A license agreement appears. Read through the license agreement.
- Step 6: The "Uninstallation Warning" window appears. Click on the NEXT button to continue.
- Step 7: Accept the terms and conditions stipulated in the license agreement by clicking the "YES" button.
- Step 8: The "Choose Destination Location" window appears. Click on the NEXT button to continue. By default, all installed files are copied to the following path:
   <bootdrive>:\Program Files\Intel\Intel(R) Matrix Storage Manager.
- Step 9: The "Select Program Folder" window appears. Click on the NEXT button to continue installing the driver.
- Step 10: After the driver installation process is complete, a confirmation screen appears.

Step 11: The confirmation screen allows user to restart the computer immediately after the installation is complete or to restart the computer later. For the settings to take effect the computer must be restarted. Once decided when to restart the computer, click the "FINISH" button.

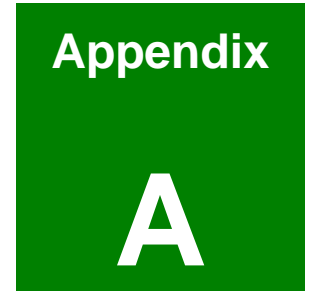

# BIOS Configuration Options

## **A.1 BIOS Configuration Options**

Below is a list of BIOS configuration options described in **Chapter 5**.

| System Overview84                             |
|-----------------------------------------------|
| ATA/IDE Configuration [Compatible]88          |
| Legacy IDE Channels [SATA Pri, PATA Sec]89    |
| IDE Master and IDE Slave89                    |
| LBA/Large Mode [Auto]91                       |
| Block (Multi Sector Transfer) [Auto]91        |
| DMA Mode [Auto]92                             |
| 32Bit Data Transfer [Enabled]93               |
| Serial Port1 Address [3F8/IRQ4]94             |
| Serial Port1 Mode [Normal]94                  |
| Serial Port2 Address [2F8/IRQ3]94             |
| Serial Port2 Mode [Normal]95                  |
| Serial Port3 Address [3E8]95                  |
| Serial Port3 IRQ [11]95                       |
| Serial Port4 Address [2E8]95                  |
| Serial Port4 IRQ [10]96                       |
| CPU FAN Mode Setting: [Full On mode]97        |
| CPU Temp. Limit of OFF97                      |
| CPU Temp. Limit of Start97                    |
| CPU Temp. Limit of Full97                     |
| CPU Fan Start PWM97                           |
| CPU Fan PWM Control97                         |
| ACPI Aware O/S [Yes]98                        |
| Suspend mode [S3 (STR)]99                     |
| Power Management/APM [Enabled] 100            |
| Restore on AC Power Loss by IO [Power Off]101 |
| Power Button Mode [On/Off] 101                |
| Resume on Ring [Disabled]101                  |
| Resume on PME# [Disabled] 101                 |

| Resume On RTC Alarm [Disabled] 102        |
|-------------------------------------------|
| RTC Alarm Date (Days) 102                 |
| Resume On PCI-Express WAKE# [Enabled] 102 |
| MPS Revision [1.4] 103                    |
| Remote Access [Disabled] 104              |
| Serial Port Number 104                    |
| Redirection after BIOS POST104            |
| VT-UTF8 Combo Key Support 105             |
| Sredir Memory Display Delay 105           |
| USB Configuration 105                     |
| USB Devices Enabled106                    |
| USB Function [8 USB Ports]106             |
| USB 2.0 Controller [Enabled] 106          |
| Legacy USB Support [Enabled]106           |
| USB2.0 Controller Mode [HiSpeed]107       |
| BIOS EHCI Handoff [Enabled] 107           |
| Emulation Type [Auto] 108                 |
| Clear NVRAM [No] 110                      |
| Plug & Play O/S [No] 110                  |
| PCI Latency Timer [64] 111                |
| Allocate IRQ to PCI VGA [Yes] 111         |
| Palette Snooping [Disabled] 111           |
| PCI IDE BusMaster [Enabled] 112           |
| OffBoard PCI/ISA IDE Card [Auto] 112      |
| IRQ# [Available]113                       |
| DMA Channel# [Available] 114              |
| Reserved Memory Size [Disabled] 114       |
| Quick Boot [Enabled] 116                  |
| Quiet Boot [Disabled]116                  |
| AddOn ROM Display Mode [Force BIOS] 117   |
| Bootup Num-Lock [On] 117                  |
| PS/2 Mouse Support [Auto] 117             |

| Boot From LAN Support [Disabled] 118            |
|-------------------------------------------------|
| Change Supervisor Password 121                  |
| Change User Password 121                        |
| DRAM Frequency [Auto] 123                       |
| Configure DRAM Timing by SPD [Enabled]123       |
| Memory Hole [Disabled]124                       |
| Boots Graphics Adapter Priority [PEG/PCI]124    |
| Internal Graphics Mode Select [Enable, 8MB] 125 |
| PEG Force X1 [Disabled]125                      |
| DVMT Mode Select [DVMT Mode] 126                |
| DVMT/FIXED Memory [128MB] 126                   |
| Boot Display Device [Auto] 126                  |
| Flat Panel Type [640*480] 127                   |
| Local Flat Panel Scaling [Auto] 127             |
| TV Connector [Auto] 127                         |
| TV Standard [VBIOS-Default] 127                 |
| Audio Controller [Azalia] 128                   |
| OnBoard LAN1 (BCM5787M) [Enabled]129            |
| OnBoard LAN2 (BCM5787M) [Enabled]129            |
| Save Changes and Exit                           |
| Discard Changes and Exit                        |
| Discard Changes130                              |
| Load Optimal Defaults                           |
| Load Failsafe Defaults                          |

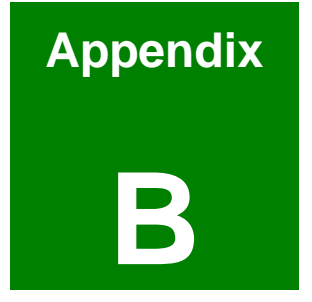

# Watchdog Timer

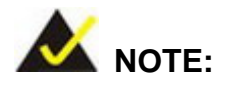

The following discussion applies to DOS environment. IEI support is contacted or the IEI website visited for specific drivers for more sophisticated operating systems, e.g., Windows and Linux.

The Watchdog Timer is provided to ensure that standalone systems can always recover from catastrophic conditions that cause the CPU to crash. This condition may have occurred by external EMI or a software bug. When the CPU stops working correctly, Watchdog Timer either performs a hardware reset (cold boot) or a Non-Maskable Interrupt (NMI) to bring the system back to a known state.

A BIOS function call (INT 15H) is used to control the Watchdog Timer:

| AH – 6FH Sub-function:             |                                                                    |  |
|------------------------------------|--------------------------------------------------------------------|--|
| AL – 2:                            | Sets the Watchdog Timer's period.                                  |  |
| BL:                                | Time-out value (Its unit-second is dependent on the item "Watchdog |  |
| Timer unit select" in CMOS setup). |                                                                    |  |

#### INT 15H:

#### Table B-1: AH-6FH Sub-function

Call sub-function 2 to set the time-out period of Watchdog Timer first. If the time-out value is not zero, the Watchdog Timer starts counting down. While the timer value reaches zero, the system resets. To ensure that this reset condition does not occur, calling sub-function 2 must periodically refresh the Watchdog Timer. However, the Watchdog timer is disabled if the time-out value is set to zero.

A tolerance of at least 10% must be maintained to avoid unknown routines within the operating system (DOS), such as disk I/O that can be very time-consuming.

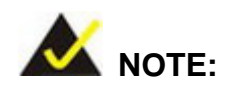

When exiting a program it is necessary to disable the Watchdog Timer, otherwise the system resets.

#### Example program:

#### ; INITIAL TIMER PERIOD COUNTER

W\_LOOP:

;

;

;

| MOV | AX, 6F02H | ;setting the time-out value    |
|-----|-----------|--------------------------------|
| MOV | BL, 30    | ; time-out value is 48 seconds |
| INT | 15H       |                                |

#### ; ADD THE APPLICATION PROGRAM HERE

| CMP | EXIT_AP, 1 | ; is the application over?   |
|-----|------------|------------------------------|
| JNE | W_LOOP     | ;No, restart the application |
|     |            |                              |
| MOV | AX, 6F02H  | ;disable Watchdog Timer      |
| MOV | BL, 0      | ;                            |
| INT | 15H        |                              |
|     |            |                              |

; **EXIT** ;

;

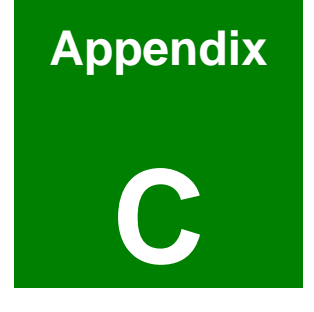

# **Address Mapping**

## C.1 IO Address Map

| I/O address<br>Range | Description                     |  |
|----------------------|---------------------------------|--|
| 000-01F              | DMA Controller                  |  |
| 020-021              | Interrupt Controller            |  |
| 040-043              | System time                     |  |
| 060-06F              | Keyboard Controller             |  |
| 070-07F              | System CMOS/Real time Clock     |  |
| 080-09F              | DMA Controller                  |  |
| 0A0-0A1              | Interrupt Controller            |  |
| 0C0-0DF              | DMA Controller                  |  |
| OFO-OFF              | Numeric data processor          |  |
| 1F0-1F7              | Primary IDE Channel             |  |
| 2E8-2EF              | Serial Port 4 (COM4)            |  |
| 2F8-2FF              | Serial Port 2 (COM2)            |  |
| 378-37F              | Parallel Printer Port 1 (LPT1)  |  |
| 3B0-3BB              | Intel 945GM Graphics Controller |  |
| 3C0-3DF              | Intel 945GM Graphics Controller |  |
| 3E8-3EF              | Serial Port 3 (COM3)            |  |
| 3F6-3F6              | Primary IDE Channel             |  |
| 3F7-3F7              | Standard floppy disk controller |  |
| 3F8-3FF              | Serial Port 1 (COM1)            |  |

Table C-1: IO Address Map

### C.2 1st MB Memory Address Map

| Memory address | Description   |
|----------------|---------------|
| 00000-9FFFF    | System memory |
| A0000-BFFFF    | VGA buffer    |
| F0000-FFFFF    | System BIOS   |
| 100000-        | Extend BIOS   |

 Table C-2: 1<sup>st</sup> MB Memory Address Map

| IRQ  | Description      | IRQ   | Description   |
|------|------------------|-------|---------------|
| IRQ0 | System Timer     | IRQ8  | RTC clock     |
| IRQ1 | Keyboard         | IRQ9  | ACPI          |
| IRQ2 | Available        | IRQ10 | COM 4         |
| IRQ3 | COM2             | IRQ11 | COM 3         |
| IRQ4 | COM1             | IRQ12 | PS/2 mouse    |
| IRQ5 | SMBus Controller | IRQ13 | FPU           |
| IRQ6 | FDC              | IRQ14 | Primary IDE   |
| IRQ7 | Parallel port    | IRQ15 | Secondary IDE |

## C.3 IRQ Mapping Table

Table C-3: IRQ Mapping Table

## C.4 DMA Channel Assignments

| <b>Channel</b> | Function                     |
|----------------|------------------------------|
| 0              | Available                    |
| 1              | Available                    |
| 2              | Floppy disk (8-bit transfer) |
| 3              | Available                    |
| 4              | Cascade for DMA controller 1 |
| 5              | Available                    |
| 6              | Available                    |
| 7              | Available                    |

Table C-4: DMA Channel Assignments

# Index

3D graphic, 16 Acoustic Echo Cancellation, 31 ALC883, 6, 19, 30, 31, 132, 143 AMI BIOS, 5, 20, 29, 81, 82, 84 ASF2.0, 20 ATX power, 20, 48 Audio jacks, 18, 55 Beam Forming, 31 CD-ROM, 56, 90, 92, 109 Center/Subwoofer port, 56 chassis, 37, 38, 55, 78 Clear CMOS, 5, 18, 36, 75, 76, 77 Core<sup>TM</sup> Duo, 3, 16, 19, 23, 24 Core<sup>TM</sup> Solo, 3, 16, 19, 23, 24 CPU cooler, 32, 66 DAC channel, 30 DB-9, 36, 60, 74 DDR2, 16, 17, 19, 25, 27, 31, 35, 67, 71 Digital I/O, 17, 19 DMA controller, 26, 162 DMI lane, 25 Dual-core, 16, 24 DVD player, 31, 56 Electrostatic discharge, 64 front panel, 30, 38, 39 Front panel, 17, 35 HDTV, 16, 17, 19, 27, 32, 66, 73 High Definition Audio, 26, 30, 79, 128 I/O shielding, 32, 66 IC chips, 65 ICH7-M, 3, 19, 25, 26 Integrated Heat Sink, 68 Intel 945GM, 3, 19, 25, 26, 161 Intel Active Management Technology, 26 Intel Matrix Storage Technology, 26

L1 cache, 16, 87 L2 cache, 16, 24, 87 LCD backlight, 18, 27, 35, 43 LCD panel, 78 LCD voltage, 18, 36, 75 memory module, 19, 67, 72 Mini PCI, 4, 16, 18, 19, 35, 46, 47 Mini-ITX, 16 multi media application, 16 Noise Suppression, 31 Northbridge, 3, 19, 25, 35, 37 **On-Die Termination**, 25 PCB board, 65 PCBEEP, 30 PCI, 3, 6, 13, 16, 18, 19, 20, 26, 27, 28, 35, 46, 47, 83, 101, 102, 109, 110, 111, 112, 113, 114, 124, 125 power consumption, 24, 31 PS/2, 59, 60, 79, 117, 118, 162 RAMDAC, 26 RJ-45, 36, 55, 58, 59, 79 **RoHS**, 16 rotation signal, 37 RS-232 cables, 32, 66, 73 RS-232/422/485 cable, 32, 66 SATA cables, 32, 66, 73 SATA II, 16, 18, 19, 28, 51 SATA power cable, 32, 66, 73 SDVO, 25, 27 Side Speaker Out port, 56 socket 479, 69 SPDIF, 4, 18, 35, 53, 54 SpeedStep technology, 24, 25 Spread spectrum clocking, 27 Streaming SIMD Extensions 3, 24

SuperIO, 85 TFT panel, 27 TV-Out, 4, 18, 25, 27, 36, 56, 61, 62 USB 2.0, 17, 18, 19, 26, 29, 36, 54, 56, 106